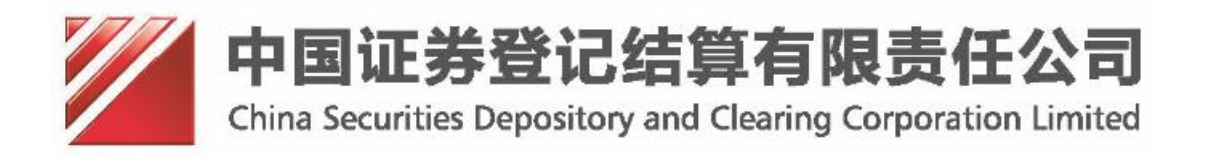

# 中国证券登记结算公司网站 统一用户管理系统 外部用户手册(v1.0)

# 目 录

| 1.机构用户业务办理                                                                                                    | 1                                                                                                    |
|----------------------------------------------------------------------------------------------------|----------------------------------------------------------------------------------------------------|
| 1.1 机构用户登录                                                                                                    | 1                                                                                                    |
| 1.2 机构用户注册                                                                                                    | 3                                                                                                    |
| 1.3 机构用户机构信息变更                                                                                                    | 9                                                                                                    |
| 1.4 机构用户权限申请                                                                                                    |                                                                                                    |
| 1.5 机构用户申请列表                                                                                                    | 15                                                                                                    |
| 1.5.1 信息申请列表                                                                                                    | 15                                                                                                    |
| 1.5.2角色申请列表                                                                                                    | 16                                                                                                    |
| 1.5.3 默认单位变更申请列表                                                                                                    | 17                                                                                                    |
| 1.5.4 法人证书业务申请列表                                                                                                    | 18                                                                                                    |
| 1.6 法人用户管理子用户                                                                                                    | 19                                                                                                    |
| 1.6.1 创建子用户                                                                                                    |                                                                                                    |
| 1.6.2 查看子用户                                                                                                    |                                                                                                    |
| 1.6.3 信息维护                                                                                                    |                                                                                                    |
| 1.6.4 权限维护                                                                                                    |                                                                                                    |
| 1. b. 5                                                                                                    |                                                                                                    |
| 1.6.0 址 7 官 理                                                                                                    |                                                                                                    |
| 1.6.2                                                                                                    |                                                                                                    |
| 1.0.0 刷际                                                                                                    |                                                                                                    |
| 18法人用户注销                                                                                                    | 27<br>27                                                                                                    |
|                                                                                                    |                                                                                                    |
| 2.机构用户增值税专用发票信息                                                                                                    |                                                                                                    |
| 2.机构用户增值税专用发票信息                                                                                                    |                                                                                                    |
| <ul> <li>2.机构用户增值税专用发票信息</li> <li>2.1 增值税专用发票信息维护</li> <li>2.2 增值税专用发票信息</li> </ul>                                                                                                    |                                                                                                    |
| <ul> <li>2.机构用户增值税专用发票信息</li> <li>2.1 增值税专用发票信息维护</li> <li>2.2 增值税专用发票信息查看</li> </ul>                                                                                                    |                                                                                                    |
| <ul> <li>2.机构用户增值税专用发票信息</li> <li>2.1 增值税专用发票信息维护</li> <li>2.2 增值税专用发票信息查看</li> <li>3.深圳增值税发票信息</li> </ul>                                                                                                    | 28 28 28 28 42 42 43                                                                                                    |
| <ul> <li>2.机构用户增值税专用发票信息</li> <li>2.1 增值税专用发票信息维护</li> <li>2.2 增值税专用发票信息查看</li> <li>3.深圳增值税发票信息</li> <li>3.1 深圳增值税发票信息维护</li> </ul>                                                                                                    | 28<br>28<br>42<br>                                                                                                    |
| <ul> <li>2.机构用户增值税专用发票信息</li> <li>2.1 增值税专用发票信息维护</li> <li>2.2 增值税专用发票信息查看</li> <li>3.深圳增值税发票信息</li> <li>3.1 深圳增值税发票信息维护</li> <li>3.1.1 新增增值税发票信息</li> </ul>                                                                                                    | 28<br>28<br>42<br>42<br>43<br>44<br>43                                                                                                    |
| <ul> <li>2.机构用户增值税专用发票信息</li> <li>2.1 增值税专用发票信息维护</li> <li>2.2 增值税专用发票信息查看</li> <li>3.深圳增值税发票信息</li> <li>3.1 深圳增值税发票信息维护</li> <li>3.1.1 新增增值税发票信息</li> <li>3.1.2 删除增值税发票信息</li> </ul>                                                                                                    |                                                                                                    |
| <ul> <li>2.机构用户增值税专用发票信息</li> <li>2.1 增值税专用发票信息维护</li> <li>2.2 增值税专用发票信息查看</li> <li>3.深圳增值税发票信息</li> <li>3.1 深圳增值税发票信息维护</li> <li>3.1.1 新增增值税发票信息</li> <li>3.1.2 删除增值税发票信息</li> <li>3.1.3 查看增值税发票信息</li> </ul>                                                                                                    | 28<br>28<br>42<br>43<br>44<br>44<br>45<br>59<br>                                                                                           |
| <ul> <li>2.机构用户增值税专用发票信息</li> <li>2.1 增值税专用发票信息维护</li> <li>2.2 增值税专用发票信息查看</li> <li>3.深圳增值税发票信息</li> <li>3.1 深圳增值税发票信息</li> <li>3.1.1 新增增值税发票信息</li> <li>3.1.2 删除增值税发票信息</li> <li>3.1.3 查看增值税发票信息</li> <li>3.1.4 修改增值税发票信息</li> </ul>                                                                                                    | <b>28</b><br>28<br>42<br><b>43</b><br>44<br>59<br>61                                                                                       |
| <ul> <li>2.机构用户增值税专用发票信息</li> <li>2.1 增值税专用发票信息维护</li> <li>2.2 增值税专用发票信息查看</li> <li>3.深圳增值税发票信息</li> <li>3.1 深圳增值税发票信息</li> <li>3.1.1 新增增值税发票信息</li> <li>3.1.2 删除增值税发票信息</li> <li>3.1.3 查看增值税发票信息</li> <li>3.1.4 修改增值税发票信息</li> <li>3.2 深圳增值税发票信息</li> </ul>                                                                                                    | <b>28</b><br>28<br>42<br><b>43</b><br>44<br>44<br>45<br>59<br>61<br>61<br>62                                                               |
| <ul> <li>2.机构用户增值税专用发票信息</li> <li>2.1 增值税专用发票信息维护</li> <li>2.2 增值税专用发票信息查看</li> <li>3.深圳增值税发票信息</li> <li>3.1 深圳增值税发票信息</li> <li>3.1.1 新增增值税发票信息</li> <li>3.1.2 删除增值税发票信息</li> <li>3.1.3 查看增值税发票信息</li> <li>3.1.4 修改增值税发票信息</li> <li>3.2 深圳增值税发票信息</li> <li>4.机构用户证书登录证书管理</li> </ul>                                                                                                    | 28<br>28<br>42<br>43<br>44<br>44<br>45<br>59<br>61<br>61<br>61<br>62<br>63                                                                 |
| <ul> <li>2.机构用户增值税专用发票信息</li> <li>2.1 增值税专用发票信息维护</li> <li>2.2 增值税专用发票信息查看</li> <li>3.深圳增值税发票信息</li> <li>3.1 深圳增值税发票信息</li> <li>3.1.1 新增增值税发票信息</li> <li>3.1.2 删除增值税发票信息</li> <li>3.1.3 查看增值税发票信息</li> <li>3.1.4 修改增值税发票信息</li> <li>3.2 深圳增值税发票信息</li> <li>4.1 飞天诚信 ePass3003 证书更新</li> </ul>                                                                                                    | 28<br>28<br>42<br>43<br>44<br>44<br>45<br>59<br>61<br>61<br>61<br>62<br>63<br>63                                                           |
| <ul> <li>2.机构用户增值税专用发票信息</li> <li>2.1增值税专用发票信息维护</li> <li>2.2增值税专用发票信息查看</li> <li>3.深圳增值税发票信息</li> <li>3.1深圳增值税发票信息</li> <li>3.1.1新增增值税发票信息</li> <li>3.1.2 删除增值税发票信息</li> <li>3.1.3查看增值税发票信息</li> <li>3.1.4修改增值税发票信息</li> <li>3.1.4修改增值税发票信息</li> <li>4.1 飞天诚信 ePass3003 证书更新</li> <li>4.2 飞天诚信 ePass3000GM 国密证书更新</li> </ul>                                                                                                    | 28<br>28<br>42<br>43<br>44<br>45<br>59<br>61<br>61<br>61<br>62<br>63<br>64<br>64                                                           |
| <ul> <li>2.机构用户增值税专用发票信息</li> <li>2.1增值税专用发票信息维护</li> <li>2.2增值税专用发票信息查看</li> <li>3.深圳增值税发票信息</li> <li>3.1深圳增值税发票信息</li> <li>3.1.1新增增值税发票信息</li> <li>3.1.2 删除增值税发票信息</li> <li>3.1.3查看增值税发票信息</li> <li>3.1.4修改增值税发票信息</li> <li>3.2深圳增值税发票信息查看</li> <li>4.4修改增值税发票信息查看</li> <li>4.1飞天诚信 ePass3003 证书更新</li> <li>4.2飞天诚信 ePass3000GM 国密证书更新</li> <li>5.动态口令登录证书管理</li> </ul>                                                                                                    | 28<br>28<br>42<br>43<br>44<br>45<br>59<br>61<br>61<br>61<br>62<br>63<br>63<br>64<br>66<br>68                                               |
| <ul> <li>2.机构用户增值税专用发票信息</li> <li>2.1增值税专用发票信息维护</li> <li>2.2增值税专用发票信息查看</li> <li>3.深圳增值税发票信息</li> <li>3.1深圳增值税发票信息</li> <li>3.1.1新增增值税发票信息</li> <li>3.1.2删除增值税发票信息</li> <li>3.1.3查看增值税发票信息</li> <li>3.1.4修改增值税发票信息</li> <li>3.2深圳增值税发票信息查看</li> <li>4.1飞天诚信 ePass3003证书更新</li> <li>4.2飞天诚信 ePass3000GM 国密证书更新</li> <li>5.动态口令登录证书管理</li> </ul>                                                                                                    | 28<br>28<br>42<br>43<br>44<br>44<br>45<br>59<br>61<br>61<br>61<br>62<br>61<br>63<br>63<br>64<br>64<br>66<br>64<br>64<br>64<br>64<br>64<br> |
| <ul> <li>2.机构用户增值税专用发票信息</li> <li>2.1 增值税专用发票信息维护</li> <li>2.2 增值税专用发票信息查看</li> <li>3.深圳增值税发票信息</li> <li>3.1 深圳增值税发票信息</li> <li>3.1.1 新增增值税发票信息</li> <li>3.1.2 删除增值税发票信息</li> <li>3.1.3 查看增值税发票信息</li> <li>3.1.4 修改增值税发票信息</li> <li>3.1.4 修改增值税发票信息</li> <li>3.2 深圳增值税发票信息查看</li> <li>4.1 飞天诚信 ePass3003 证书更新</li> <li>4.2 飞天诚信 ePass300GM 国密证书更新</li> <li>5.1 更新码更新证书</li> <li>5.1.1 飞天诚信 ePass3003 证书更新</li> </ul>                                                                              |                                                                                                    |
| <ul> <li>2.机构用户增值税专用发票信息</li> <li>2.1 增值税专用发票信息维护</li> <li>2.2 增值税专用发票信息查看</li> <li>3.深圳增值税发票信息</li> <li>3.1 深圳增值税发票信息</li> <li>3.1 1 新增增值税发票信息</li> <li>3.1.2 删除增值税发票信息</li> <li>3.1.3 查看增值税发票信息</li> <li>3.1.3 查看增值税发票信息</li> <li>3.2 深圳增值税发票信息</li> <li>3.2 深圳增值税发票信息查看</li> <li>4.1 飞天诚信 ePass3003 证书更新</li> <li>4.2 飞天诚信 ePass3000GM 国密证书更新</li> <li>5.1 更新码更新证书</li> <li>5.1.1 飞天诚信 ePass3003 证书更新</li> <li>5.1.2 飞天诚信 ePass3000GM 国密证书更新</li> <li>5.1.2 飞天诚信 ePass3000GM 国密证书更新</li> </ul> | 28<br>28<br>42<br>43<br>44<br>45<br>59<br>61<br>61<br>61<br>61<br>62<br>63<br>64<br>64<br>66<br>66<br>68<br>69<br>69<br>69                 |

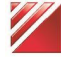

| 5.2 法人用户补办证书                 | 74       |
|------------------------------|----------|
| 6.机构用户密码修改                   |          |
| 7.机构用户动态口令证书解锁               | 79       |
| 8.机构用户证书绑定                   | 81       |
| 8.1 证书登录自动绑定<br>8.2 动态口令登录绑定 | 81<br>82 |
| 9.找回密码                       | 84       |

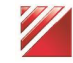

### 1.机构用户业务办理

### 1.1 机构用户登录

进入"统一用户系统一登录界面",如下图:

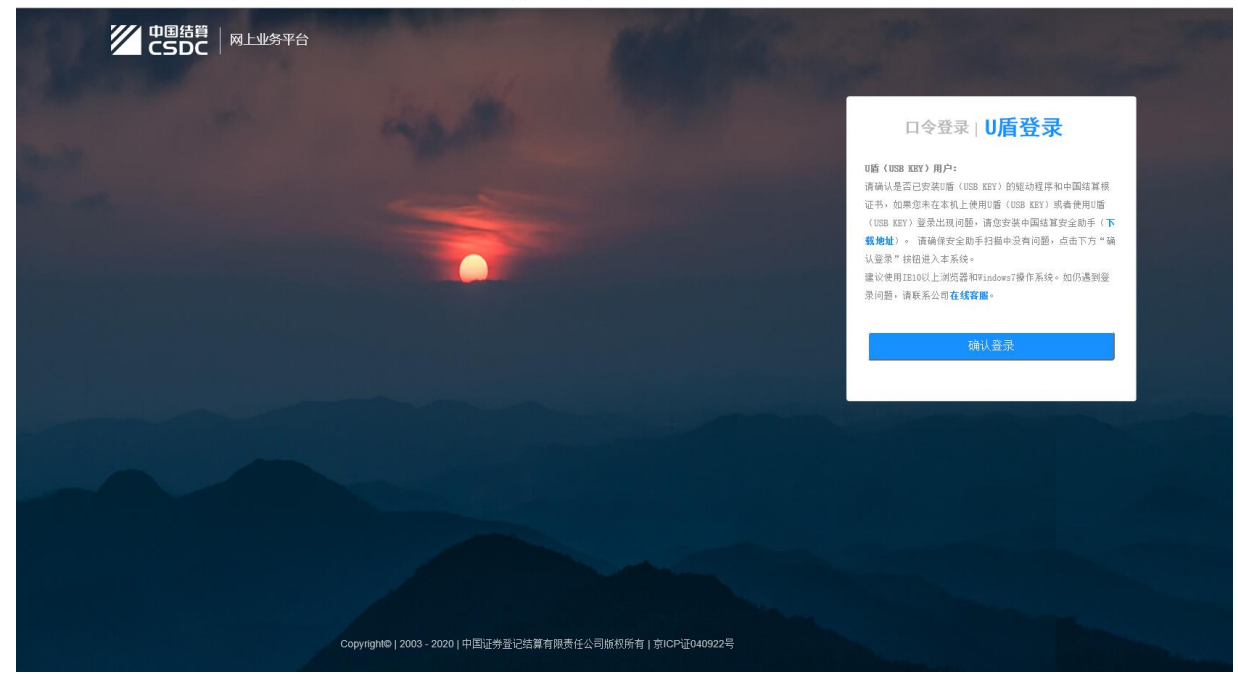

【登录界面】

鉴于机构用户办理业务需要在高安全保密情况下进行,因此大多数要办理的业务都需要使用U盾登录,不过也可以进行口令登录,以下详细介绍各个登录方式的用途及操作。

① 动态口令登录:选择"口令登录"选项,然后显示效果如下图所示,输入正确的用户名、密码、验证码,再获取口令,填写发送到手机的动态口令后,点击登录。此种方式登录主要用途在于:如U盾中的证书过期且需要继续办理业务,可通过此方式登录,办理"证书更新","证书管理","国密证书更新"等证书操作相关业务。一般的日常业务,在此种登录情况下可能无法进行。办理"证书更新"业务,需插入已过期的U盾。

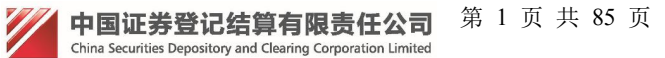

|                                           | Mark Rows           |                                  |                        |  |
|-------------------------------------------|---------------------|----------------------------------|------------------------|--|
|                                           |                     | <b>口令登录</b>                      | U盾登录                   |  |
|                                           |                     | <u>密码</u>                        |                        |  |
| 0                                         |                     | <u>验证码</u><br>动态口令               | KQ3P 更换<br>获取口令 ☑ 使用口令 |  |
|                                           |                     | 登:<br>注册<br>———— <b>哈</b> 下载操作手册 | 表<br>忘记密码<br>6 哂使用说明   |  |
|                                           |                     |                                  |                        |  |
|                                           |                     |                                  |                        |  |
|                                           |                     |                                  |                        |  |
| Copyright©   2003 - 2020   中国证券登记结算有限责任公司 | 版权所有   京ICP证040922号 |                                  |                        |  |

#### 【登录界面】

② U 盾登录:点击上方"U 盾登录"选项,确保 U 盾已插入电脑,再查看核对下 方提示信息以及 U 盾中的证书是否过期,如无问题,点击下方的"确认登录"按 钮 (如点击后还想返回查看首页提示信息,点击下方的"U 盾使用说明"即可返 回查看),然后输入正确的用户名和密码,点击"登录"按钮,弹出 PIN 码输入, PIN 码输入完成后,如果有一个 U 盾上仅仅有一个证书,则直接登录成功,若在 U 盾上有多个证书的情况,会弹出证书选择框,如下图:

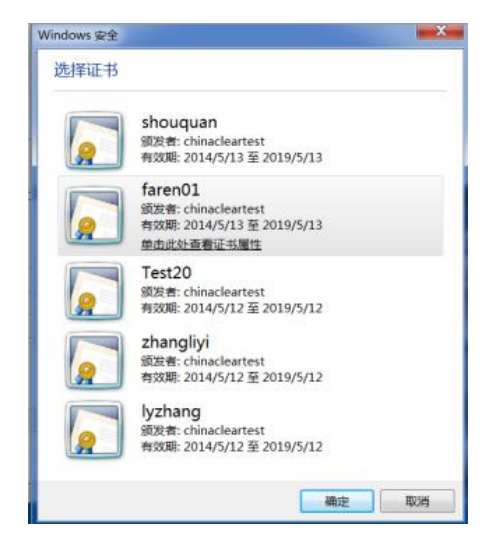

#### 【选择证书界面】

选择登录用户绑定的证书,然后点击"确定"按钮,成功登录。此种方式为 参与人办理业务的最常用方式,此种登录方式办理业务的权限最高,安全等级最 高。

## 1.2 机构用户注册

| 中国结算<br>CSDC   网上业务平台 |                                               |              |                |                            |
|-----------------------|-----------------------------------------------|--------------|----------------|----------------------------|
|                       |                                               |              | 口令登录口          | 盾登录                        |
|                       |                                               |              | 用户名            |                            |
|                       |                                               |              | 密码             |                            |
|                       |                                               |              | 验证码            | <b>(Q3P)</b> 更换<br>□使用动态口令 |
|                       |                                               |              | 登录             | 高速調                        |
|                       |                                               |              | 皆 下载操作手册 · 皆 t | 后使用证明                      |
|                       |                                               |              |                |                            |
|                       |                                               |              |                |                            |
|                       |                                               |              |                |                            |
|                       | Copyright©   2003 - 2020   中国证券登记结算有限责任公司施权所有 | 京ICP证040922号 |                |                            |

进入"统一用户系统一登录界面",如下图:

#### 【登录界面】

点击"注册"按钮,进入"中国证券登记结算有限公司用户服务协议"页面, 如下图:

| 甲方经由乙方与第三方服务商进行通讯联系或其他商业活动,属于甲方与第三方服务商之间的行为,与乙方没有任何关系,对于前述第三方服务商通过乙方服务所产生的<br>任何损害或损失,乙方不承担任何责任。乙方没有义务对第三方服务商进行甄别或审查。                                                                                                    |
|----------------------------------------------------------------------------------------------------|
| <b>第八条 差错和争议的解决</b><br>甲方发现自身未按规定操作,或由于其他原因造成在线业务指令未执行、未适当执行、延迟执行的,应及时通过拨打服务热线"4008058058"或通过乙方其他渠道通知<br>乙方。乙方应积极调查并告知甲方调查结果。<br>双方在履行本协议的过程中,如发生争议,应协商解决 <b>。协商不成的,任何一方均可问乙方所在地人民法院提起诉讼。</b>                                                                                                    |
| 第九条 协议的变更和终止<br>乙方有权在必要时通过乙方网站发布、用户界面弹窗等通知方式修改本协议以及各业务平台服务的相关协议。甲方在享受各项服务时,应当及时查阅了解修改的内容,并<br>自觉遵守本协议以及各业务平台的相关规则或规定。甲方如继续使用本协议涉及的服务,则视为对修改内容的同意,当发生有关争议时,以最新版本为准;甲方不同意修改内<br>容的,应立即停止使用本协议涉及的服务并及时办理用户注销手续。<br>乙方提供的在线服务受甲方注册的证券账户状态或甲方所申请的业务资格的制约,如甲方证券账户不能使用或甲方业务资格被暂停或取消的,相关在线服务自动中止。甲<br>方注册的证券账户状态恢复正常或甲方恢复业务资格时,乙方重新提供相应在线服务。<br>甲方用户注销手续办理完毕,本协议即为终止。<br>在甲方注质本协议规定或其他乙方业务规则或规定的情况下,乙方有权中止或终止本协议。协议终止并不意味着终止前所发生的未完成电子指令的撤销,也不能消除因终<br>止前的电子指令所带来的任何法律后果。 |
| <b>第十条 连约责任</b><br>在本协议生效后,双方应全面履行本协议约定的义务,任何一方不履行、不完全履行约定义务或履行义务不适当应承担相应的违约责任,并赔偿因此给对方造成的损失。<br><b>第十一条 通知和送达</b>                                                                                                    |
| 本协议项下乙方所有的通知均可通过乙方网站、乙方业务平台重要页面公告或电子邮件等方式进行,该等通知于公告或发送之日视为已送达收件人。<br>第十二条 协议的效力和生效<br>本协议中的任何条款无论因何种原因完全或部分无效或不具有执行力,本协议的其余条款仍应有效并且有约束力。<br>自甲方在进行注册程序过程中点击"同意"按钮,完成全部注册程序时,即表示甲方与乙方达成协议,甲方完全接受本协议项下的全部条款。<br>本协议未尽事宜,应依照乙方有关业务规则、指南等办理。                                                                                                    |
| 同意                                                                                                    |

【服务协议界面】

点击"同意"按钮,进入"选择注册类型"页面,如下图:

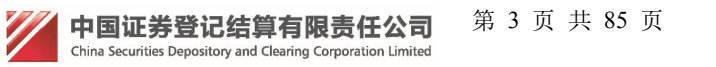

| 请选择注册类型:                         |
|----------------------------------|
|                                  |
|                                  |
| 正代注册     在线填写申请资料,并上传相应的附件,提交注册。 |
| ○ 预注册<br>在线填写申请资料,临柜提交相关材料。      |
| 下一步                              |

【注册类型选择界面】

选择"在线注册",点击"下一步"按钮,进入"参与人机构基本信息"填写 页面,如下图:

| 参与人机构基本信息            |       |                |
|----------------------|-------|----------------|
| 组织机构代码或<br>统一社会信用代码: |       | *              |
| 代码有效期:               | *至    | 代码有效期截止日期可以选填。 |
| 用户名:                 |       | *              |
| 用户密码:                |       | *              |
| 密码确认:                |       | *              |
| 公司名称:                |       | *              |
| 公司简称:                |       | *              |
| 英文名称:                |       |                |
| 公司名称拼音或英文缩写:         |       | *              |
| 成立时间:                |       | *              |
| 注册资本:                |       | *              |
| 公司注册地址:              | 请选择 🔹 | *              |
| 公司网址:                |       |                |
|                      |       |                |

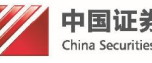

|          | 参与人: ◎ 证券公司 ◎ 基金公司 ◎ 银行 ◎ 其它                 |    |   |
|----------|----------------------------------------------|----|---|
| 机构类型:    | 发行人: ◎ 沪市发行人 ◎ 深市发行人 ◎ 全国股转系统发行人<br>◎ 境外上市公司 | 清空 | * |
|          | ◎ 平台:主干测试                                    |    |   |
|          | □ 角色:发行人                                     |    |   |
|          | □ 角色:发行人                                     |    |   |
|          | ◎ 平台:深圳发行人E通道                                |    |   |
|          | □ 角色: 深市发行人                                  |    |   |
|          | ◎ 平台: 新平台                                    |    |   |
|          |                                              |    |   |
|          | ◎ 半台: 网站本地测试                                 |    |   |
|          |                                              |    |   |
| 由请平台及角色: |                                              |    | * |
|          | ◎ 平台:测试多平台                                   |    |   |
|          | □ 角色:测试多平台                                   |    |   |
|          | ◎ 平台:开户代理机构系统                                |    |   |
|          | □ 角色:开户代理机构                                  |    |   |
|          | ◎ 平台:多审核业务平台                                 |    |   |
|          | □ 角色:参与人                                     |    |   |
|          | ◎ 平台:第二轮测试平台                                 |    |   |
|          | ■角色:参与人                                      |    |   |
|          | ◎ 平台:测试试                                     |    |   |
|          | □ 角色:外木木                                     |    |   |
| 公司通讯地址:  | 请选择 ▼                                        |    |   |
| 邮编:      | *                                            |    |   |
| 备 注:     | *                                            |    |   |
|          |                                              |    |   |
| 验证码:     | AAAA * 看不清,换一组                               |    |   |
|          |                                              |    |   |
|          | 下一步退出                                        |    |   |

#### 【参与人机构信息界面】

在对应框中填写相应的信息,其中带\*号的是必填信息,系统会对填写信息进行 校验,填写完毕后,点击"下一步"按钮,进入"参与人用户基本信息"填写页面, 如下图:

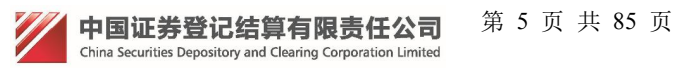

| 参与人用户基本信息  |     |               |  |
|------------|-----|---------------|--|
| 法定代表人姓名:   |     | *             |  |
| 法定代表人性别:   | 男   | *             |  |
| 法定代表人证件类型: | 身份证 | *             |  |
| 法定代表人证件号码: | 码。  | * 请录入法定代表人证件号 |  |
| 法定代表人固定电话: |     |               |  |
| 法定代表人手机号码: | 码。  | * 请录入法定代表人手机号 |  |
| 法定代表人传真号码: |     |               |  |
| 法定代表人电子邮箱: | 箱。  | * 请录入法定代表人电子邮 |  |
| PROP代码:    |     |               |  |

【机构用户信息界面】

在对应框中填写相应的信息,其中带\*号的是必填信息,系统会对填写信息进行 校验,填写完毕后,点击"下一步"按钮,进入"审核资料上传"页面,如下图:

| 参与人用户注册 | 注:后面标有红色 * 的为必填项。 |                                                 |  |
|---------|-------------------|-------------------------------------------------|--|
|         | 已上传审核材料           |                                                 |  |
|         | 序号 类型             | 操作                                              |  |
|         | 第二步:上传审核          | 校材料                                             |  |
|         | 审核材料类型:           | 法人证明文件(授权书) ✓<br>注:法人证明文件(授权书)必须上传。             |  |
|         | 选择审核材料:           | 浏览 上传                                           |  |
|         |                   | 审核材料,需PG、PNG、GIF、BMP、DOC、PDF省元之<br>一。文件大小限2M以内。 |  |
|         | 上一步               | 下一步 退出                                          |  |
|         |                   |                                                 |  |

#### 【上传附件界面】

审核资料类型包括法定代表人授权委托书、营业执照、组织机构代码证、法定 代表人身份证明文件、经办人身份证明文件、法定代表人证明书六种类型,可以 进行选择,点击浏览,选择相应的文件点击上传按钮,上传后,文件将显示在已上 传审核材料位置,上传材料的类型可以为 PDF\JPG\PNG\BMP\DOC\DOCX 其中的任 意一种,点击下一步按钮,进入"手机验证码"验证页面,如下图:

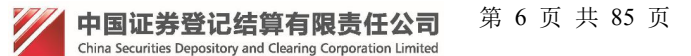

| 请输入手机验证码  |               |            |
|-----------|---------------|------------|
| 系统将会发送手机器 | 立证码到您注册的手机: 1 | 7777777777 |
| 验证码:      | XNW           | C          |
| 手机验证码:    |               | 获取         |
| 上一步       | 下一步           | 退出         |

#### 【手机验证码界面】

获取手机验证码后在对应框中填写相应的信息,系统会对填写信息进行校验,填写完毕后,点击"下一步"按钮,进入"机构用户注册信息确认"页面,如下图:

| 参与人机构基本信息            |                                    |
|----------------------|------------------------------------|
| 组织机构代码或<br>统一社会信用代码: | 91350100M000100Y43                 |
| 代码有效期:               | 2016-02-02 至 2016-02-24            |
| 用户名:                 | fr_03                              |
| 公司名称:                | 11                                 |
| 公司简称:                | 11                                 |
| 英文名称:                | 11                                 |
| 公司名称拼音或英文缩写:         | 11                                 |
| 成立时间:                | 2016-02-16                         |
| 注册资本:                | 1.1111万元                           |
| 公司注册地址:              | 广东省11                              |
| 公司网址:                |                                    |
| 营业执照注册号:             | 91350100M000100Y43                 |
| 营业执照有效期:             | 2016-02-02 至 2016-02-24            |
| 机构类型:                | <b>参与人:</b> 证券公司                   |
| 申请平台及角色:             | ◎ <b>平台:主干测试</b><br>☑ 发行人<br>☑ 发行人 |
| 公司通讯地址:              | 广东省11                              |
| 邮 编:                 | 111111                             |
| 备 注:                 |                                    |

参与人用户在线注册信息

#### 上传的审核材料

| 序号 | 关型          | 操作 |
|----|-------------|----|
| 1  | 营业执照        | 查看 |
| 2  | 法定代表人身份证明文件 | 查看 |
| 3  | 经办人身份证明文件   | 查看 |
| 4  | 法定代表人授权委托书  | 童若 |
| 5  | 法定代表人证明书    | 查看 |

#### 参与人用户基本信息

| 法定代表人姓名:   | 111         |  |
|------------|-------------|--|
| 法定代表人性别:   | 男           |  |
| 法定代表人证件类型: | 身份证         |  |
| 法定代表人证件号码: | 11          |  |
| 法定代表人固定电话: | 010-1111111 |  |
| 法定代表人手机号码: | 13556789093 |  |
| 法定代表人传真号码: | 010-1111111 |  |
| 法定代表人电子邮箱: | 1@1.com     |  |
| 经办人姓名:     | 11          |  |
| 经办人性别:     | 男           |  |
| 经办人证件类型:   | 身份证         |  |
| 经办人证件号码:   | 11          |  |
| 经办人所属部门:   | 11          |  |
| 经办人联系电话:   | 010-111111  |  |
| 经办人手机号码:   | 13556789093 |  |
| 经办人传真号码:   | 010-1111111 |  |
| 经办人电子邮箱:   | 1@1.com     |  |
| 经办人通讯地址:   | 11          |  |
| 经办人邮编:     | 111111      |  |
| PROP代码:    |             |  |
|            |             |  |

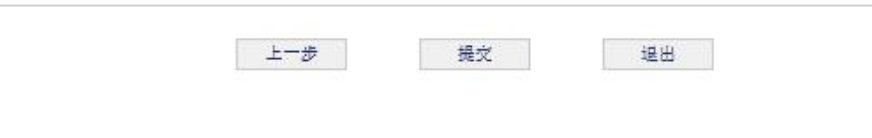

#### 【提交界面】

# 确定提交后,进入"注册完成提示"页面,如下图:

| 参与人用户注册                              |                                                                                                    |  |
|--------------------------------------|----------------------------------------------------------------------------------------------------|--|
|                                      | 第四步:注册完成                                                                                             |  |
|                                      | 您的注册申请已被成功提交,注册的信息需要经过业务人员审核通过后才<br>会生效,请耐心等待。在此期间,您可以在登录页面通过用户名fr_03和用<br>户密码以无证书登录方式查询申请的审批进度,请牢记。 |  |
|                                      | 返回                                                                                                   |  |
|                                      | 【注册提交成功界面】                                                                                           |  |
| 中国证券登记<br>China Securities Depositor | 结算有限责任公司  第 8 页 共 85 页<br>yand Clearing Corporation Limited                                          |  |

说明:

1. 在注册过程中,如果存在问题,可以返回上一步,进行信息修改。

2. 注册完成后,可以直接使用注册使用的用户名密码进行登录查看,注册申请的审批进度。

3. 注册开始后,都可以使用用户名密码进行登录,跳入到相应视图页面,可以进行注册修改,删除等操作。

### 1.3 机构用户机构信息变更

机构用户通过用户名密码登录后,跳转到"用户系统首页",如下图:

| CSDC<br>中国结算<br>www.chinaclear.cn                                           |                             | 中国结算 网上业务平台 |
|-----------------------------------------------------------------------------|-----------------------------|-------------|
| 欢迎 111(fr_02),这是您第9次登录,                                                     | 上次登录时间:2014年05月09日11时04分47秒 | 用户设置退出系统    |
| + 観频培训平台       + 由请列表       + 本机构信息维护       + 管理子用户       + 权限申请       + 网站 | ■ 待办任务(共0条)                 |             |
|                                                                             | ■ 业务通知(共0条)                 |             |

#### 【用户系统主界面】

点击左侧菜单"本机构信息维护"后,跳转到页面,如下图:

| 参与人用户信息维护 |          |  |
|-----------|----------|--|
|           | 新建信息维护申请 |  |
|           |          |  |
|           | 关闭       |  |

【参与人新建信息维护申请界面】

点击"新建信息维护申请"后,跳转到"参与人用户信息维护"页面,如下 图

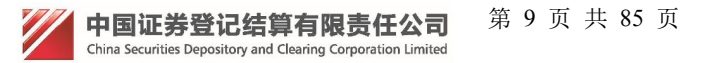

#### 参与人用户信息维护

| BURNA代码或<br>先 社会信用代<br>月:<br>で码有效期: 2015-11-01 *至 2016-02-02 代码有效明敏止日期可以选续。<br>公司全称: 公司名称AA ·<br>英文名称: 公司简称: 公司简称AA ·                                                                                                    |          |                                                                                                    |                           |                                                                                                    | 与入1019至41百局                                                                                                    |
|----------------------------------------------------------------------------------------------------|----------|----------------------------------------------------------------------------------------------------|---------------------------|----------------------------------------------------------------------------------------------------|----------------------------------------------------------------------------------------------------|
| 代码有效期: 2015-11-01 ★至 2016-02-02 代码有效期截止日期可以选续。     公司名称AA ●     公司简称 : 公司简称AA ●     英文名称 : ENCNAME ●     医の合われる ●     医の合われる ●     E     E |          | •                                                                                                    | 15                        | 91350100M331100                                                                                                    | 识机构代码或<br>一社会信用代<br>:                                                                                                    |
| 公司全称: 公司名称AA ・<br>公司简称: 公司简称AA ・<br>英文名称: ENCNAME                                                                                                    | 止日期可以选填。 | 代码有效期截                                                                                                    | 2016-02-02                | 2015-11-01 * 🕿                                                                                                    | 肾有效期:                                                                                                    |
| 公司简称: 公司简称AA *<br>英文名称: ENGNAME                                                                                                    |          | ]•                                                                                                    |                           | 公司名称AA                                                                                                    | 司全称:                                                                                                    |
| 英文名称: ENGNAME                                                                                                    |          | ]•                                                                                                    |                           | 公司简称AA                                                                                                    | 司简称:                                                                                                    |
|                                                                                                    |          | ]                                                                                                    |                           | ENGNAME                                                                                                    | 文名称:                                                                                                    |
|                                                                                                    |          |                                                                                                    |                           | ENE                                                                                                    | 司名称拼音或英文缩写:                                                                                                    |
| 发立时间: 2016-01-18 •                                                                                                    |          |                                                                                                    |                           | 2016-01-18                                                                                                    | 立时间:                                                                                                    |
| 主册资本: 1212.0000 *                                                                                                    |          |                                                                                                    |                           | 1212.0000                                                                                                    | 册资本:                                                                                                    |
| 2.司注册地址: 北京市 🕶 注册地址 *                                                                                                    |          | Ł                                                                                                    | ▼ 注册地址                    | 北京市                                                                                                    | 司注册地址:                                                                                                    |
| 词网址:                                                                                                    |          | j                                                                                                    |                           |                                                                                                    | 司网址:                                                                                                    |
| 业执照注册号: 91350100M331100Y15 .                                                                                                    |          | ].                                                                                                    | 15                        | 91350100M331100                                                                                                    | 业执照注册号:                                                                                                    |
| ₩₩40時春效期 - 2015-11-01 ★云 2016-02-02                                                                                                    |          | 1                                                                                                    | 2016-02-02                | 2015-11-01                                                                                                    | ₩<br>地昭有效期·                                                                                                    |
| <b>参与人:</b> ● 证券公司 ◎ 基金公司 ◎ 银行 ◎ 其它<br>□构类型:<br><b>发行人:</b> ◎ 沪市发行人 ◎ 定市发行人 ● 全国股转系统发行人                                                                                                    |          |                                                                                                    | I HZCEL                   | (2) (金久)                                                                                                    | 347.                                                                                                    |
| 参与人:     ● 证券公司     ● 基金公司     ● 現行     ● 見它       (均类型:     次行人:     ● 涼市发行人     ● 漆市发行人     ● 全国股转系统发行人     清雪       ○ 境外上市公司     ● 現代     ● 「現代批社     ● 「現代批社     ● 通訊批社                                                                                                    |          | 通讯地址                                                                                                    |                           | ◎境⁄                                                                                                    |                                                                                                    |
| 参与人:     ● 证券公司     ● 銀行     ● 其它       施类型:     发行人:     ● 沪市发行人     ● 梁市发行人     ● 全国股转系统发行人     清雪       ○境外上市公司     ●     ●     ●     ●     ●       公司通讯地址:     甘粛省     ▼     通讯地址     ★                                                                                                    |          | • 通讯地址                                                                                                    | •                         | ©境9<br>甘肃省                                                                                                    | 公司通讯地址:                                                                                                    |
| · ● 证券公司 ● 基金公司 ● 银行 ● 其它         · ● 注市发行人 ● 注市发行人 ● 全国股转系统发行人 注             · ② 境外上市公司             · 公司通讯地址:             · 世末省             · 通讯地址             · 111111                                                                                                    | ),       | <ul> <li>通讯地址</li> </ul>                                                                                                    | •                         | ○境9<br>甘肃省<br>111111                                                                                                    | 20日<br>20日<br>20日<br>20日<br>20日<br>20日<br>20日<br>20日<br>20日<br>20日                                                                      |
|                                                                                                    | ,        | ▼ 通讯地址<br>*<br>*                                                                                                    | ▼<br>人姓                   | ◎境/<br>甘肃省<br>111111<br>法定代表                                                                                                    | 30年:<br>公司通讯地址:<br>邮 编:<br>去定代表人姓名:                                                                                                    |
|                                                                                                    | s        | <ul> <li>■訊地址</li> <li>*</li> <li>*</li> <li>*</li> <li>*</li> <li>*</li> </ul>                                                                                                    | ▼<br>人姓                   | <ul> <li>○境の<br/>甘粛省</li> <li>111111</li> <li>注定代表</li> <li>男</li> </ul>                                                                                         | 公司通讯地址: 3.2 · · · · · · · · · · · · · · · · · · ·                                                                                       |
|                                                                                                    | ),       | <ul> <li>通訊地址</li> <li>*</li> <li>*<!--</td--><td></td><td><ul> <li>○ 境/</li> <li>甘肃省</li> <li>111111</li> <li>法定代表</li> <li>男</li> <li>护照</li> </ul></td><td><ul> <li>公司通讯地址:</li> <li>卵 编:</li> <li>去定代表人姓名:</li> <li>去定代表人性别:</li> <li>去定代表人任别:</li> </ul></td></li></ul> |                           | <ul> <li>○ 境/</li> <li>甘肃省</li> <li>111111</li> <li>法定代表</li> <li>男</li> <li>护照</li> </ul>                                                                       | <ul> <li>公司通讯地址:</li> <li>卵 编:</li> <li>去定代表人姓名:</li> <li>去定代表人性别:</li> <li>去定代表人任别:</li> </ul>                                         |
| 總共型:       参与人: ● 证券公司 ● 基金公司 ● 银行 ● 其它<br>发行人: ● 逆市发行人 ● 涼市发行人 ● 全国股转系统发行人 ● 達<br>· ● 遠市地址       演         公司還訊地址:       甘肃谷       通讯地址         邮 编:       111111       *         法定代表人姓名:       法定代表人姓       *         法定代表人社别:       男       *         法定代表人证件类型:       护照       *         法定代表人证件号码:       1000100Y-4       *                                                                                                    | ,        | <ul> <li>通訊地址</li> <li>*</li> <li>*</li> <li>*</li> <li>*</li> <li>*</li> <li>*</li> <li>*</li> <li>*</li> <li>*</li> <li>*</li> <li>*</li> <li>*</li> </ul>                                                                                                    |                           | <ul> <li>● 場例</li> <li>甘肃省</li> <li>111111</li> <li>法定代表</li> <li>男</li> <li>护照</li> <li>M0001003</li> </ul>                                                     | 3、王 · 公司通讯地址: 都 编: 去定代表人姓名: 去定代表人性别: 去定代表人证件类型: 去定代表人证件考码:                                                                              |
|                                                                                                    | ),       | <ul> <li>通訊地址</li> <li>*</li> <li>*</li> </ul>                                                                                                    | -4<br>8888                | <ul> <li>● 場例</li> <li>甘肃省</li> <li>111111</li> <li>法定代表</li> <li>男</li> <li>护照</li> <li>M0001003</li> <li>010-8888</li> </ul>                                   | <ul> <li>公司通讯地址:</li> <li>編:</li> <li>去定代表人姓名:</li> <li>去定代表人性别:</li> <li>去定代表人证件学型:</li> <li>去定代表人证件号码:</li> <li>去定代表人证件号码:</li> </ul> |
| 少時人:●证券公司 ●基金公司 ●銀行 ●其它         发行人:●沪市发行人 ● 涂市发行人 ● 全国股特系统发行人 (連)         公司通讯地址:       甘肃省         邮 编:       111111         部 编:       111111         法定代表人姓名:       法定代表人姓 ●         法定代表人性别:       男         法定代表人证件号码:       炉照         法定代表人面定电话:       010-585888588         法定代表人手机号码:       1333333333333333                                                                                                    |          | <ul> <li>通訊地址</li> <li>*</li> <li>*</li> </ul>                                                                                                    | -4<br>8888<br>333         | <ul> <li>● 場例</li> <li>甘肃省</li> <li>111111</li> <li>法定代表</li> <li>男</li> <li>护照</li> <li>M0001003</li> <li>010-8888</li> <li>13333333</li> </ul>                 | 3、王、公司通讯地址: 法定代表人姓名: 去定代表人姓名: 去定代表人证件类型: 去定代表人证件考码: 去定代表人证件考码: 去定代表人固定电话:                                                               |
| 謝典型:       参与人: ● 证券公司 ● 基金公司 ● 银行 ● 其它<br>发行人: ● 逆市发行人 ● 涂市发行人 ● 全国股转系统发行人 ● 建<br>建筑地址       演出         公司通讯地址:       甘肃省       通讯地址         邮 编:       111111       *         法定代表人姓名:       法定代表人姓       *         法定代表人性别:       男       *         法定代表人证件号码:       が照       *         法定代表人正件号码:       010-588888888       *         法定代表人手机号码:       1333333333       *         法定代表人传真号码:       010-88888888       *                                                                                                    | ];       | <ul> <li>通訊地址</li> <li>*</li> <li>*</li> </ul>                                                                                                    | -4<br>8888<br>333<br>8888 | <ul> <li>場例</li> <li>甘肃省</li> <li>111111</li> <li>法定代表</li> <li>男</li> <li>护照</li> <li>M0001003</li> <li>010-8888</li> <li>13333333</li> <li>010-8888</li> </ul> | 3、至 · 公司通讯地址: 都 编: 去定代表人姓名: 去定代表人性别: 去定代表人证件考码: 去定代表人证件考码: 去定代表人可定电话: 去定代表人手机号码: 去定代表人手机号码:                                             |

【参与人信息维护修改信息界面】

在相应输入框中,填入相应的信息后,点击"确定"按钮,进入"上传附件" 页面,如下图:

| 已上传审核材料                                          |                               |  |
|--------------------------------------------------|-------------------------------|--|
| 序号 类型                                            | 操作                            |  |
| 第二步:上传审核材料<br>审核材料类型:<br>注:法人证明文件(授<br>注:法人证明文件) | 权书) ✓ (授权书)必须上传。              |  |
| 选择审核材料:                                          | 浏览 上传                         |  |
| 审核材料,需JPG、<br>一。文件大小限2M                          | PNG、GIF、BMP、DOC、PDF格式之<br>以内。 |  |

#### 【参与人信息维护上传附件界面】

上传附件后,点击"下一步"按钮,进入"信息维护申请提交确认"页面,如下图:

| 参与人用户信息维 | 护                                       |                                                           |                                      |   |
|----------|-----------------------------------------|-----------------------------------------------------------|--------------------------------------|---|
|          | 修改前                                     |                                                           |                                      |   |
|          | 组织机构代码或<br>统一社会信用代码                     | 91350100M331100Y15                                        |                                      |   |
|          | 营业执照注册号:                                | 91350100M331100Y15                                        |                                      |   |
|          | 营业执照有效期:                                | 2015-11-01 至 2016-02-02                                   |                                      |   |
|          |                                         |                                                           |                                      |   |
|          | 修改后                                     |                                                           |                                      |   |
|          | 组织机构代码或<br>统一社会信用代码                     | M331100Y-1                                                |                                      |   |
|          | 营业执照注册号:                                | M331100Y-1                                                |                                      |   |
|          | 营业执照有效期:                                | 2016-02-24 至 2016-03-03                                   |                                      |   |
|          |                                         |                                                           |                                      |   |
|          |                                         |                                                           |                                      |   |
|          | 已上传审核机                                  | 14                                                        | 11                                   |   |
|          |                                         |                                                           |                                      |   |
|          | 序号 类野                                   | 밑                                                         | 操作                                   |   |
|          | 序号 类<br>1 曹                             | 型业执照                                                      | 操作                                   |   |
|          | 序号 类组<br>1 書<br>2 组组                    | 型<br>业执照<br>只机构代码证                                        | 操作<br>查看<br>查看                       | - |
|          | 序号 类<br>1 書<br>2 組<br>3 法               | 望<br>业执照<br>只机构代码证<br>至代表人身份证明文件                          | 操作<br>宣 <del>章</del> 音<br>章 香<br>章 香 | - |
|          | 序号 类<br>1 書<br>2 細<br>3 法<br>4 经        | 2<br>业执照<br>只机构代码证<br>至代表人身份证明文件<br>边人身份证明文件              | 操作<br>宣                              | - |
|          | 序号 数<br>1 暫<br>2 細<br>3 法<br>4 经<br>5 法 | 2<br>业执照<br>只机构代码证<br>至代表人身份证明文件<br>力人身份证明文件<br>至代表人授权委托书 | 操作<br>宣                              | - |

| 飛交 |
|----|
|    |

【参与人信息维护提交确认界面】

确认信息后,点击"提交"按钮,进入"信息维护申请提交提示"页面,如下图:

| TATA |
|------|
|      |
|      |
|      |

中国证券登记结算有限责任公司 第 11 页 共 85 页 China Securities Depository and Clearing Corporation Limited

| 与人用户信息维护 |          |                   |                    |    |  |
|----------|----------|-------------------|--------------------|----|--|
|          | 注:       | 只显示需审核的关键信息       | 包,无需审核的非关键信息直接生效。  |    |  |
|          |          |                   |                    |    |  |
|          | 申请       | 状态: 已提交           |                    |    |  |
|          | 修改       | ١Ū                |                    |    |  |
|          | 组织<br>统一 | 机构代码或<br>社会信用代码:  | 91350100M331100Y15 |    |  |
|          | 营业       | <b>执照注册号</b> :    | 91350100M331100Y15 |    |  |
|          |          |                   |                    |    |  |
|          | 修改。      | 后                 |                    |    |  |
|          | 组织       | 机构代码或<br>社会信用代码 : | M331100Y-1         |    |  |
|          | 营业       | <b>执照注册号</b> :    | M331100Y-1         |    |  |
|          |          |                   |                    |    |  |
|          | 已上传闻     | 核材料               |                    |    |  |
|          | 序号       | 类型                |                    | 操作 |  |
|          | 1        | 营业执照              |                    | 宣看 |  |
|          | 2        | 组织机构代码证           |                    | 宣看 |  |
|          | 3        | 法定代表人身份证明文        | 件                  | 宣看 |  |
|          | 4        | 经办人身份证明文件         |                    | 宣看 |  |
|          | 5        | 法定代表人授权委托书        |                    | 查看 |  |
|          | 6        | 法定代表人证明书          |                    | 音系 |  |

历史审批意见

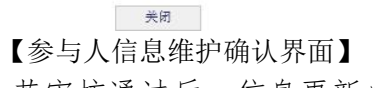

此时等待内部用户审核,若审核通过后,信息更新成功。

# 1.4 机构用户权限申请

机构用户通过用户名密码登陆后,跳转到"用户系统首页",如下图:

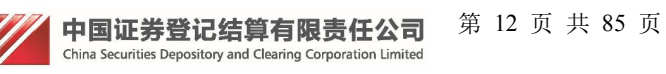

| CSDC<br>中国结算<br>www.chinaclear.cn                                |                             | 中国结算网上北务平台 |
|------------------------------------------------------------------|-----------------------------|------------|
| 欢迎 111(fr_02),这是您第9次登录,                                          | 上次登录时间:2014年05月09日11时04分47秒 | 用户设置 退出系统  |
| + 视频常训平台       + 由请列表       + 本机构信息维护       + 管理子用户       + 权限申请 | <b>國 待办任务</b> (共0条)         |            |
| + 网站                                                             | ■ 业务通知(共0条)                 |            |

【用户系统主界面】

点击左侧菜单"权限申请"后,跳转到页面,如下图:

| CSDC<br>中国结算<br>www.chinaclear.cn |                                             | 中国结算 网          |           |
|-----------------------------------|---------------------------------------------|-----------------|-----------|
| 欢迎 经办人(faren01) ,这是您第7次登          | 录,上次登录时间:2014年05月21日14时52分47秒               |                 | 用户设置 退出系统 |
| + 测试平台<br>+ 视须培训平台                | 现有角色                                        |                 |           |
| + 申请列表                            | 序号 平台名称                                     | 角色名称            | 角色来源      |
| + 本机构信息维护                         | 1         测试平台           2         TA参数管理平台 | 外部测试用电<br>外部参与人 | 法人申请      |
| + 管理子用户                           |                                             |                 |           |
| - 权限申请                            |                                             |                 |           |
| + 网络投票系统                          |                                             |                 |           |

【权限申请界面】

点击右侧画面中"新建角色申请"后,跳转到页面,如下图:

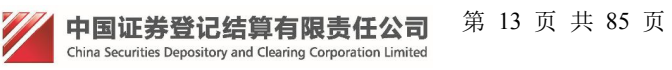

"中国结算网上业务平台" 统一用户管理系统用户手册 第 14 页 共 85 页

| 第一步:请勾选您所需申请的角色                |
|--------------------------------|
| 一次只能申请一个平台下的角色权限,同一平台下的角色可以多选。 |
| ◎ 平台:股东投票大会                    |
| □ 角色:结果统计                      |
| ◎ 平台:测试平台                      |
|                                |
| ◎ 午台: 「A参数自理千台<br>☑ 角色:外部参与人   |
|                                |

【权限申请界面】

选择画面中要增加的角色后,点击"下一步",跳转到页面,如下图:

|       | <u> </u> | 0.0 | $\mathbf{n}$ |           | 4=   |
|-------|----------|-----|--------------|-----------|------|
|       |          |     | ЛЦ           | <b>TX</b> | 215  |
| Let a | ale le   | -   | C.L.         |           | Sec. |

| 序号 类型    |                               |                       | 操作 |
|----------|-------------------------------|-----------------------|----|
| 第二步:上传审核 | <b>运材料</b>                    |                       |    |
| 审核材料类型:  | 法人证明文件(授权书)<br>注:注人证明文件(授权书)必 | ▼<br>须 ► <del>佳</del> |    |
|          |                               | <u>淡工</u> 禄。          | 上传 |
|          |                               |                       |    |

【参与人权限申请上传附件界面】

上传附件后,点击"下一步"按钮,进入"新增完成"页面,如下图:

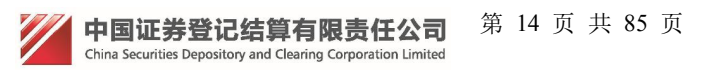

| 申请增加权限 |                                                    |
|--------|----------------------------------------------------|
|        | 第三步:新增完成                                           |
|        | 您的新增角色权限申请已被成功提交,注册的信息需要经过业务人员审核<br>通过后才会生效,请耐心等待。 |
|        | 关闭                                                 |

【新建完成界面】

此时等待内部用户审核,若审核通过后,权限申请成功。

### 1.5 机构用户申请列表

鼠标点击"申请列表"后又出现4个子菜单,分别是"信息申请列表"、"角色申请列表"、"默认单位变更申请列表"和"法人证书业务申请列表",下面分别说明各自功能。

#### 1.5.1 信息申请列表

机构用户通过用户名密码登陆后,跳转到"用户系统首页",如下图:

| + <u>总部网站业务</u> | ■ 待办任务 |  |
|-----------------|--------|--|
| + 管理子用户         |        |  |
| + 权限申请          |        |  |
| + 本机构信息维护       |        |  |
| + 默认责任单位查看      |        |  |
| - 申请列表          |        |  |
| □ 信息申请列表        |        |  |
| 2 角色申请列表        |        |  |
| I 默认单位变更申请列表    | ▲ 业务通知 |  |
| D 法人证书业务申请列表    |        |  |
| + 变更默认责任单位      |        |  |
| + 多审核业务平台       |        |  |
| + 増值税专用发票信息     |        |  |

#### 【用户系统主界面】

点击左侧子菜单"信息申请列表"后,跳转到页面,如下图: 查询条件:对应列表查询条件有申请类型、申请状态、提交时间开始时间、提交 时间结束时间。

用户申请列表:序号、申请编号、申请类型、申请状态、提交时间和操作。

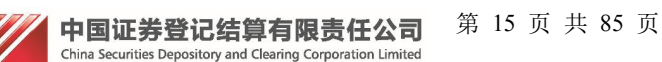

| + 总部网站业务                                       |        |      | 法人信息       | 申请列表 |                     |    |
|------------------------------------------------|--------|------|------------|------|---------------------|----|
| + 管理子用户                                        | 申请类型:全 | 部    | ▶ 申请状态:    | 全部   | ~                   |    |
| + 权限申请                                         | 提交时间:  | 1    | <b>王</b> 至 |      | 查询                  |    |
|                                                |        |      | 用户申请       | 青列表  |                     |    |
| + 本机构信息维护                                      | 序号     | 申请编号 | 申请类型       | 申请状态 | 提交时间                | 操作 |
| + 默认责任单位查看                                     | 1      | 1379 | 注册申请       | 审核通过 | 2016-02-20 17:55:03 | 查看 |
| <ul> <li>注 信息申请列表</li> <li>注 角色申请列表</li> </ul> |        |      |            |      |                     |    |
| D 信息申请列表                                       |        |      |            |      |                     |    |
| 5 野江 单位态面中法列表                                  |        |      |            |      |                     |    |
| D 法人证书业务申请列表                                   |        |      |            |      |                     |    |
| + 变更默认责任单位                                     |        |      |            |      |                     |    |
|                                                |        |      |            |      |                     |    |
| + 多审核业务平台                                      |        |      |            |      |                     |    |

【法人信息申请列表界面】

#### 1.5.2 角色申请列表

机构用户通过用户名密码登陆后,跳转到"用户系统首页",如下图:

| + 总部网站业务     | □ 待办任务 |
|--------------|--------|
| + 管理子用户      |        |
| + 权限申请       |        |
| + 本机构信息维护    |        |
| + 默认责任单位查看   |        |
| - 申请列表       |        |
| ☑ 信息申请列表     |        |
| ▷ 角色申请列表     |        |
| ☑ 默认单位变更申请列表 | ■ 业务通知 |
| □ 法人证书业务申请列表 |        |
| + 变更默认责任单位   |        |
| + 多审核业务平台    |        |
| + 増值税专用发票信息  |        |
|              |        |

#### 【用户系统主界面】

点击左侧子菜单"角色申请列表"后,跳转到页面,如下图:

查询条件:对应列表查询条件有申请状态、提交时间开始时间、提交时间结束 时间。

法人角色申请列表:序号、申请编号、申请类型、申请状态、提交时间和操作。

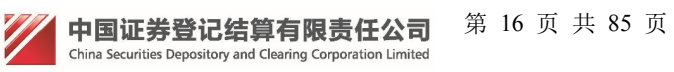

| + 总部网站业务     |            |      | 法人角色甲                                 | 申请列表           |      |    |
|--------------|------------|------|---------------------------------------|----------------|------|----|
| + 管理子用户      | 申请状态:全     | 部    | ▼<br>                                 | 1査             | )    |    |
| + 权限申请       | 12203153 - |      | 二 二 二 二 二 二 二 二 二 二 二 二 二 二 二 二 二 二 二 | 6.由注列主         |      |    |
| + 本机构信息维护    | 序号         | 申请编号 | 申请类型                                  | 申请状态           | 提交时间 | 操作 |
| + 默认责任单位查看   |            |      | **   ** * * **                        |                |      |    |
| - 申请列表       |            |      | 自贝上一贝卜一贝尾贝》                           | 第0页 共0页 共0条10家 |      |    |
| ② 信息申请列表     |            |      |                                       |                |      |    |
| □ 角色申请列表     |            |      |                                       |                |      |    |
| D 默认单位变更申请列表 |            |      |                                       |                |      |    |
| D 法人证书业务申请列表 |            |      |                                       |                |      |    |
|              |            |      |                                       |                |      |    |
| + 变更默认责任单位   |            |      |                                       |                |      |    |
| + 多审核业务平台    |            |      |                                       |                |      |    |
| + 増值税专用发票信息  |            |      |                                       |                |      |    |

【法人角色申请列表界面】

#### 1.5.3 默认单位变更申请列表

机构用户通过用户名密码登陆后,跳转到"用户系统首页",如下图:

| + 总部网站业务     | □ 待办任务 |
|--------------|--------|
| + 管理子用户      |        |
| + 权限申请       |        |
| + 本机构信息维护    |        |
| + 默认责任单位查看   |        |
| - 申请列表       |        |
| 回 信息申请列表     |        |
| D 角色申请列表     |        |
| D 默认单位变更申请列表 | ■ 业务通知 |
| D 法人证书业务申请列表 |        |
|              |        |
| + 变更默认责任单位   |        |
| + 多审核业务平台    |        |
| + 増值税专用发票信息  |        |

#### 【用户系统主界面】

点击左侧子菜单"默认单位变更申请列表"后,跳转到页面,如下图: 查询条件:对应列表查询条件有申请状态、提交时间开始时间、提交时间结束时

查询示于: 对应列农宣词示于有干咱扒芯、捉父的内方知的内、捉父的内结木的 问。

法人默认受理单位变更申请列表:序号、申请编号、申请类型、申请状态、提交 时间和操作。

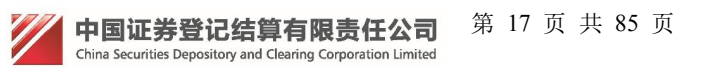

| + <u>总部网站业务</u> |        | i.   | 法人默认受理单位         | 立变更申请列表         |      |    |
|-----------------|--------|------|------------------|-----------------|------|----|
| + 管理子用户         | 申请状态:全 | 部    | ~                |                 | _    |    |
| + 权限申请          | 提交时间:  |      | ■至               |                 | 1    |    |
| + 本机构信息维护       | 序号     | 申请编号 | 法人默认受理单位<br>申请类型 | 位变更申请列表<br>申请状态 | 提交时间 | 操作 |
| + 默认责任单位查看      |        |      | 놀죠 나             | 第0页 井0页 井0冬记录   |      |    |
| - 申请列表          |        |      | 自风 工一风 下一风 尾风 :  | 第0页 共0页 共0汞比尿   |      |    |
| 回信息申请列表         |        |      |                  |                 |      |    |
| D 角色申请列表        |        |      |                  |                 |      |    |
| S 默认单位变更申请列表    |        |      |                  |                 |      |    |
| ② 法人证书业务申请列表    |        |      |                  |                 |      |    |
| + 变更默认责任单位      |        |      |                  |                 |      |    |
| + 多审核业务平台       |        |      |                  |                 |      |    |
| 1 488片344000开注户 |        |      |                  |                 |      |    |

【法人默认受理单位变更申请列表界面】

#### 1.5.4 法人证书业务申请列表

机构用户通过用户名密码登陆后,跳转到"用户系统首页",如下图:

| + 管理子用户             |  |
|---------------------|--|
|                     |  |
| + 权限申请              |  |
| + 本机构信息维护           |  |
| + 默认责任单位查看          |  |
| 申请列表                |  |
| □ 信息申请列表            |  |
| ☑ 角色申请列表            |  |
| D 默认单位变更申请列表 图 业务通知 |  |
| □ 法人证书业务申请列表        |  |
|                     |  |
| + 变更默认责任单位          |  |
| + 多审核业务平台           |  |
| + 增值税专用发票信息         |  |

#### 【用户系统主界面】

点击左侧子菜单"法人证书业务申请列表"后,跳转到页面,如下图:

查询条件:对应列表查询条件有申请类型、申请状态、提交时间开始时间、提 交时间结束时间。

法人证书业务申请列表:序号、申请编号、申请类型、申请状态、提交时间和 操作。

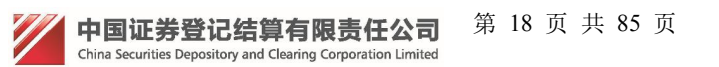

| + 总部网站业务     |          | 法人证        | 书业务申请列表           |              |        |
|--------------|----------|------------|-------------------|--------------|--------|
| + 管理子用户      | 申请类型:全部  | ───── 申请   | 状态: 全部            | ~            |        |
| + 权限申请       | 提交时间:    | 至          |                   | <b>译词</b>    |        |
| + 本机构信息维护    |          | 法人         | 证书业务申请列表          | 根本叫问         | += //- |
| + 默认责任单位查看   |          | 申请编号 申请类型  | 甲请状态              | <b>提父时</b> 间 | 课作     |
| - 申请列表       |          | 首页 上一页 下一页 | 页尾页 第0页 共0页 共0条记录 |              |        |
| ② 信息申请列表     |          |            |                   |              |        |
| D 角色申请列表     |          |            |                   |              |        |
| S 默认单位变更申请列表 |          |            |                   |              |        |
| I 法人证书业务申请列表 |          |            |                   |              |        |
| + 变更默认责任单位   |          |            |                   |              |        |
|              | ▶>土 ↓ →工 | 书业发由违利主用   | 「ニー               |              |        |

【法人证书业务申请列表界面】

# 1.6 法人用户管理子用户

法人用户登录进首页后,点击左侧菜单"管理子用户",如下图:

| CSDC<br>中国结算<br>www.chinaclear.cn |           |                             | 中国结算 网上业务平台 |
|-----------------------------------|-----------|-----------------------------|-------------|
| 欢迎 经办人(faren01),                  | 这是您第8次登录, | 上次登录时间:2014年05月21日16时26分02秒 | 用户设置退出系统    |
|                                   |           |                             |             |
| + 测试平台                            |           | ■ 待办任务(共0条)                 |             |
| + 视频培训平台                          |           |                             |             |
| + 申请列表                            |           |                             |             |
| + 本机构信息维护                         |           |                             |             |
| + 管理子用户                           |           |                             |             |
| + 权限申请                            |           |                             |             |
| + 网络投票系统                          |           |                             |             |
|                                   |           | <b>國 业务通知</b> (共0条)         |             |
|                                   |           | 【用户系统主界面                    |             |

Ⅲ用五 加丁团

将进入子用户管理界面,如下图:

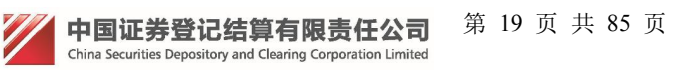

| CSDC<br>中国结算<br>www.chinaclear.cn |                 |              |             |      |                 | 中国结算 网     | 业务平台                            |
|-----------------------------------|-----------------|--------------|-------------|------|-----------------|------------|---------------------------------|
|                                   |                 |              |             |      |                 |            | ■ 返回首页                          |
| 欢迎 经办人(faren01),这是您第9次登到          | 灵,上次 <u>登</u> 家 | 录时间:2014年05J | 月22日08时36分  |      |                 |            | 用户设置 退出系统                       |
| + 週试平台<br>+ 视频培训平台                | 管理控             | 受权用户和操       | 作用户         |      |                 |            |                                 |
| + 申请列表                            | 新建货             | 和<br>用<br>户名 | 用户<br>使用人姓名 | 权限类型 | 创建人             | 创建时间       | 操作                              |
| + 本机构信息维护                         | 1               | shouquan     | 授权          | 授权用户 | TTTTTT(faren01) | 2014-05-13 | 信息维护 权限维护 密码重置<br>证书管理 冻结 激活 删除 |
| - 管理子用户                           | 2               | caoz         | 操作          | 操作用户 | TTTTTT(faren01) | 2014-05-13 | 信息维护 权限维护 密码重置<br>证书管理 冻结 激活 删除 |
| + 权限申请                            | 3               | c11111111111 | 121         | 操作用户 | TTTTTT(faren01) | 2014-05-13 | 信息维护 权限维护 密码重置<br>证书管理 冻结 激活 删除 |
| + 网络投票系统                          | 4               | SSSSSS       | sa          | 授权用户 | TTTTTT(faren01) | 2014-05-13 | 信息维护 权限维护 密码重置<br>证书管理 冻结 激活 删除 |
|                                   | 5               | Tsss         | s           | 授权用户 | TTTTTT(faren01) | 2014-05-21 | 信息维护 权限维护 密码重置<br>证书管理 冻结 激活 删除 |
|                                   |                 |              | -0          |      |                 | 26<br>90   |                                 |

【管理子用户界面】

### 1.6.1 创建子用户

点击"创建授权用户"或者"创建操作用户",如下图所示:

| 中国结算<br>CSDC                    | 中国结算 网上业务平台                             |
|---------------------------------|-----------------------------------------|
|                                 | ■ 返回首页                                  |
| 欢迎 跑流程法人(plcics_fr), 这是您第43次登录, | 次登录时间:2017-02-22日10:20:06 , 登录类型: 软证书登录 |
|                                 |                                         |
| + 总部结算参与人平台                     | 新建授权用户 注:后面标有红色*的为必填页。                  |
| + 总部网站业务                        |                                         |
| + 申请列表                          | 用户信息                                    |
| + 权限申请                          | 用户名: *                                  |
| - 管理子用户                         | 用户密码: *                                 |
| + 本机构信息维护                       | 密約朝秋: ▲ 登录方式: ☑ 数字证书 ☑ 短信动态口令 ☑ 用户名密码 * |
| + 经办人信息维护                       | 使用人信息                                   |

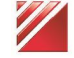

| + <u>默认责任单位查看</u> | 使用人姓名:                        | *           |    |
|-------------------|-------------------------------|-------------|----|
| + 变更默认责任单位        | 证件类型: 身份;                     | E ×         |    |
|                   | 证件号码:                         | *           |    |
| + 增值税友票信息         | 所属部门:                         |             |    |
| + 冒烟测试菜单          | 联系电话:                         |             |    |
| + 网站主干220         | 手机号码:                         | *           |    |
|                   | 电子邮箱:                         | *           |    |
|                   | 联系地址:                         |             |    |
|                   | 邮 编:                          |             |    |
|                   | PROP代码:                       |             |    |
|                   | 备 注:                          | ~           |    |
|                   |                               |             |    |
|                   |                               | ×           |    |
|                   | 授予角色                          |             |    |
|                   | □平台:总部结算参与                    | 人平台         |    |
|                   | □角色:总部结算                      | 参与人平台外部角色   |    |
|                   | □ <b>半台:网站王十</b><br>□ 角色:网站发行 | 人用户         |    |
|                   | □平台:测试平台LM                    | 1 11 20 2 2 |    |
|                   | □ 用色:测试平台<br>□ <b>平台:plc</b>  | Im外部用色      |    |
|                   | □ 角色: plclm外                  | 部角色         |    |
|                   |                               |             |    |
|                   |                               | 确定返回        | 1  |
|                   |                               |             | đ. |
|                   |                               |             |    |

【创建子用户界面】 填写相关信息,点击保存成功后,子用户创建成功。

### 1.6.2 查看子用户

点击用户列表的用户名,将显示用户信息只读页面,如下图所示:

| 用户信息    |                         |
|---------|-------------------------|
| 用户名:    | plcics_sq               |
| 登录方式:   | ☑ 数字证书 ☑ 短信动态口令 ☑ 用户名密码 |
| 使用人姓名:  | 李四                      |
| 证件类型:   | 身份证                     |
| 证件号码:   | 4687489748974897987     |
| 所属部门:   | 测试                      |
| 联系电话:   | 111-1333333             |
| 手机号码:   | 1351111111              |
| 电子邮箱:   | 1@qq.com                |
| 联系地址:   | 北京                      |
| 邮编:     | 564865                  |
| PROP代码: | 11                      |
| 备 注:    | 无                       |

【查看子用户界面】

#### 1.6.3 信息维护

点击子用户列表"操作"列的"信息维护",打开信息维护界面,如下图所示:

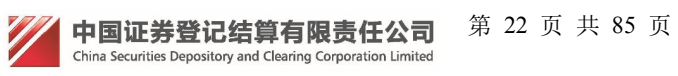

| 欢迎 跑流程法人(plcics_fr),这是您第43次登录 | t,上次登录时间:2017-02-22 | 日10:20:06 ,登录类型: 软证书         | 登录       | 用户设置 退出系统 |
|-------------------------------|---------------------|------------------------------|----------|-----------|
| + 总部结算参与人平台                   | <b>信息维护</b> 注: 后    | 面标有红色。前为必填项。                 |          |           |
| + 总部网站业务                      |                     |                              |          |           |
| + 申请列表                        | 用户信息                |                              |          |           |
| + 权限申请                        | 用 户 名:<br>登录方式:     | plcics_sq<br>☑ 数字证书 ☑ 短信动态口令 | ☑ 用户名密码* |           |
| - 管理子用户                       | 使用人信息               |                              |          |           |
| + 本机构信息维护                     | 使用人姓名:              | 李四                           | *        |           |
| + 经办人信息维护                     | 证件类型:               | 身份证                          | *        |           |
| + 默认责任单位查看                    | 证件号码:<br>所属部门:      | 4687489748974897987<br>测试    | *        |           |
| + 变更默认责任单位                    | 联系电话:               | 111-1333333                  |          |           |
| + 增值税发票信息                     | 手机号码:               | 1351111111                   | *        |           |
| + 冒烟测试菜单                      | 电子邮箱:               | 10qq.com                     | *        |           |
| + 网站主干220                     | 联系地址:<br>邮 编:       | 北京<br>564865                 |          |           |
|                               | PROP代码:             | 11                           |          |           |
|                               | 备 注:                | 无                            | $\sim$   |           |
|                               |                     | 确定                           | 返回       |           |

【信息维护界面】

修改相关信息后,点击"确定"保存。

#### 1.6.4 权限维护

点击子用户列表"操作"列的"权限维护",打开权限维护页面,如下图所示:

| 中国结算<br>CSDC         | 中国结算 网上业务平台                                                 |
|----------------------|-------------------------------------------------------------|
|                      | ◎ 返回首页                                                      |
| 欢迎 跑流程法人(plcics_fr), | 这是您第43次登录,上次登录时间:2017-02-22日10:20:06 ,登录类型: 软证书登录 用户设置 退出系统 |
|                      |                                                             |
| + 总部结算参与人平台          | 权限维护                                                        |
| + 总部网站业务             |                                                             |
| + 申请列表               | 请选择您想为用户 plcics_sq 授予的角色                                    |
| + 权限申请               | 平台:总部结算参与人平台 ☑ 角色:总部结算参与人平台外部角色                             |
| ■ 管理子用户              | ¥台: 网站主干 ☑ 角色: 网站发行人用户                                      |
| + 本机构信息维护            | 半台: 満成半台LM<br>☑ 角色: 測试平台Im外部角色                              |
| + 经办人信息维护            | 平台: pic<br>✓ 角色: plcIm外部角色                                  |
| + 默认责任单位查看           |                                                             |
| + 变更默认责任单位           | 确定 返回                                                       |
| + 倦宿设分垂信自            |                                                             |

【权限维护界面】

修改权限后,点击"确定"按钮保存。

#### 1.6.5 密码重置

点击子用户列表"操作"列的"密码重置",打开密码重置页面,如下图所示:

| 中国结算<br>CSDC               | 中国结算 网上业务平台                                 |
|----------------------------|---------------------------------------------|
|                            | ● 返回                                        |
| 欢迎 跑流程法人(plcics_fr), 这是您第4 | 次登录,上次登录时间:2017-02-22日10:20:06 ,登录类型: 软证书登录 |
| + 总部结算参与人平台                | 用户密码重置                                      |
| + 总部网站业务                   |                                             |
| + 申请列表                     | 密码重置                                        |
| + 权限申请                     | 用户名: plcics_sq<br>田户率码:                     |
| ■ 管理子用户                    | 密码确认:                                       |
| + 本机构信息维护                  |                                             |
| + 经办人信息维护                  | 提交退出                                        |
| + 默认责任单位查看                 |                                             |
| + 变更默认责任单位                 |                                             |
| + 增值税发票信息                  |                                             |
|                            | 【用户密码重置界面】                                  |

填写完新的密码后,点击"确定"按钮,密码重置成功。

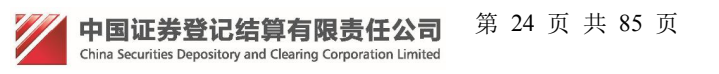

#### 1.6.6 证书管理

- 注:证书登录用户才能使用此功能。
- 选择某个子用户,此用户没有分配证书,点击子用户列表"操作"列的"证书管理",打开证书管理页面,可以给此用户绑定证书,如下图:

| 中国结算<br>CSDC                                                                  | 中国结算 网上业务平台                  |
|-------------------------------------------------------------------------------|------------------------------|
|                                                                               |                              |
| 用户类型: 授权用户                                                                    |                              |
| 111(fdfdfdfd) 用户证书信息                                                          |                              |
| 用户尚未持有证书或者持有的证书为老CA证书(老CA证书信息不能查看)。证书绑定(证书绑定前请确定<br>安装了持有的KEY的驱动)则可以绑定一个新型证书。 | 持有得安 USB KEY或者飞天 USB KEY,并已经 |
| 自动绑定证书 手动绑定证书 查看客户端证书 关                                                       | <b>約</b>                     |
| 【绑定证书界面】                                                                      |                              |
| <ol> <li>自动绑定证书:电脑插入一个预制好未绑定的证书"如下图:</li> </ol>                               | 日书,点击"自动绑定证                  |
| 中国结算<br>CSDC                                                                  | 中国结算 网上业务平台                  |

|              |                            | 111(fdfdfd<br>来自网页的 | ifd)用户证书信息<br>消息 |                                             |
|--------------|----------------------------|---------------------|------------------|---------------------------------------------|
| 用户尚未持有证书或者持有 | 的证书为老CA证书(老CA证书信/<br>安装了持有 |                     | 证书绑定成功!          | 定前请确定持有得安 USB KEY或者飞天 USB KEY , 并已经<br>型证书。 |
|              | 自动绑定证书                     |                     | 确定               | 关闭                                          |

【自动绑定证书界面】

② 点击"确认"进入证书管理界面:

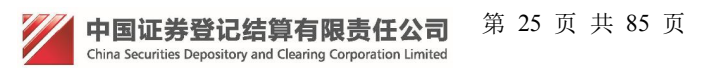

用户类型: 授权用户

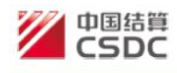

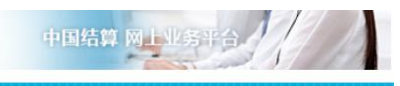

#### 

| 111(fdfdfdfd) | 用户证书信息                                         |
|---------------|------------------------------------------------|
|               | CONTRACT AND ADDRESS OF PUBLIC CONTRACT BODIES |
| 证书DN:         | CN=UUMSWEB000010263,OU=uums,O=CSDC Test,C=CN   |
| 证书序列号:        | 1020000022D75AF                                |
| 证书生效日期:       | 2018年07月09日17时21分19秒                           |
| 证书到期日期:       | 2028年07月08日17时21分19秒                           |
| 证书状态:         | 有效                                             |
| 证书类型:         | 硬证书                                            |
|               |                                                |
| 更新证书   查看客户端证 | 书 作废证书 关闭                                      |

【证书管理界面】

| ③ 手动绑定证书:                     |                                           |                                          |
|-------------------------------|-------------------------------------------|------------------------------------------|
| 中国结算<br>CSDC                  | 手动输入DN                                    | × 中国结算 网上业务半台                            |
|                               | 要绑定的证书DN: 什么是DN?                          |                                          |
| 用户类型: 授权用户                    | 绑定取消                                      |                                          |
| 用户尚未持有证书或者持有的证书为老CA证书(老C<br>安 | A证书信息不能查看)。证书绑定(证书<br>装了持有的KEY的驱动)则可以绑定一个 | 錦定前请确定持有得安 USB KEY或者飞天 USB KEY,并已经个新型证书。 |
| 自动绑定                          | 证书 手动绑定证书 查看客户监                           | 端证书 关闭                                   |

【手动输入 DN 界面】

 ④ 若所选用户已经分配了证书,那么可以对此用户进行证书管理,如下图: 点击"更新证书"按钮,将为当前用户更新证书;点击"作废证书",作废 当前用户的证书。

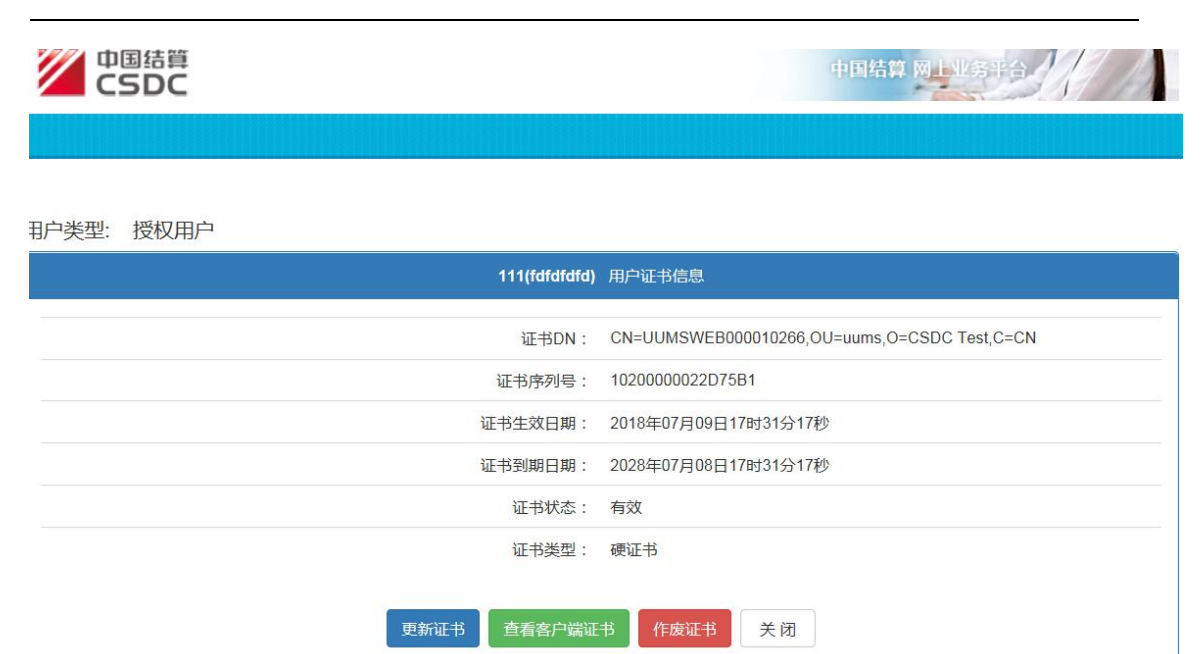

【证书管理界面】

#### 1.6.7 冻结(激活)

处于激活状态的用户,点击"冻结"可以将用户冻结,处于冻结状态的用户, 点击"激活"可以将用户冻结。

#### 1.6.8 删除

点击"删除",如果该用户没有子用户或者子用户已被删除,将会删除该用户, 否则将提示将该用户的子用户删除后才能删除该用户。

## 1.7 授权用户管理子用户

功能同参与人法人用户。

### 1.8 法人用户注销

法人用户登录进来后,点击右上角"用户设置"里的"用户注销",如下图所示:

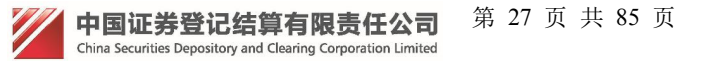

| CSDC<br>中国结算<br>www.chinaclear.cn |                                               | 中国结算 网上业务平台          |
|-----------------------------------|-----------------------------------------------|----------------------|
| 欢迎 经办人(faren01),这是您第10次登录,上次登     | 录时间:2014年05月22日09时05分25秒                      | 用户设置 退出系统            |
|                                   |                                               | 密码修改                 |
| + 测试平台                            |                                               | 信息维护                 |
| + 视频培训平台                          |                                               | 田户注销                 |
| + 申请列表                            |                                               |                      |
| + 本机构信息维护                         |                                               |                      |
| + 管理子用户                           |                                               |                      |
| + 权限申请                            |                                               |                      |
| + 网络投票系统                          |                                               |                      |
|                                   | ■ 业务通知(共0余)                                   |                      |
| 将进入注销确认界面:                        | 【用户系统主界面】                                     |                      |
| CSDC<br>中国结算<br>www.chinaclear.cn |                                               | 中国结算网上业务平台。          |
|                                   |                                               |                      |
| 参与                                | 、法人用户注销                                       |                      |
|                                   | 注销后您将不能使用该用户,确定注<br>注销前请确认没有未办理完成的业务,并且所创建的授权 | 主销?<br>(用户和操作用户已经注销! |
|                                   | 确认取消                                          |                      |

#### 【确认注销界面】

点击"取消"返回登录首页,点击"确认",如果该用户没有未办理完结的业务,并且该用户创建的授权或操作用户已经注销,将发起一个注销申请,否则将提示不能注销。

# 2.机构用户增值税专用发票信息

### 2.1 增值税专用发票信息维护

外部用户通过证书登陆后,跳转到"用户系统首页",如下图:

中国证券登记结算有限责任公司 第 28 页 共 85 页 China Securities Depository and Clearing Corporation Limited

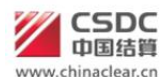

中国结算 网上业务平台

#### 【用户系统主界面】

点击左侧菜单"增值税专用发票信息"展开两个子菜单,分别是"增值税专用 发票信息维护"和"增值税专用发票信息查看",点击对应菜单有对应功能。

点击"增值税专用发票信息维护",让用户选择是否为一般纳税人,选项包括 一般纳税人和非一般纳税人,选择一般纳税人,发票类型选择"开具增值税专用 发票"如下图:

| 是否为增值税一 | 一般纳税人 注:后面标有红色*的为必填项。                                                                                                    |
|---------|----------------------------------------------------------------------------------------------------|
|         | 《关于全面推开营业税改征增值税试点的通知》(财税[2016]36号)文件中明确规定金融行业营改增的执行时间为2016<br>年5月1日。为按时顺利开展金融行业营改增试点,以及保障贵公司的合法权益,现需采集贵公司增值税发票信息。<br>贵公司在本平台上填报的信息务必保证合法、真实、准确和完整。如因贵公司填报的信息有误而导致增值税发票开具错误,或邮寄错误,或因贵公司未能及时在本平台上填报增值税发票信息,导致我公司将无法向贵公司开具增值税发票,由此<br>产生的一切责任及后果由贵公司自行承担。<br>为确保向贵公司开具的增值税发票准确无误,如若有信息变更请及时变更相关信息。<br>第一步:选择纳税人类型(已保存) |
|         | <ul> <li>●一般纳税人 ○非一般纳税人 *</li> <li>发票类型: 开具增值税专用发票 ▼</li> <li>*特别提示:如贵公司是增值税一般纳税人,请选择"一般纳税人";如果不是,请选择"非一般纳税人"。如因贵公司引指误申报增值税一般纳税人资格,导致我公司向贵公司开具的增值税发票类别有误,由此产生的一切责任及后果由贵公司自行承担。</li> </ul>                                                                                                    |
|         | 下一步,填报业务代码                                                                                                    |

【选择纳税人类型界面】

点击下一步,填写业务代码,如下图:

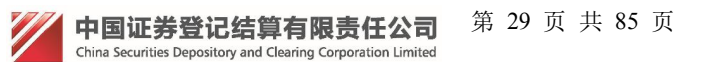

| 填写业务代码 | 《关于全面推开营业税改征增值税试点的通知》(财税[2016]36号)文件中明确规定金融行业营改增的执行时间为2016年5<br>月1日。为按时顺利开展金融行业营改增试点,以及保障要公司的合法权益,现需采集要公司增值税发票信息。<br>要公司在本平台上填报的信息务必保证合法、真实、准确和完整。如因要公司填报的信息有误而导致增值税发票开具错误,<br>或邮寄错误,或因要公司未能及时在本平台上填报增值税发票信息,导致我公司将无法向要公司开具增值税发票,由此产生的一切<br>责任及后果由费公司自行理想。<br>为确保向费公司开具的增值税发票准确无误,如若有信息变更请及时变更相关信息。<br>*1.发行人请录入证券代码。<br>*2.结算参与人请录入结算参与人编码。<br>*3.投资者请录入投资者代码。<br>第二步:填写业务代码(已保存) |                     |  |  |  |  |
|--------|----------------------------------------------------------------------------------------------------|---------------------|--|--|--|--|
|        | 证券代码:<br>结算参与人编码:<br>投资者代码:<br>其他代码:                                                                                                    |                     |  |  |  |  |
|        |                                                                                                    | 上一步 下一步,填写发票基本信息 关闭 |  |  |  |  |

【填写业务代码界面】

下一步,填写发票基本信息,维护信息包含以下字段:客户名称、客户类型(结算参与人、发行人、投资者和其他)、纳税人识别号、地址、电话、开户行、开户行账号、发票寄送地址、发票寄送收件人姓名、发票寄送收件人手机、发票寄送邮编和备注。以上除备注是选填项外,其他都是必填项。如下图:

| 增值税发票信息维 | 护 注:后                                                                                                    | 面标有红色*的为必填顶。                                                                                                    |                                                                                                    |
|----------|----------------------------------------------------------------------------------------------------|----------------------------------------------------------------------------------------------------|----------------------------------------------------------------------------------------------------|
| (<br>日。  | 关于全面推开套。<br>均按时顺利开展金上。<br>或因员公司未能<br>公司自行承担。<br>均确保向贵公司书<br>名户客户是你应告之。<br>3.客户是你应告之。<br>4.地户行、账号接<br>6.客户名称、纳防<br>5.牙户名称、纳防<br>步;发票信息 | 业税改征增值税试点的通知》(1)<br>融行业营改增试点,以及保障贵<br>填报的信息务必保证合法、真实<br>及时在本平台上填报增值税发票<br>4)的增值税发票准确无误,如若<br>须提供且加盖公章后上传。<br>1)如执照名称一致。<br>算参与人、发行人、投资者和具<br>照上的地址信息。<br>照开户许可证填写基本户信息。<br>2)人识别号、地址、电话、开户行<br>3)维护(已保存) | 财税[2016]36号)文件中明确规定金融行业营改增的执行时间为2016年5月1<br>{公司的合法权益,现需采集贵公司增值税发票信息。<br>{2、准确和完整。如因贵公司填报的信息有误而导致增值税发票开具错误,或邮寄<br>{信息,导致我公司将无法向贵公司开具增值税发票,由此产生的一切责任及后果<br>法有信息变更请及时变更相关信息。<br>其他。 |
| 客户名      | 3称:                                                                                                    | lmtest5                                                                                                    | *                                                                                                    |
| 客户线      | 世:                                                                                                    | 发行人 🗸 *                                                                                                    |                                                                                                    |
| 纳税人      | (识别号:                                                                                                    | 111111111111111111                                                                                                    | *                                                                                                    |
| 地址:      |                                                                                                    | 11                                                                                                    | *                                                                                                    |
| 电话:      |                                                                                                    | 11                                                                                                    | *                                                                                                    |
| 开户行      | <del>.</del> :                                                                                                    | 11                                                                                                    | *                                                                                                    |
|          |                                                                                                    |                                                                                                    |                                                                                                    |

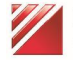

"中国结算网上业务平台" 统一用户管理系统用户手册 第 31 页 共 85 页

| 开户行账号:         | 11 *                  |
|----------------|-----------------------|
| 发票寄送地址:        | 11 *                  |
| 发票寄送收件人姓名:     | 11 *                  |
| 发票寄送收<br>件人手机: | 18801361216 *         |
| 发票寄送邮编:        | 068450 *              |
| 备注:            | $\sim$                |
|                | 上一步 下一步,再次输入发票信息复核 关闭 |

【发票信息维护界面】

点击"下一步,再次输入发票信息复核"跳转到发票信息复核页面,如果复 核和维护页面输入内容不一致,页面将对用户进行提示,如下图:

| 增值税发票信息复核 注: 后                                                                                                    | 面标有红色*的为必填烦。                                                                                                    |
|----------------------------------------------------------------------------------------------------|----------------------------------------------------------------------------------------------------|
| 《关于全面推开营<br>日。为按时顾利开展金<br>贵公司在本平台上<br>错误,或因贵公司未能<br>由贵公司自行承担。<br>为确保向贵公司开<br>*1.客户提供资料。<br>*2.客户名称应与营<br>*3.客户类型选择结<br>*4.地址填写营业排<br>*5.开户行、账号找<br>*6.客户名称、纳税 | 业税改征增值税试点的通知》(财税[2016]36号)文件中明确规定金融行业营改增的执行时间为2016年5月1<br>融行业营改增试点,以及保障贵公司的合法权益,现需采集贵公司增值税发票信息。<br>填报的信息务必保证合法、真实、准确和完整。如因贵公司填报的信息有误而导致增值税发票开具错误,或邮寄<br>及时在本平台上填报增值税发票信息,导致我公司将无法向贵公司开具增值税发票,由此产生的一切责任及后果<br>具的增值税发票准确无误,如若有信息变更请及时变更相关信息。<br>须提供且加盖公章后上传。<br>理块照名称一致。<br>订参与人、发行人、投资者和其他。<br>哪上的地址信息。<br>观开户许可证填写基本户信息。<br>人识别号、地址、电话、开户行和开户行账号,这六项信息需要与税务局预留的信息一致。 |
| 第四步:再次输入                                                                                                    | 、发票信息复核 (已保存)                                                                                                    |
| 客户名称:                                                                                                    | lmtest5 *                                                                                                    |
| 客户类型:                                                                                                    | 发行人 🗸 *                                                                                                    |
| 纳税人识别号:                                                                                                    | *                                                                                                    |
| 地址:                                                                                                    | 11 *                                                                                                    |
| 电话:                                                                                                    | 11 *                                                                                                    |
| 开户行:                                                                                                    | 11 *                                                                                                    |
| 开户行账号:                                                                                                    | 11 *                                                                                                    |
| 发票寄送地址:                                                                                                    | 11 *                                                                                                    |
| 发票寄送收件人姓名:                                                                                                    | 11 *                                                                                                    |
| 发 <del>票寄送</del> 收<br>件人手机:                                                                                                    | 18801361216                                                                                                    |
| 发票寄送邮编:                                                                                                    | 068450 *                                                                                                    |
| 备注:                                                                                                    |                                                                                                    |
|                                                                                                    | 上一步 下一步,上传附件 关闭                                                                                                    |

【发票信息复核界面】

点击"上一步"返回增值税发票信息维护页面,点击"下一步,上传附件" 跳转到增值税专用发票信息上传附件页面,如下图:

一般纳税人附件上传,包括5种附件,分别是:营业执照、税务登记证、基

本存款账户开户许可证、一般纳税人资格证明和专票联系人身份证,相关附件都 必须上传,支持删除附件和查看附件功能。对应附件提示:

(1)《税务登记证》复印件并加盖公章(该栏提示:如三证合一请上传带有统一社会信用代码或者纳税人识别号的营业执照);

(2)《基本存款账户开户许可证》复印件并加盖公章(即其基本银行账户开 立的证明文件);

(3)《营业执照》复印件并加盖公章(该栏提示:如三证合一请上传带有统 一社会信用代码或者纳税人识别号的营业执照)。

如下图:

| 增值税发票信息上传附件                                                                                        | 注:后面标有红色 * 的为必填顶。                                                                                                    |    |  |  |  |
|----------------------------------------------------------------------------------------------------|----------------------------------------------------------------------------------------------------|----|--|--|--|
| 《关于<br>年5月1日。<br>要公司<br>误,或邮寄<br>产生的一切<br>为确保<br>*1.客户<br>*2.一部<br>定事项通知<br>*3.一部<br>业),二者<br>第五步: | 《关于全面推开营业税改证增值税试点的通知》(财税12016]36号)文件中明确规定金融行业营改增的执行时间为2016<br>年5月1日。为按时顺利开展金融行业营改增试点,以及保障责公司的合法权益,现需采集责公司增值税发票信息。<br>要公司在本平台上填报的信息务必保证合法、真实、准确和完整。如因责公司填报的信息有误而导致增值税发票开具错<br>误,或邮寄错误,或因责公司未能及时在本平台上填报增值税发票信息,导致我公司将无法向责公司开具增值税发票,由此<br>产生的一切责任及后果由贵公司自行承担。<br>为确保向责公司开具的增值税发票准确无误,如若有信息变更请及时变更相关信息。<br>*1.客户提供资料必须提供且加盖公章后上传。<br>*2.一般纳税人资格证明包括一般纳税人资格证、加盖一般纳税人条形章的税务登记证、税务事项通知书(一般纳税人认<br>定事项通知)等.<br>*3.一般纳税人客户需提供营业执照和税务登记证(未三证合一的企业),或统一社会信用代码证(已三证合一的企<br>业)、二者不重复提供. |    |  |  |  |
| 序号                                                                                                 | 类型                                                                                                    | 操作 |  |  |  |
| 材料类型:                                                                                              | 营业执照<br>提示:如三证合一请上传带有统一社会信用代码或者纳税人识别号的营业执照。<br>注:所有类型附件都必须上传,上传的时候请注意选择附件类型。                                                                                                    |    |  |  |  |
| 选择材料:                                                                                              |                                                                                                    | e  |  |  |  |

<u>上一步</u>下一步,信息生效 关闭 【上传附件界面】

点击"上一步"返回增值税发票信息维护页面,点击"下一步,信息生效" 跳转到增值税专用发票信息生效页面,如下图:

一般纳税人信息生效,点击生效按钮提示用户"确认是否生效",点击"是", 生效成功返回查看页面。

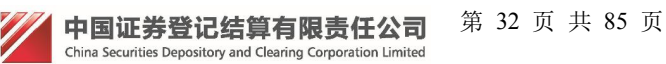

| 自税发票信息生效                                                                                                    | 女              |                                                                                                    |                                                                                                    |                                                                                                  |                       |
|----------------------------------------------------------------------------------------------------|----------------|----------------------------------------------------------------------------------------------------|----------------------------------------------------------------------------------------------------|--------------------------------------------------------------------------------------------------|-----------------------|
| 《关<br>日。为报<br>贵少<br>错误,或<br>由贵公司<br>*1.4<br>*2.4<br>*2.4<br>*2.4<br>*3.4<br>*5.4<br>*6.4<br>*5.4<br>*6.4<br>*7.1<br>*8.7<br>*9.4<br>*10.<br>知)等.<br>*11.<br>重复提供<br>第六步 | 于湖口四自称户字的大学资本。 | 性开营业税改征增值税试点的避<br>开展金融行业营改增试点,以及<br>平台上填报的信息务必保证合法<br>司未能及时在本平台上填报增值<br>但。<br>公司开具的增值税发票准确无误<br>资料必须提供目加盖公章后上传<br>应与营业执照名称一致。<br>选择结算参与人、发行人、投资<br>录入证券代码。<br>人请录入结算参与人编码。<br>录入证券代码。<br>人请录入结算参与人编码。<br>录入投资者代码,<br>营业执照上的地址信息。<br>账号按照开户许可证填写基本户<br>、纳税人识别号、地址、电话、<br>总人资格证明包括一般纳税人资料<br>总人客户需提供营业执照和税务: | (1) (财税[2016]36号) 文件中明确规定金融行业营改<br>保障员公司的合法权益, 观需采集员公司增值税发票信息<br>、真实、准确和完整。如因贵公司填报的信息有误而导致<br>税发票信息, 导致我公司将无法向贵公司开具增值税发票<br>, 如若有信息变更请及时变更相关信息。<br>。<br>者和其他。<br>"<br>者和其他。<br>皆证、加盖一般纳税人条形章的税务登记证、税务事项通<br>登记证(未三证合一的企业),或统一社会信用代码证( | 曾的执行时间为2016年5月1<br>3。<br>处增值税发票开具错误,或曲<br>氡,由此产生的一切责任及后<br>意。一致。<br>知书(一般纳税人认定事项<br>己三证合一的企业),二者 | 」<br>喀<br>深<br>通<br>不 |
|                                                                                                    |                | 是否为增值税<br>一般纳税人:                                                                                                    | 是                                                                                                    |                                                                                                  |                       |
|                                                                                                    |                | 客户名称:                                                                                                    | Imtest5                                                                                                    |                                                                                                  |                       |
|                                                                                                    |                | 客户类型:                                                                                                    | 发行人                                                                                                    |                                                                                                  |                       |
|                                                                                                    |                | 证券代码:                                                                                                    | 111111                                                                                                    |                                                                                                  |                       |
|                                                                                                    |                | 结算参与人编码:                                                                                                    |                                                                                                    |                                                                                                  |                       |
|                                                                                                    |                | 投资者代码:                                                                                                    |                                                                                                    |                                                                                                  |                       |
|                                                                                                    |                | 其他代码:                                                                                                    |                                                                                                    |                                                                                                  |                       |
|                                                                                                    |                | 纳税人识别号:                                                                                                    | 11111111111111111                                                                                                    |                                                                                                  |                       |
|                                                                                                    |                | 地址:                                                                                                    | 11                                                                                                    |                                                                                                  |                       |
|                                                                                                    |                | 电话:                                                                                                    | 11                                                                                                    |                                                                                                  |                       |
|                                                                                                    |                | 开户行:                                                                                                    | 11                                                                                                    |                                                                                                  |                       |
|                                                                                                    |                | 开户行账号:                                                                                                    | 11                                                                                                    |                                                                                                  |                       |
|                                                                                                    |                | 发票寄送地址:                                                                                                    | 11                                                                                                    |                                                                                                  |                       |
|                                                                                                    |                | 发票寄送收<br>件人姓名:                                                                                                    | 11                                                                                                    |                                                                                                  |                       |
|                                                                                                    |                | 发票寄送收<br>件人手机:                                                                                                    | 18801361216                                                                                                    |                                                                                                  |                       |
|                                                                                                    |                | 发票寄送邮编:                                                                                                    | 068450                                                                                                    |                                                                                                  |                       |
|                                                                                                    |                | 备注:                                                                                                    | -                                                                                                    |                                                                                                  |                       |
|                                                                                                    |                | 信息是否生效:                                                                                                    | 否                                                                                                    |                                                                                                  |                       |
|                                                                                                    | 序号             | 类型                                                                                                    |                                                                                                    | 操作                                                                                               |                       |
|                                                                                                    | 1              | 营业执照                                                                                                    |                                                                                                    | 查看                                                                                               |                       |
|                                                                                                    | 2              | 税务登记证                                                                                                    |                                                                                                    | 查看                                                                                               |                       |
|                                                                                                    | 3              | 基本存款账户开户许可证                                                                                                    |                                                                                                    | 查看                                                                                               |                       |
|                                                                                                    | 4              | 一般纳税人资格证明                                                                                                    |                                                                                                    | 查看                                                                                               |                       |
|                                                                                                    | 5              | 专票联系人身份证                                                                                                    |                                                                                                    | 查看                                                                                               |                       |
|                                                                                                    |                | 上一步                                                                                                    | 生效                                                                                                    |                                                                                                  |                       |

【发票信息生效界面】

点击"生效",如下图:
| <b>⊢</b> 」<br>一一一一一一一一一一一一一一一一一一一一一一一一一一一一一一一一一一一一 | E  |       |                |            |            |            |           |
|----------------------------------------------------|----|-------|----------------|------------|------------|------------|-----------|
| 自但杭友宗信志里(                                          |    |       |                |            |            |            |           |
| 信息到                                                | ≧着 |       |                |            | _          | -          | -         |
|                                                    |    |       | 是否为增值税         | 8          |            |            |           |
|                                                    |    |       | 一般纳税人:         | 定          |            |            |           |
|                                                    |    |       | 客户名称:          | Imtest5    |            |            |           |
|                                                    |    |       | 客户类型:          | 发行人        |            |            |           |
|                                                    |    |       | 证券代码:          | 111111     |            |            |           |
|                                                    |    |       | 结算参与人编码:       |            |            |            |           |
|                                                    |    |       | 投资者代码:         |            |            |            |           |
|                                                    |    |       | 其他代码:          |            |            |            |           |
|                                                    |    |       | 纳税人识别号:        | 111111111  | .111111111 | .111111111 | 111111111 |
|                                                    |    |       | 地址:            | 11         |            |            |           |
|                                                    |    |       | 电话:            | 11         |            |            |           |
|                                                    |    |       | 开户行:           | 11         |            |            |           |
|                                                    |    |       | 开户行账号:         | 11         |            |            |           |
|                                                    |    |       | 发票寄送地址:        | 11         |            |            |           |
|                                                    |    |       |                |            |            |            |           |
|                                                    |    |       | 发票寄送收<br>件人姓名: | 11         |            |            |           |
|                                                    |    |       | 发票寄送收          | 188013612  | 216        | 216        | 216       |
|                                                    |    |       | 件人手机:          | 1000100121 | 0          | 0          | 0         |
|                                                    |    |       | 发票寄送邮编:        | 068450     |            |            |           |
|                                                    |    |       | 备注:            |            |            |            |           |
|                                                    |    |       | 信息是否生效:        | 是          |            |            |           |
|                                                    |    |       | 发行人提交时间:       | 2017-12-06 |            |            |           |
|                                                    | 序号 | 类型    |                |            |            |            | ł         |
|                                                    | 1  | 营业执照  |                |            |            |            | 11        |
|                                                    | 2  | 税务登记证 | E              |            |            |            | 1         |
|                                                    | 3  | 基本存款则 | 长户开户许可证        |            |            |            | ī         |
|                                                    | 4  | 一般纳税人 | 资格证明           |            |            |            | 1         |
|                                                    | 5  | 专票联系人 | 身份证            |            |            |            | 1         |

关闭

### 【发票信息查看界面】

选择一般纳税人,发票类型选择"开具增值税普通发票"如下图:

| 是否为增值税- | 一般纳税人                                                                           | 注:后面标有红色 的为必填顶。                                                                                                    |
|---------|---------------------------------------------------------------------------------|----------------------------------------------------------------------------------------------------|
|         | 《关于全面<br>年5月1日。为<br>贵公司在<br>误,或邮寄错<br>产生的一切责<br>为确保向<br>第一步:说<br>() 一般的<br>发票类型 | 翻推开营业税改征增值税试点的通知》(财税(2016)36号)文件中明确规定金融行业营改增的执行时间为2016<br>按时顺利开展金融行业营改增试点,以及保障赁公司的合法权益,现需采集贯公司增值税发票信息。<br>本平台上填报的信息务必保证合法、真实、准确和完整。如因贵公司填报的信息有误而导致增值税发票开具错<br>误,或因贵公司未能及时在本平台上填报增值税发票信息,导致我公司将无法向贵公司开具增值税发票,由此<br>王及后果由贵公司自行承担。<br>贵公司开具的增值税发票准确无误,如若有信息变更请及时变更相关信息。<br>连择纳税人类型(已保存)<br>的税人 ○非一般纳税人* |
|         | *特别提示<br>司错误申报增<br>自行承担。                                                        | ;如贾公司是增值税一般纳税人,请选择"一般纳税人";如果不是,请选择"非一般纳税人"。如因贵公<br>值税一般纳税人资格,导致我公司问贵公司开具的增值税发票类别有误,由此产生的一切责任及后果由贵公司<br>下一步,填报业务代码 关闭                                                                                                    |

【选择纳税人类型界面】

点击下一步,填写业务代码,如下图:

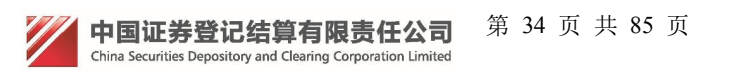

| 填写业务代码 | 《关于全面推开言<br>月1日。为按时顺利开<br>贵公司在本平台。<br>或邮寄错误,或因贵2                       | 扯 税 改 征 增值 税 试 点 的 通知 》( 财税 [2016] 36号 )文件中 明确规定 金融 行 业营 改增 的 执 行时 间 为 2016 年 5<br>·展 金融 行 业营 改 增 试 点 , 以 及 保障 贵 公司 的 合 法 权 益 , 现需 采 集 贵 公司 增值 税 发 票 信 息。<br>上 填 报 的 信 息 务 必 保 证 合 法 、 真 实 、 准 确 和 完 整 。 如 因 贵 公司 填 报 的 信 息 有 误 而 号 致 增 值 税 发 票 开 具 错误 ,<br>公司 末 能 及 时 在 本 平 台 上 填 报 增值 税 发 票 信 息 , 导 致 我 公司 将 无 法 向 贵 公司 开 具 增 值 税 发 票 , 由 此 产 生 的 一 切 |
|--------|------------------------------------------------------------------------|----------------------------------------------------------------------------------------------------|
|        | 支社及后来田麦公司<br>为确保向贵公司<br>*1.发行人请录入<br>*2.结算参与人请<br>*3.投资者请录入<br>第二步:填写业 | 17月49년。<br>F具的增值税发票准确无误,如若有信息变更请及时变更相关信息。<br>证券代码。<br>最入结算参与人编码。<br>投资者代码。<br>务代码(已保存)                                                                                                    |
|        | 证券代码:                                                                  | 111111                                                                                                    |
|        | 结算参与人编码:                                                               |                                                                                                    |
|        | 投资者代码:                                                                 |                                                                                                    |
|        | 其他代码:                                                                  |                                                                                                    |
|        |                                                                        | 上一步下一步,填写发票基本信息关闭                                                                                                    |

【填写业务代码界面】

下一步,填写发票基本信息,维护信息包含以下字段:客户名称、客户类型(结 算参与人、发行人、投资者和其他)、纳税人识别号、地址、电话、开户行、开 户行账号、发票寄送地址、发票寄送收件人姓名、发票寄送收件人手机、发票寄 送邮编、发票电子邮箱、电子发票通知接收人手机和备注。以上除备注是选填项 外,其他都是必填项。如下图:

| 增值税发票信息维护 注:                                                                                                    | 后面标有红色*的为必填项。                                                                                                    |  |
|----------------------------------------------------------------------------------------------------|----------------------------------------------------------------------------------------------------|--|
| 《关于全面指<br>日.为按时顺利开<br>贵公司在本平<br>错误,或因贵公司<br>由贵公司自行承租。<br>为确保向贵公<br>*1.客户提供资<br>*2.客户名称应<br>*3.客户类型选<br>*4.地址填写"费<br>*5.哥户行、账<br>*6.客户名称、<br>第二先,长雪 | 开营业税改征增值税试点的通知》(财税[2016]36号)文件中明确规定金融行业营改增的执行时间为2016年5月1<br>展金融行业营改增试点,以及保障责公司的合法权益,现需采集费公司增值税发票信息。<br>台上填报的信息务必保证合法、真实、准确和完整。如因责公司填报的信息有误而导致增值税发票开具错误,或邮寄<br>未能及时在本平台上填报增值税发票信息,导致我公司将无法向责公司开具增值税发票,由此产生的一切责任及后果<br>。<br>可用具的增值税发票准确无误,如若有信息变更请及时变更相关信息。<br>料必须提供且加盖公章后上传。<br>与营业执照名称一致。<br>择结算参与人、发行人、投资者和其他。<br>业执照上的地址信息。<br>号按照开户许可证填写基本户信息。<br>纳税人识别号、地址、电话、开户行和开户行账号,这六项信息需要与税务局预留的信息一致。<br>言自供拍(口气亿本) |  |
| 客户名称:<br>客户类型:<br>纳税人识别号:<br>地址:<br>电话:                                                                                                    | Imtest5     ★       发行人     ★       1111111111111111     ★       11     ★       11     ★                                                                                                    |  |
| - TF-1T                                                                                                    |                                                                                                    |  |

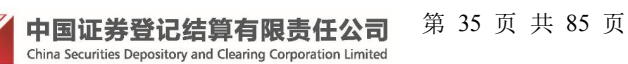

| "中国结算网上业务平台" | 统一用户管理系统用户手册 | 第 36 页 共 85 页 |
|--------------|--------------|---------------|
|--------------|--------------|---------------|

| 开户行账号:           | 11 <b>*</b>                            |                   |    |  |
|------------------|----------------------------------------|-------------------|----|--|
| 发票寄送地址:          | *                                      |                   |    |  |
| 发票寄送收件人姓名:       | 11 *                                   |                   |    |  |
| 发票寄送收<br>件人手机:   | 18801361216 *                          |                   |    |  |
| 发票寄送邮编:          | • 068450                               |                   |    |  |
| 发送电子邮箱:          | 6666@qq.com *                          |                   |    |  |
| 电子发票通知<br>接收人手机: | 13555555555555555555555555555555555555 | 青填写电子发票通知接收人手机。   |    |  |
| 备注:              |                                        | $\langle \rangle$ |    |  |
|                  | 上一步                                    | 再次输入发票信息复核        | 关闭 |  |

【发票信息维护界面】

点击"下一步,再次输入发票信息复核"跳转到发票信息复核页面,如果复 核和维护页面输入内容不一致,页面将对用户进行提示,如下图:

| 增值税发票信息复核 註:后<br>《关于全面推开着<br>日。为按时顺利开展编<br>贵公司在本平台<br>错误,或因贤公司未销<br>由贵公司自行承担。<br>为确保向责公司<br>*1.客户提供资料4<br>*2.客户名称应与言<br>*3.客户类型选择<br>*4.地址填写宫址提<br>*5.开户行、账号<br>*6.客户名称、频和<br>第四先:再次输入 | 面标有红色。的为必填现。<br>业税改征增值税试点的通知》<br>讓行业营改增试点,以及保<br>」填报的信息务必保证合法。<br>。<br>及时在本平台上填报增值税<br>用的增值税发票准确无误,<br>。<br>必须提供目加盖公章后上传。<br>。<br>型块照名称一致。<br>结算多与、发行人、投资者<br>收照上的地址信息。<br>处况别号、地址、电话、开<br>人发≕信息复核(已保) | 》(财稅[2016]36号)文件中明確规定金融行业营改增的执行时间为2016年5月1<br>障责公司的合法权益,现需采集责公司增值税发票信息。<br>真实、准确和完整。如因责公司填报的信息有误而导致增值税发票开具错误,或邮寄<br>发票信息,导致我公司将无法向责公司开具增值税发票,由此产生的一切责任及后果<br>如若有信息变更请及时变更相关信息。<br>和其他。<br>息。<br>户行和开户行账号,这六项信息需要与税务局预留的信息一致。 |
|----------------------------------------------------------------------------------------------------|----------------------------------------------------------------------------------------------------|----------------------------------------------------------------------------------------------------|
| NILLS . 13/(18)/                                                                                                    |                                                                                                    |                                                                                                    |
| 客户名称:                                                                                                    | lmtest5                                                                                                    | *                                                                                                    |
| 客尸类型:                                                                                                    | <u>∞17</u> × *                                                                                                    |                                                                                                    |
|                                                                                                    | 11                                                                                                    |                                                                                                    |
| 电迁 ·                                                                                                    | 11                                                                                                    |                                                                                                    |
| 电话:                                                                                                    | 11                                                                                                    | *                                                                                                    |
| #戸行:<br>                                                                                                    | 11                                                                                                    | *                                                                                                    |
| 开户行账号:                                                                                                    | 11                                                                                                    | *                                                                                                    |
| 发票寄送地址:                                                                                                    | 11                                                                                                    | *                                                                                                    |
| 发票寄送收件人姓名:                                                                                                    | 11                                                                                                    | *                                                                                                    |
| 发票寄送收<br>件人手机:                                                                                                    | 18801361216                                                                                                    |                                                                                                    |
| 发票寄送邮编:                                                                                                    | 068450                                                                                                    | *                                                                                                    |
| 发送电子邮箱:                                                                                                    | 6666@qq.com                                                                                                    | *                                                                                                    |
| 电子发票通知<br>接收人手机:                                                                                                    | 1355555555                                                                                                    | *                                                                                                    |
| 备注:                                                                                                    |                                                                                                    |                                                                                                    |
|                                                                                                    | 上一步                                                                                                    | 下一步,上传附件                                                                                                    |

【发票信息复核界面】

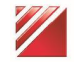

点击"上一步"返回增值税发票信息维护页面,点击"下一步,上传附件" 跳转到增值税专用发票信息上传附件页面,如下图:

一般纳税人附件上传,包括5种附件,分别是:营业执照、税务登记证、基本存款账户开户许可证、一般纳税人资格证明和专票联系人身份证,该附件都必须上传,其中可以删除附件和查看附件功能。对应附件提示:

(1)《税务登记证》复印件并加盖公章(该栏提示:如三证合一请上传带有统一社会信用代码或者纳税人识别号的营业执照);

(2)《基本存款账户开户许可证》复印件并加盖公章(即其基本银行账户开 立的证明文件):

(3)《营业执照》复印件并加盖公章(该栏提示:如三证合一请上传带有统一社会信用代码或者纳税人识别号的营业执照)。

| 4  | 5                      | 10 |  |
|----|------------------------|----|--|
| ųμ | $\left  \right\rangle$ | R  |  |

| 增值税发票信息上传附件 注:后面标有红色的为必填现。                                                                                                    |                                                                                                |
|----------------------------------------------------------------------------------------------------|------------------------------------------------------------------------------------------------|
| 《关于全面推开营业税改征增值税试点的通知》(财税[2016]36号)文件中明确规定金融<br>年5月1日,为按时顺利开展金融行业营改增试点,以及保障要公司的合法权益,现需采集要公<br>要公司在本平台上填报的信息务必保证合法、真实、准确和完整。如因要公司填报的信息考<br>误,或邮寄错误,或因要公司未能及时在本平台上填报增值税发票信息,导致我公司将无法问题<br>产生的一切责任及后果由要公司自行承担。<br>为确保向要公司开具的增值税发票准确无误,如若有信息变更请及时变更相关信息。<br>*1.客户提供资料必须提供且加盖公章后上传。<br>*2.一般纳税人资格证明包括一般纳税人资格证、加盖一般纳税人务形章的税务登记证、税<br>定事项通知)等。<br>*3.一般纳税人客户需提供营业执照和税务登记证(未三证合一的企业),或统一社会信用<br>业),二者不重复提供. | 行业营改增的执行时间为2016<br>司增值税发票信息。<br>有误而导致增值税发票开具错<br>全公司开具增值税发票,由此<br>客事项通知书(一般纳税人认<br>代码证(已三证合一的企 |
| 第五步:上传附件                                                                                                    |                                                                                                |
| 序号 类型                                                                                                    | 操作                                                                                             |
| <ul> <li>         「             董业执照</li></ul>                                                                                                    |                                                                                                |
| 选择材料:                                                                                                    | 小限2M以内。                                                                                        |

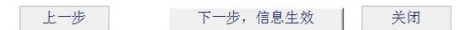

#### 【发票信息上传附件界面】

点击"上一步"返回增值税发票信息维护页面,点击"下一步,信息生效" 跳转到增值税专用发票信息生效页面,如下图:

一般纳税人信息生效,点击生效按钮提示用户"确认是否生效",点击"是" 生效,成功返回查看页面。

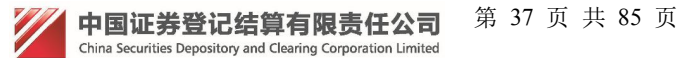

| 《关于全<br>日.为按时顺<br>贵公司母<br>错误,或因贵<br>由贵公司自保师<br>*1.客户辑<br>*2.客户经<br>*3.客户与<br>*4.发行人<br>*5.结算参<br>*6.投资增<br>*3.客户与<br>*4.发行人<br>*5.结算参<br>*6.投资增<br>*8.开户行<br>*9.客户经<br>*10.一般<br>知)等.<br>*11.一般<br>重复提供.<br><b>第六步:</b> ( | 面推开营业税改征增值税试点的通<br>利开展金融行业营改增试点,以及<br>本平台上填报的信息务必保证合法<br>公司未能及时在本平台上填报增值<br>承担。<br>惯公司开具的增值税发票准确无识<br>提资料必须提供自加盖公章后上付<br>"称应与营业执照名称一致。<br>型选择结算参与人、发行人、投资<br>清录入证券代码。<br>写营业执照名称一致。<br>"<br>满录入近券代码。"<br>写营业执照上的地址信息。<br>5、账号按照开户许可证填写基本斥<br>"称、纳税人识别号、地址、电话、<br>纳税人资格证明包括一般纳税人资<br><b>信息生效</b> | 知》(财税[2016]36号)文件中明确规定金融<br>保障贵公司的合法权益,现需采集贵公司增值<br>法、真实、准确和完整。如因贵公司填报的信息<br>规发票信息,导致我公司将无法向贵公司开具<br>程,如若有信息变更请及时变更相关信息。<br>5。<br>资者和其他。 | 行业营改增的执行时间为2016年5月1<br>税发票信息。<br>有误而导致增值税发票开具错误,或邮寄<br>增值税发票,由此产生的一切责任及后果<br>局预留的信息一致。<br>发务事项通知书(一般纳税人认定事项通<br>H代码证(己三证合一的企业),二者不 |
|----------------------------------------------------------------------------------------------------|----------------------------------------------------------------------------------------------------|----------------------------------------------------------------------------------------------------|----------------------------------------------------------------------------------------------------|
|                                                                                                    | 是否为增值税                                                                                                    | 是                                                                                                    |                                                                                                    |
|                                                                                                    | 一 成 的 祝人:<br>亥 白 夕 称 ·                                                                                                    | Imtest5                                                                                                    |                                                                                                    |
|                                                                                                    | 合厂 石 你 · · · · · · · · · · · · · · · · · ·                                                                                                    | milest5                                                                                                    |                                                                                                    |
|                                                                                                    | 语/ "吴皇 ·                                                                                                    | 111111                                                                                                    |                                                                                                    |
|                                                                                                    | AL))   045 -                                                                                                    |                                                                                                    |                                                                                                    |
|                                                                                                    | 结算参与人编码:                                                                                                    |                                                                                                    |                                                                                                    |
|                                                                                                    | 投资者代码:                                                                                                    |                                                                                                    |                                                                                                    |
|                                                                                                    | 其他代码:                                                                                                    |                                                                                                    |                                                                                                    |
|                                                                                                    | 纳税人识别号:                                                                                                    | 111111111111111111                                                                                                    |                                                                                                    |
|                                                                                                    | 地址:                                                                                                    | 11                                                                                                    |                                                                                                    |
|                                                                                                    | 电话:                                                                                                    | 11                                                                                                    |                                                                                                    |
|                                                                                                    | 开户行:                                                                                                    | 11                                                                                                    |                                                                                                    |
|                                                                                                    | 开户行账号:                                                                                                    | 11                                                                                                    |                                                                                                    |
|                                                                                                    | 发票寄送地址:                                                                                                    | 11                                                                                                    |                                                                                                    |
|                                                                                                    | 发票寄送收<br>件人姓名:                                                                                                    | 11                                                                                                    |                                                                                                    |
|                                                                                                    | 发票寄送收<br>件人手机:                                                                                                    | 18801361216                                                                                                    |                                                                                                    |
|                                                                                                    | 发票寄送邮编:                                                                                                    | 068450                                                                                                    |                                                                                                    |
|                                                                                                    | 发送电子邮箱:                                                                                                    | 6666@qq.com                                                                                                    |                                                                                                    |
|                                                                                                    | 电子发票通知<br>接收人手机:                                                                                                    | 1355555555                                                                                                    |                                                                                                    |
|                                                                                                    | 备注:                                                                                                    |                                                                                                    |                                                                                                    |
|                                                                                                    | 信息是否生效:                                                                                                    | 否                                                                                                    |                                                                                                    |
|                                                                                                    |                                                                                                    |                                                                                                    |                                                                                                    |
| 序号                                                                                                    | 类型                                                                                                    |                                                                                                    | 操作                                                                                                    |
| 1                                                                                                    | 营业执照                                                                                                    |                                                                                                    | 查看                                                                                                    |
| 2                                                                                                    | 税务登记证                                                                                                    |                                                                                                    | 查看                                                                                                    |
| 3                                                                                                    | 基本存款账户开户许可证                                                                                                    |                                                                                                    | 查看                                                                                                    |
| 4                                                                                                    | 一般纳税人资格证明                                                                                                    |                                                                                                    | 查看                                                                                                    |
| 5                                                                                                    | 专票联系人身份证                                                                                                    |                                                                                                    | 查看                                                                                                    |

上一步 生效 关闭

【发票信息生效界面】

点击"生效",如下图:

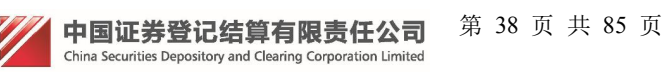

| 信息杳看 |                       |                   |                  |
|------|-----------------------|-------------------|------------------|
|      | 5 E0000123            |                   |                  |
|      | 是否为增值税<br>一般纳税人:      | 是                 |                  |
|      | 客户名称:                 | Imtest5           |                  |
|      | 客户类型:                 | 发行人               |                  |
|      | 证券代码:                 | 111111            |                  |
|      | 结算参与人编码:              |                   |                  |
|      | 投资者代码:                |                   |                  |
|      | 其他代码:                 |                   |                  |
|      | 纳税人识别号:               | 11111111111111111 |                  |
|      | 地址:                   | 11                |                  |
|      | 电话:                   | 11                |                  |
|      | 开户行:                  | 11                |                  |
|      | 开户行账号:                | 11                |                  |
|      | 发票寄送地址:               | 11                |                  |
|      | 发票寄送收<br>件人姓名:        | 11                |                  |
|      | 发票寄送收<br>件人手机:        | 18801361216       |                  |
|      | 发票寄送邮编:               | 068450            |                  |
|      | 发送电子邮箱:               | 6666@qq.com       |                  |
|      | 电子发票通知<br>接收人手机:      | 1355555555        |                  |
|      | 备注:                   |                   |                  |
|      | 信息是否生效:               | 是                 |                  |
|      | 发行人提交时间:              | 2017-12-06        |                  |
| 序号   | 类型                    |                   | 操作               |
| 1    | 营业执照                  |                   | 查看               |
| 2    | 税务登记证                 |                   | 查看               |
| 3    | 基本存款账户开户许可证           |                   | 查看               |
| 4    | 一般纳税人资格证明             |                   | 查看               |
| 5    | 专票联系人身份证              |                   | 查看               |
| 4    | 一般纳税人资格证明<br>专票联系人身份证 | 关闭                | <u></u> 查看<br>查看 |

【发票信息查看界面】

选择非一般纳税人,见下图:

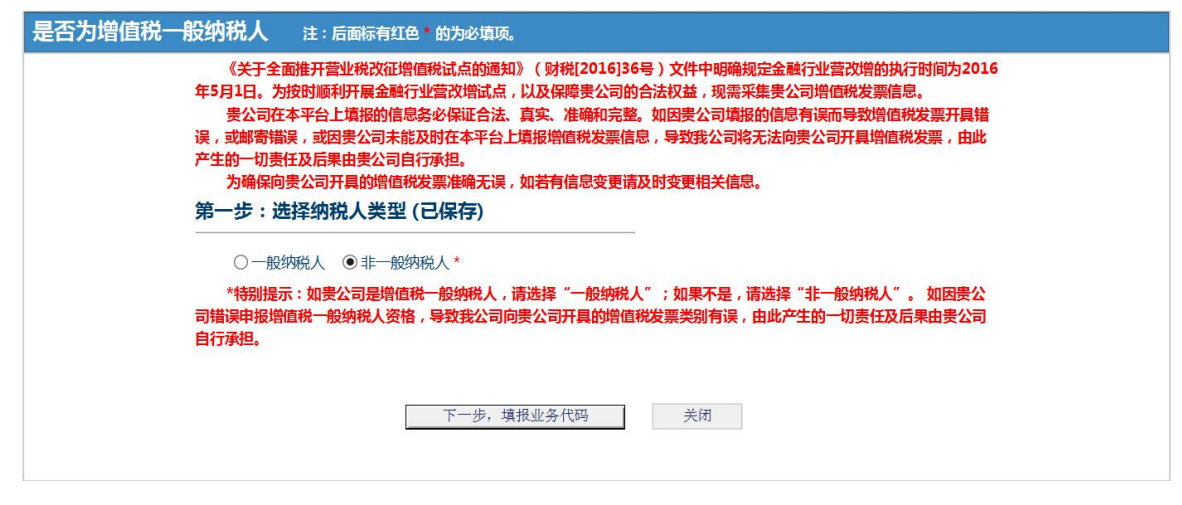

【选择纳税人类型界面】

第 39 页 共 85 页 中国证券登记结算有限责任公司 China Securities Depository and Clearing Corporation Limited

| 选择非一般纳利                                                                                                    | 纪人,填写业务代码,如下图:                                                                                                    |
|----------------------------------------------------------------------------------------------------|----------------------------------------------------------------------------------------------------|
| 填写业务代码                                                                                                    |                                                                                                    |
| 《关于全面推<br>月1日。为按时顺利<br>曼公司在本平<br>或都寄错误,或因<br>责任及后集由要公<br>为确保向责公<br>*1.发行人请录<br>*2.结算参与人<br>*3.投资者请录<br><b>第二步:填写</b> | 平营业税改征增值税试点的通知》(财税[2016]36号)文件中明确规定金融行业营改增的执行时间为2016年5<br>U开展金融行业营改增试点,以及保障责公司的合法权益,现需采集责公司增值税发票信息。<br>台上填报的信息务必保证合法、真实、准确和完整。如因责公司填报的信息有误而导致增值税发票开具错误,<br>责公司未能及时在本平台上填报增值税发票信息,导致我公司将无法向患公司开具增值税发票,由此产生的一切<br>司自行承担。<br>可开具的增值税发票准确无误,如若有信息变更请及时变更相关信息。<br>公证券代码。<br>请录入结算参与人编码。<br>入投资者代码。<br>业务代码(已保存) |
| 证券代码:                                                                                                    | 111111                                                                                                    |
| 结算参与人编码:                                                                                                    |                                                                                                    |
| 投资者代码:                                                                                                    |                                                                                                    |
| 其他代码:                                                                                                    |                                                                                                    |
|                                                                                                    | 上一步 下一步,填写发票基本信息 关闭                                                                                                    |

【填写业务代码界面】

点击下一步填写发票基本信息,信息维护项:客户名称、客户类型(结算参 与人、发行人、投资者和其他)、纳税人识别号、地址、电话、开户行、开户行 账号、发票寄送地址、发票寄送收件人姓名、发票寄送收件人手机、发票寄送邮 编、发送电子邮箱、电子发票通知接收人手机和备注。除地址、电话开户行、开 户行账号以及备注是选填项外,其他都是必填项。

| 增值税发票信息维护 注:                                                                                                    | 后面标有红色。的为必填顶。                                                                                                    |
|----------------------------------------------------------------------------------------------------|----------------------------------------------------------------------------------------------------|
| 《关于全面推开<br>日。为按时顺利开展<br>要公司在本平台<br>错误,或因贵公司未<br>由贵公司自行承担。<br>为确保向贵公司<br>*1.客户提供资料<br>*2.客户名称应号<br>*3.客户类型选辑<br>*4.地址填写营业<br>*5.开户行、账号<br>*6.客户名称、约<br>第三步:发票信 | 营业税改证增值税试点的通知》(财税[2016]36号)文件中明确规定金融行业营改增的执行时间为2016年5月1<br>餐金融行业营效增试点,以及保障要公司的合法权益,现需采集要公司增值税发票信息。<br>台上填报的信息务必保证合法、真实、准确和完整。如因要公司填报的信息有误而导致增值税发票开具错误,或邮寄<br>完能及时在本平台上填报增值税发票信息,导致我公司将无法向要公司开具增值税发票,由此产生的一切责任及后果<br>司开具的增值税发票准确无误,如若有信息变更请及时变更相关信息。<br>4必须提供且加盖公章后上传。<br>与营业执照名称一致。<br>犁结算参与人、发行人、投资者和其他。<br>业执照上的地址信息。<br>号按照开户许可证填写基本户信息。<br>帮税,识别号、地址、电话、开户行和开户行账号,这六项信息需要与税务局预留的信息一致。<br><b>1息维护(已保存)</b> |
| 客户名称:                                                                                                    | lmtest3 *                                                                                                    |
| 客户类型:                                                                                                    | 发行人 🗸 *                                                                                                    |
| 纳税人识别号:                                                                                                    | 1                                                                                                    |
| 地址:                                                                                                    | 1                                                                                                    |
| 电话:                                                                                                    | 1                                                                                                    |
| 开户行:                                                                                                    | 1                                                                                                    |
| 开户行账号:                                                                                                    | 1                                                                                                    |
| 发票寄送地址:                                                                                                    | 1 *                                                                                                    |
| 发票寄送收件人姓<br>名:                                                                                                    | 1                                                                                                    |
| 发票寄送收<br>件人手机:                                                                                                    | *                                                                                                    |
| 发票寄送邮编:                                                                                                    | 111111 *                                                                                                    |
| 发送电子邮箱:                                                                                                    | *                                                                                                    |
| 电子发票通知<br>接收人手机:                                                                                                    | *                                                                                                    |

中国证券登记结算有限责任公司 第 40 页 共 85 页 China Securities Depository and Clearing Corporation Limited

| 备注: | $\sim$                |
|-----|-----------------------|
|     | 上一步 下一步,再次输入发票信息复核 关闭 |

### 【发票信息维护界面】

点击"上一步"返回填写业务代码页面,点击"下一步,再次输入发票信息 复核"跳转到增值税专用发票信息复核页面,非一般纳税人信息复核和维护页面 一样,如果和维护页面输入内容不一致,页面将对用户进行提示,如下图:

| E<br>ŧ<br>ŕ | 3.为按时顺利开展金<br>要公司在本平台上<br>課,或因贵公司未能<br>提公司自行承担。<br>为确保向贵公司开<br>*1.客户是供资料必<br>*2.客户名称应与营<br>*3.客户关型选型选择结<br>*5.开户行、账号号<br>*6.客户名称、纳税<br><b>6四步:再次输入</b> | 建筑2010首首代的1,310运用2017(<br>融行业营改增试点,以及保障贵<br>填报的信息多必保证合法、真实<br>及时在本平台上填报增值税发票<br>40的增值税发票准确无误,如若<br>须提供且加盖公章后上传。<br>业执照名称一致。<br>增参与人、发行人、投资者和原<br>照上的地址信息、投资者和原<br>照于户许可证填写基本户信息。<br>人识别号、地址、电话、开户行<br>、发票信息复核(已保存) | 《奶祝12015136号,又件牛吗俩规定基础打型自众相助将打断间为2016年3月1<br>要公司的合法权益,现需采集要公司增值税发票信息。<br>(实、准确和完整。如因要公司境报的信息有误而导致增值税发票,由此产生的一切责任及后果<br>法有信息变更请及时变更相关信息。<br>[其他。<br>]。<br>好和开户行账号,这六项信息需要与税务局预留的信息一致。<br>5) |  |
|-------------|----------------------------------------------------------------------------------------------------|----------------------------------------------------------------------------------------------------|----------------------------------------------------------------------------------------------------|--|
| 窖           | 許名称:                                                                                                    | lmtest3                                                                                                    | *                                                                                                    |  |
| 衮           | 沪类型:                                                                                                    | 发行人 🗸 *                                                                                                    |                                                                                                    |  |
| 纠           | 税人识别号:                                                                                                    | 1                                                                                                    | *                                                                                                    |  |
| 地           | 站上:                                                                                                    | 1                                                                                                    |                                                                                                    |  |
| 电           | 話:                                                                                                    | 1                                                                                                    |                                                                                                    |  |
| Я           | 护行:                                                                                                    | 1                                                                                                    |                                                                                                    |  |
| 1           |                                                                                                    |                                                                                                    |                                                                                                    |  |
| Ŧ           | 开户行账号:                                                                                                    | 1                                                                                                    |                                                                                                    |  |
| 发           | 发票寄送地址:                                                                                                    | 1                                                                                                    | *                                                                                                    |  |
| 为<br>名      | 发票寄送收件人姓<br>3:                                                                                                    | 1                                                                                                    | *                                                                                                    |  |
| 发<br>化      | 发票寄送收<br>件人手机:                                                                                                    | 1111111111                                                                                                    | *                                                                                                    |  |
| 发           | 发票寄送邮编:                                                                                                    | 111111                                                                                                    | *                                                                                                    |  |
| 发           | 发送电子邮箱:                                                                                                    | lm@qq. com                                                                                                    | *                                                                                                    |  |
| 目           | 电子发票通知<br>赛收人手机:                                                                                                    | 1355555555                                                                                                    | *                                                                                                    |  |
| 音           | <b>音注:</b>                                                                                                    |                                                                                                    | $\sim$                                                                                                    |  |
|             |                                                                                                    | 上一步                                                                                                    | 下一步,信息生效    关闭                                                                                                    |  |

【发票信息复核界面】

点击"上一步"返回增值税发票信息维护页面,点击"下一步,信息生效" 跳转到发票信息生效页面,如下图:

点击生效按钮提示用户"确认是否生效",点击"是"生效,成功返回查看页面。

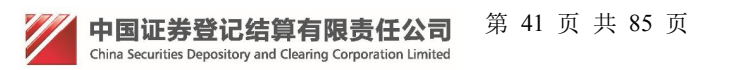

| 《关于全面推开营业机<br>日。为按时顺利开展全触<br>要公司在本平台上填<br>错误,或因要公司未能及<br>由要公司自行承担。<br>为确保向要公司开具<br>*1.客户提供资料必须<br>*2.客户名称应与营业<br>*3.客户类型选择结算<br>*4.发行人请录入证券<br>*5.结算参与人情录入<br>*6.投资者请录入投资<br>*7.地址填写营业执照<br>*8.开户行、账号按照<br>*9.客户名称、纳税人<br>第五步:信息生效 | 缺征增值税试点的通知》<br>示业营改增试点,以及保<br>服的信息务必保证合法、<br>对在本平台上填报增值税<br>均增值税发票准确无误,<br>是供且加盖公章后上传。<br>执照名称一致。<br>参与人、发行人、投资者<br>代码。<br>皆算参与人编码。<br>皆代码。<br>皆代码。<br>皆代码。<br>皆代码。<br>皆代码。<br>皆代码。<br>皆代码。<br>皆代码。<br>皆代码。<br>皆代码。<br>皆代码。<br>出的地址信息。<br>开户许可证填写基本户信<br>只别号、地址、电话、开 | 》(财税[2016]36<br>障贵公司的合法权益<br>真实、准确和完整。<br>发票信息, 导致我公<br>如若有信息变更请/<br>和其他。<br>息。<br>户行和开户行账号 | 号)文件中明确规定金融行业营改增的执行时间为2016年5月1<br>4、现需采集要公司增值税发票信息。<br>如因要公司境报的信息有误而导致增值税发票开具错误,或邮寄<br>公司将无法向要公司开具增值税发票,由此产生的一切责任及后果<br>及时变更相关信息。 |
|----------------------------------------------------------------------------------------------------|----------------------------------------------------------------------------------------------------|---------------------------------------------------------------------------------------------|----------------------------------------------------------------------------------------------------|
|                                                                                                    | 是否为增值税<br>一般纳税人:                                                                                                    | 否                                                                                           |                                                                                                    |
|                                                                                                    | 客户名称:                                                                                                    | Imtest3                                                                                     |                                                                                                    |
|                                                                                                    | 客户类型:                                                                                                    | 发行人                                                                                         |                                                                                                    |
|                                                                                                    | 证券代码:                                                                                                    | 111111                                                                                      |                                                                                                    |
|                                                                                                    | 结算参与人编码:                                                                                                    |                                                                                             |                                                                                                    |
|                                                                                                    | 投资者代码:                                                                                                    |                                                                                             |                                                                                                    |
|                                                                                                    | 其他代码:                                                                                                    |                                                                                             |                                                                                                    |
|                                                                                                    | 纳税人识别号:                                                                                                    | 1                                                                                           |                                                                                                    |
|                                                                                                    | 地址:                                                                                                    | 1                                                                                           |                                                                                                    |
|                                                                                                    | 电话:                                                                                                    | 1                                                                                           |                                                                                                    |
|                                                                                                    | 开户行:                                                                                                    | 1                                                                                           |                                                                                                    |
|                                                                                                    | 开户行账号:                                                                                                    | 1                                                                                           |                                                                                                    |
|                                                                                                    | 发票寄送地址:                                                                                                    | 1                                                                                           |                                                                                                    |
|                                                                                                    | 发票寄送收<br>件人姓名:                                                                                                    | 1                                                                                           |                                                                                                    |
|                                                                                                    | 发票寄送收<br>件人手机:                                                                                                    | 1111111111                                                                                  | 1                                                                                                    |
|                                                                                                    | 发票寄送邮编:                                                                                                    | 111111                                                                                      |                                                                                                    |
|                                                                                                    | 发送电子邮箱:                                                                                                    | lm@qq.com                                                                                   |                                                                                                    |
|                                                                                                    | 电子发票通知<br>接收人手机:                                                                                                    | 1355555555                                                                                  | 5                                                                                                    |
|                                                                                                    | 备注:                                                                                                    |                                                                                             |                                                                                                    |
|                                                                                                    | 信息是否生效:                                                                                                    | 否                                                                                           |                                                                                                    |
|                                                                                                    | 信息是否生效:                                                                                                    | 否                                                                                           |                                                                                                    |

【发票信息生效界面】

## 2.2 增值税专用发票信息查看

法人用户、授权用户或操作用户通过证书登陆后,点击菜单"增值税专用 发票信息查看",可能查看的是一般纳税人生效信息或非一般纳税人生效信息。 如下图:

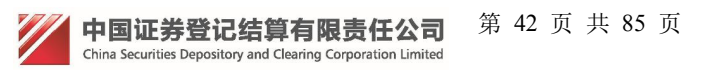

| 说发票信息查看                   |                      |
|---------------------------|----------------------|
| 信息查看                      |                      |
| 是否为增化<br>一般纳税,            | 直税 否<br>人:           |
| 客户名称                      | : Imtest3            |
| 客户类型                      | : 发行人                |
| 证券代码                      | : 111111             |
| 结算参与。                     | 人编码:                 |
| 投资者代码                     | 码:                   |
| 其他代码                      | :                    |
| 纳税人识题                     | 別号: 1                |
| 地址:                       | 1                    |
| 电话:                       | 1                    |
| 开户行:                      | 1                    |
| 开户行账号                     | 号: 1                 |
| 发票寄送出                     | 地址: 1                |
| 发票寄送 <sup>4</sup><br>件人姓名 | 枚 1<br>:             |
|                           |                      |
| 发票寄送                      | 邮编: 111111           |
| 发送电子                      | 邮箱: Im@qq.com        |
| 电子发票 接收人手                 | 通知 13555555555<br>机: |
| 备注:                       |                      |
| 信息是否                      | 生效:    是             |
| 发行人提                      | 交时间: 2017-12-04      |
|                           |                      |
|                           | 关闭                   |
|                           | 天阳                   |
|                           |                      |

### 【发票信息查看界面】

如果没有增值税发票信息提示"该用户未提交生效信息,不能进行查看"。

| 系统提示 | π.                 |
|------|--------------------|
|      | 该用户未提交生效信息,不能进行查看。 |
|      | 关闭                 |
|      |                    |

【增值税发票信息提示界面】

## 3.深圳增值税发票信息

机构类型是"承销商计划管理人"类型,并且该用户拥有"深市发行人"角 色,证书登录具有"深圳增值税发票信息"操作权限;反之拥有"深市发行人" 角色,该机构类型不是"承销商计划管理人"类型,证书登录具有机构用户"增 值税专用发票信息"功能操作权限。

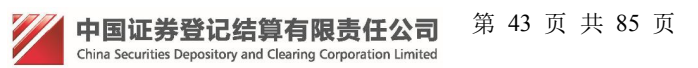

## 3.1 深圳增值税发票信息维护

| 外部用户通过证书                 | 登录后,跳转"用户系                    | 系统首页",如下图  | :                |
|--------------------------|-------------------------------|------------|------------------|
|                          |                               | 中国组        | <b>;算 网上业务平台</b> |
| 欢迎 胡其平(zq219),这是您第22次登录, | 上次登录时间:2018-12-13日15:14:06 ,登 | 禄关型: 硬证书登录 | 用户设置退出系统         |
|                          |                               |            |                  |
| + 申请列表                   | 待办任务                          |            |                  |
| + 权限申请                   |                               |            |                  |
| + 管理子用户                  |                               |            |                  |
| + 本机构信息维护                |                               |            |                  |
| + 经办人信息维护                |                               |            |                  |
| + 默认责任单位查看               |                               |            |                  |
| + 变更默认责任单位               |                               |            |                  |
| ■ 深圳增值税发票信息              | ■ 业务通知                        |            |                  |
| ☑ 深圳增值税发票信息查看            |                               |            |                  |
| ☑ 深圳增值税发票信息维护            |                               |            |                  |
| + 深市发行人E通道系统             |                               |            |                  |
|                          |                               |            |                  |

【用户系统主界面】

点击左侧菜单"深圳增值税发票信息"展开两子菜单,分别是"深圳增值税 发票信息维护"和"深圳增值税发票信息查看",点击对应菜单对应功能。 占去"深圳增值税发票信息维护" 加下图.

| 中国结算网上业务平台 |
|------------|
| ■ 返回首页     |

| ※面 相甘亚 ( 70210 ) | 过是你第22次登录 | 上次登录时间, | 2018-12-14 17-02-42 | 谷昆米刑,           | 和正式發展 |
|------------------|-----------|---------|---------------------|-----------------|-------|
|                  |           | 工人豆米町円・ | 2010-12-1401/.00.40 | , <u>H</u> XXE. | 吸血口豆水 |

| + 申请列表        | 增值税发  | 票信息维护 |        |                     |      |      |
|---------------|-------|-------|--------|---------------------|------|------|
| + 权限申请        | 新增增值税 | 发票信息  |        |                     |      |      |
| + 管理子用户       | 序号    | 客户名称  | 证券代码   | 创建时间                | 状态   | 操    |
|               | 1     | 1     | 118001 | 2018-12-13 14:47:01 | 审核通过 | 查看   |
| + 本机构信息维护     | 2     |       |        | 2018-12-13 15:03:14 | 保存   | 查看修改 |
| + 经办人信息维护     | 3     |       |        | 2018-12-13 15:09:07 | 保存   | 查看修改 |
| + 变更默认责任单位    |       |       |        |                     |      |      |
| 一 深圳增值税发票信息   |       |       |        |                     |      |      |
| ② 深圳增值税发票信息查看 |       |       |        |                     |      |      |
| ② 深圳增值税发票信息维护 |       |       |        |                     |      |      |
| + 深市发行人E通道系统  |       |       |        |                     |      |      |

【增值税发票信息维护主界面】

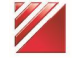

中国证券登记结算有限责任公司 第44页共85页 China Securities Depository and Clearing Corporation Limited

### 3.1.1 新增增值税发票信息

点击"新增增值税发票信息"链接,选择是否为一般纳税人,选项包括一般纳税人和非一般纳税人。选择一般纳税人,发票类型选择"开具增值税专用发票"如下图:

| 中国结算<br>CSDC             | 中国结算 网上业务平台                                                                                                    |
|--------------------------|----------------------------------------------------------------------------------------------------|
|                          | ■ 返回首页                                                                                                    |
| 欢迎 胡其平(zq219),这是您第25次登录, | 上次登录时间:2018-12-17日11:06:49 ,登录关型: 硬证书登录 用户设置 退出系统                                                                                                    |
|                          |                                                                                                    |
| + 申请列表                   | 日本头的合约 如你说                                                                                                    |
| + 权限申请                   | 定省力增值优一版的优入 注:局面标有红色*的为必值唤。                                                                                                    |
| + 管理子用户                  | 《天于全面推升营业税改位增值税试点的通知》(财税[2016]36号)文件中明确规定金融行业管改增的执行的间为2016<br>年5月1日。为按时顺利开展金融行业营改增试点,以及保障贵公司的合法权益,现需来集贵公司增值税发票信息。<br>事公司本本亚台上博路的信息系成保证会法。直定、推输出实验,加用患公司情报的信息者提而已数增值税发票干目继 |
| + 本机构信息维护                | 会。ADDIT中心上领域的高态力分析正可放、领公、他的中方定。从自实会均衡成功高态与这种学校有值的交流并完计<br>误,或邮寄错误,或因贵公司未能及时在本平台上填报增值税发票信息,导致我公司将无法向贵公司开具增值税发票,由此<br>产生的一切责任及后果由贵公司自行承担。                                   |
| + 经办人信息维护                | 为确保向贵公司开具的增值税发票准确无误,如若有信息变更请及时变更相关信息。<br>第一一先 · 洗 经加税 人 光 型 (东)建)                                                                                                    |
| + 默认责任单位查看               | ● 一般体授人 ○ 非一般体授人 *                                                                                                    |
| + 变更默认责任单位               | 发票类型: 开具增值税专用发票 ✔                                                                                                    |
| ■ 深圳増值税发票信息              | *特别提示:如贵公司是增值税一般纳税人,请选择"一般纳税人";如果不是,请选择"非一般纳税人"。 如因贵公<br>司错误申报增值税一般纳税人资格,导致我公司向贵公司开具的增值税发票类别有误,由此产生的一切责任及后果由贵公司                                                           |
| ☑ 深圳增值税发票信息查看            | 自行承担。                                                                                                    |
| ☑ 深圳增值税发票信息维护            |                                                                                                    |
| + 深市发行人E通道系统             | 下一步,填报业务代码     返回                                                                                                    |

【选择纳税人类型界面】

点击"下一步,填报业务代码",选择证券代码,如下图:

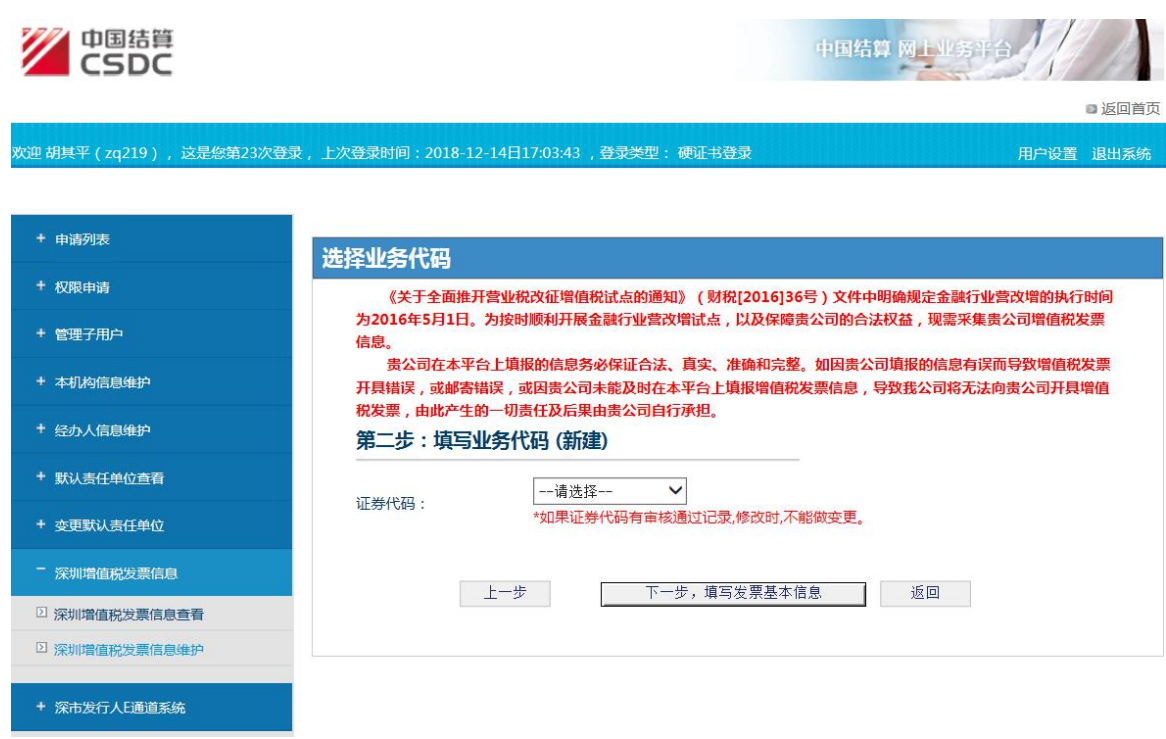

【填写业务代码界面】

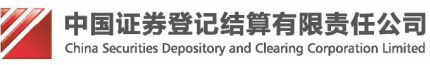

第 45 页 共 85 页

下一步,填写发票基本信息,维护信息包含以下字段:客户名称、客户类型(结算参与人、发行人、投资者和其他)、纳税人识别号、地址、电话、开户行、开户行账号、发票寄送地址、发票寄送收件人姓名、发票寄送收件人手机、发票寄送邮编和备注。以上除备注是选填项外,其他都是必填项。如下图:

|                        |                                                                                                    | 中国结算 网上业务平台                                     |
|------------------------|----------------------------------------------------------------------------------------------------|-------------------------------------------------|
|                        |                                                                                                    | ■ 返回首页                                          |
| 欢迎 胡其半(zq219),这是感第23次复 |                                                                                                    | 用户设置 退出系统                                       |
| + 申请列表                 | 增值税发票信息维护 注:后面标有红色的为必填现。                                                                                                    |                                                 |
| + 权限申请                 | 《关于全面推开营业祝改征增值税试点的通知》(财税[2016]36<br>为2016年5月1日。为按时顺利开展金融行业营攻增试点,以及保障影                                                                                                    | ;号)文件中明确规定金融行业营改增的执行时间<br>贵公司的合法权益,现需采集贵公司增值税发票 |
| + 管理子用户                | 信息。<br>贵公司在本平台上填报的信息务必保证合法、真实、准确和完整                                                                                                    | 。如因贵公司填报的信息有误而导致增值税发票                           |
| + 本机构信息维护              | 开具错误,或邮寄错误,或因贵公司未能及时在本平台上填报增值税<br>税发票,由此产生的一切责任及后果由贵公司自行承担。                                                                                                    | 发票信息 , 导致我公司将无法向贵公司开具增值                         |
| + 经办人信息维护              | 为确保向贵公司开具的增值税发票准确无误,如若有信息变更请<br>*1.客户提供资料必须提供且加盖公章后上传。                                                                                                    | 及时变更相关信息。                                       |
| + 默认责任单位查看             | *2.客户名称应与营业执照名称一致。<br>*3.客户类型选择结算参与人、发行人、投资者和其他。                                                                                                    |                                                 |
| + 变更默认责任单位             | *4.地址填写营业执照上的地址信息。<br>*5.开户行、账号按照开户许可证填写基本户信息。                                                                                                    |                                                 |
| - 深圳增值税发票信息            | *6.客户名称、纳税人识别号、地址、电话、开户行和开户行账号<br>第二先:发===信息维护(新建)                                                                                                    | ,这六项信息需要与税务局预留的信息一致。                            |
| ② 深圳增值税发票信息查看          |                                                                                                    |                                                 |
| 2 深圳增值税发票信息维护          | ▲广石标: 客户类型: 请选择 ✓ *                                                                                                    |                                                 |
|                        |                                                                                                    |                                                 |
| + 深市发行人E通道系统           | **/10C人になりす。<br>**                                                                                                    |                                                 |
|                        | 电话:                                                                                                    |                                                 |
|                        | 开户行: *                                                                                                    |                                                 |
|                        | 开户行账号: *                                                                                                    |                                                 |
|                        | 发票寄送地址:                                                                                                    |                                                 |
|                        | 发票寄送收件人姓<br>名: *                                                                                                    |                                                 |
|                        | 发票寄送收 *                                                                                                    |                                                 |
|                        | (年入手初: ) (年入手初: ) (年入十分: ) (年入十分: ) (年 |                                                 |
|                        |                                                                                                    |                                                 |
|                        | 备注:                                                                                                    |                                                 |
|                        |                                                                                                    |                                                 |
|                        | 上一步下一步,再次输入发票信息复想                                                                                                    | 返回                                              |
|                        |                                                                                                    |                                                 |
|                        |                                                                                                    |                                                 |

【发票信息维护界面】

点击"下一步,再次输入发票信息复核"跳转发票信息复核页面填写信息, 如下图:

| 中国結算<br>CSDC             |                                                                                                    |                              | 中国结算 网上业务平台                                          |
|--------------------------|----------------------------------------------------------------------------------------------------|------------------------------|------------------------------------------------------|
|                          |                                                                                                    |                              | ■ 返回首页                                               |
| 欢迎 胡其平(zq219),这是您第23次登录, | 上次登录时间:2018-12                                                                                                    | 2-14日17:03:43 ,登录类型          | 2:硬证书登录 用户设置 退出系统                                    |
| + 由诗列丰                   | 增值税发票信息                                                                                                    |                              | <b>备★</b> 翰为以前面                                      |
|                          | 《关于全面推开                                                                                                    | 干营业税改征增值税试点的                 | 通知》(财税[2016]36号)文件中明确规定金融行业营改增的执行时间                  |
| + 权限申请                   | 为2016年5月1日。<br>信自                                                                                                    | 为按时顺利开展金融行业营                 | 营改增试点,以及保障贵公司的合法权益,现需采集贵公司增值税发票                      |
| + 管理子用户                  | 贵公司在本平1                                                                                                    | 台上填报的信息务必保证合                 | 法、真实、准确和完整。如因贵公司填报的信息有误而导致增值税发票                      |
| + 本机构信息维护                | 升县错误,或邮寄银<br>税发票,由此产生的                                                                                                    | 错误,或因贵公司未能及时<br>的一切责任及后果由贵公司 | 在本半台上項报增值税发票信息,导致我公司将无法向责公司并具增值<br>自行承担。             |
| + 经办人信息维护                | 为确保向贵公i<br>*1.客户提供资                                                                                                    | 司开具的增值税发票准确无<br>料必须提供且加盖公章后上 | 误,如若有信息变更请及时变更相关信息。<br>传。                            |
| + 默认责任单位查看               | *2.客户名称应<br>*3.客户类型选                                                                                                    | 与营业执照名称一致。<br>择结算参与人、发行人、投   | 资者和其他。                                               |
| + 变更默认责任单位               | *4.地址填写营<br>*5.开户行、账                                                                                                    | 业执照上的地址信息。<br>号按照开户许可证填写基本   | 户信息。                                                 |
| - 深圳增值税发票信息              | *6.客户名称、学家的主义的 "有些不是你的事情" "我们不是你的事情" "我们不是你的事情" "我们不是你的事情" "我们不是你的事情" "我们不是你的事情" "我们不是你的事情" "我们不是你的事情" "我们不是你的事情" "我们不是你的事情" "我们不是你的事情" "我们不是你的事情" "我们不是你的事情" "我们不是你的事情" "我们不是你的事情" "我们不是你的事情" "我们不是你的事情" "我们不是你的事情" "我们不是你的事情" "我们不是你的事情" "我们不是你的事情" "我们不是你的事情" "我们不是你的事情" "我们不是你的事情" "我们不是你们不是你的事情" "我们不是你们不是你们不是你们不是你们不是你们不是你们不是你们不是你们不是你们不是你 | 纳税人识别号、地址、电话<br>俞入发票信息复核 (新  | 、开户行和开户行账号,这六项信息需要与税务局预留的信息一致。<br>「 <mark>注</mark> ) |
| □ 深圳増值税发票信息查看            |                                                                                                    | 1                            |                                                      |
| ☑ 深圳增值税发票信息维护            | 各户名称:<br>安白 <del>米</del> 刑·                                                                                                    | ☆ *                          | * 需与税务局预留信息一致,最长200个字符                               |
|                          | 纳税人识别号:                                                                                                    |                              | *                                                    |
| + 涂市发行人上通道系统             | 地址:                                                                                                    | 1                            | *                                                    |
|                          | 电话:                                                                                                    | 1                            | *                                                    |
|                          |                                                                                                    |                              |                                                      |
|                          | 开户行:                                                                                                    | 1                            | *                                                    |
|                          | 开户行账号:                                                                                                    | 1                            | *                                                    |
|                          | 发票寄送地址:                                                                                                    | 1                            | *                                                    |
|                          | 发票寄送收件人姓<br>名:                                                                                                    | 111                          | * 录入内容与前一次不匹配,请重新录入!                                 |
|                          | 发票寄送收<br>件人手机::                                                                                                    | 1111111111                   | *                                                    |
|                          | 发票寄送邮编:                                                                                                    | 111111                       | *                                                    |
|                          | 备注:                                                                                                    |                              | $\sim$                                               |
|                          |                                                                                                    | 上一步                          | 下一步                                                  |

### 【发票信息复核界面】

点击"上一步"返回增值税发票信息维护页面,点击"下一步"跳转到增值 税专用发票信息上传附件页面,如下图:

一般纳税人附件上传,包括5种附件,分别是:营业执照、税务登记证、基本存款账户开户许可证、一般纳税人资格证明和专票联系人身份证,该附件都必须上传,其中可以删除附件和查看附件功能。对应附件提示:

(1)《税务登记证》复印件并加盖公章(该栏提示:如三证合一请上传带有 统一社会信用代码或者纳税人识别号的营业执照);

(2)《基本存款账户开户许可证》复印件并加盖公章(即其基本银行账户开 立的证明文件);

(3)《营业执照》复印件并加盖公章(该栏提示:如三证合一请上传带有统一社会信用代码或者纳税人识别号的营业执照)。

"中国结算网上业务平台" 统一用户管理系统用户手册 第 48 页 共 85 页

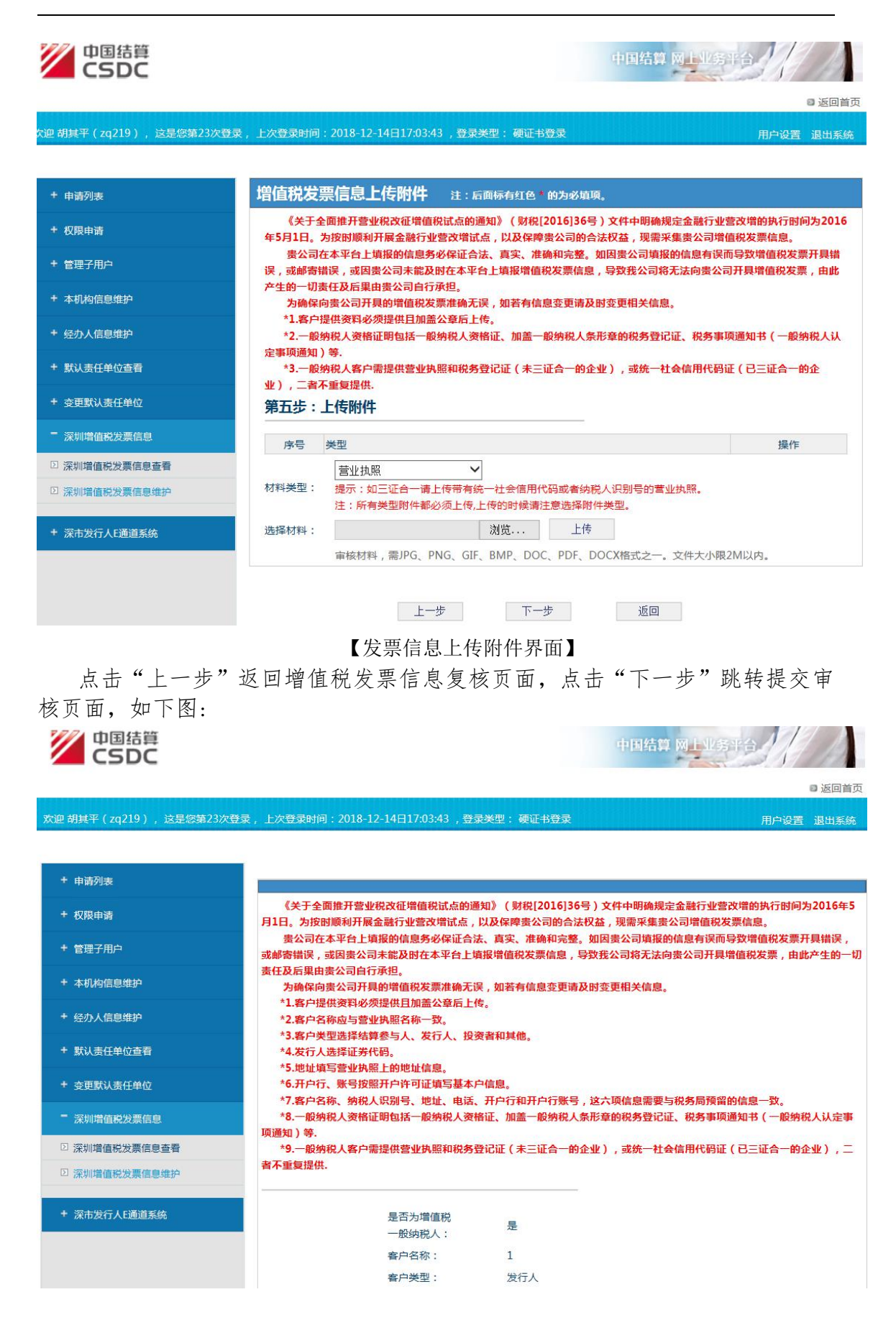

中国证券登记结算有限责任公司 第 48 页 共 85 页 China Securities Depository and Clearing Corporation Limited

|   |     | 99戒人识别号:<br>地址:<br>电话:<br>开户行:<br>开户行账号:<br>发票寄送地址: | 1<br>1<br>1<br>1<br>1 |    |
|---|-----|-----------------------------------------------------|-----------------------|----|
|   |     | 地址:<br>电话:<br>开户行:<br>开户行账号:<br>发票寄送地址:             | 1<br>1<br>1<br>1      |    |
|   |     | 电话:<br>开户行:<br>开户行账号:<br>发票寄送地址:                    | 1<br>1<br>1           |    |
|   |     | 开户行:<br>开户行账号:<br>发票寄送地址:                           | 1<br>1<br>1           |    |
|   |     | 开户行账号:<br>发票寄送地址:                                   | 1                     |    |
|   |     | 发票寄送地址:                                             | 1                     |    |
|   |     | CONTRACTOR OF CONTRACTOR OF CONTRACTOR              |                       |    |
|   |     | 发票寄送收<br>件人姓名:                                      | 1                     |    |
|   |     | 发票寄送收<br>件人手机:                                      | 1111111111            |    |
|   |     | 发票寄送邮编:                                             | 111111                |    |
|   |     | 备注:                                                 |                       |    |
|   |     | 信息状态:                                               | 保存                    |    |
| 序 | 号 类 | 型                                                   |                       | 操作 |
|   | 1 营 | 业执照                                                 |                       | 查看 |
|   | 2 税 | 务登记证                                                |                       | 查看 |
|   | 3 基 | 本存款账户开户许可证                                          |                       | 查看 |
|   | 4 — | 般纳税人资格证明                                            |                       | 查看 |
|   | 5 专 | 票联系人身份证                                             |                       | 查看 |

| 点击"提交审核",               | 提交后台管理员审核,                                               | 如下图:                          |                                                           |
|-------------------------|----------------------------------------------------------|-------------------------------|-----------------------------------------------------------|
| 中国結算<br>CSDC            |                                                          |                               | 中国结算 网上业务平台                                               |
|                         |                                                          |                               | ■ 返回首页                                                    |
| 欢迎 胡其平(zq219),这是您第23次登录 | ,上次登录时间:2018-12-14日17:03:43 ,登录                          | 秋天型: 硬证书登录                    | 用户设置退出系统                                                  |
|                         |                                                          |                               |                                                           |
| + 申请列表                  |                                                          |                               |                                                           |
| + 权限申请                  | 《关于全面推开营业税改征增值税试点的通<br>月1日。为按时顺利开展金融行业营改增试点,             | 知》(财税[2016]36号<br>以及保障贵公司的合法权 | ) 文件中明确规定金融行业营改增的执行时间为2016年5<br>益,现需采集贵公司增值税发票信息。         |
| + 管理子用户                 | 贵公司在本平台上填报的信息务必保证合法<br>或邮寄错误,或因贵公司未能及时在本平台上境             | t、真实、准确和完整。如<br>镇报增值税发票信息,导致  | 1因贵公司填报的信息有误而导致增值税发票开具错误,<br>处我公司将无法向贵公司开具增值税发票,由此产生的一切   |
| + 本机构信息维护               | 责任及后果由贵公司自行承担。<br>为确保向贵公司开具的增值税发票准确无误                    | 吴,如若有信息变更请及 <b>时</b>          | 讨变更相关信息。                                                  |
| + 经办人信息维护               | *2.客户名称应与营业执照名称一致。                                       | ¥°                            |                                                           |
| + 默认责任单位查看              | *3.客户类型选择结算参与人、发行人、投资<br>*4.发行人选择证券代码。                   | <b>资者和其他。</b>                 |                                                           |
| + 变更默认责任单位              | *5.地址填与营业执照上的地址信息。<br>*6.开户行、账号按照开户许可证填写基本户              |                               |                                                           |
| - 深圳增值税发票信息             | 7.各户名称、羽祝人识加亏、地址、电话、<br>*8.一般纳税人资格证明包括一般纳税人资格<br>顶通知 > 第 | 并户行和并户行账号,1<br>备证、加盖一般纳税人条并   | 这小坝信息需要与祝务同 <b>双笛的信息一</b> 致。<br>杉章的税务登记证、税务事项通知书(一般纳税人认定事 |
| ☑ 深圳増值税发票信息查看           | *9.一般纳税人客户需提供营业执照和税务营                                    | 登记证(未三证合一的企                   | 业),或统一社会信用代码证(已三证合一的企业),二                                 |
| ☑ 深圳增值税发票信息维护           | 者不重复提供.                                                  |                               |                                                           |
| + 深市发行人E通道系统            | 是否为增值税<br>一般纳税人:                                         | 是                             |                                                           |
|                         | 客户名称:                                                    | 1                             |                                                           |
|                         | 客户类型:                                                    | 发行人                           |                                                           |

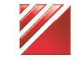

|    |      | 纳税人识别号:        | 1          |    |
|----|------|----------------|------------|----|
|    |      | 地址:            | 1          |    |
|    |      | 电话:            | 1          |    |
|    |      | 开户行:           | 1          |    |
|    |      | 开户行账号:         | 1          |    |
|    |      | 发票寄送地址:        | 1          |    |
|    |      | 发票寄送收<br>件人姓名: | 1          |    |
|    |      | 发票寄送收<br>件人手机: | 1111111111 |    |
|    |      | 发票寄送邮编:        | 111111     |    |
|    |      | 备注:            |            |    |
|    |      | 信息状态:          | 已提交        |    |
| 序号 | 类型   |                |            | 操作 |
| 1  | 营业执照 |                |            | 查看 |
| 2  | 税务登订 | 2证             |            | 查看 |
| 3  | 基本存款 | 欧账户开户许可证       |            | 查看 |
| 4  | 一般纳利 | 说人资格证明         |            | 查看 |
| 5  | 专票联系 | 系人身份证          |            | 查看 |

中国结算 网上业务平台

选择一般纳税人,发票类型选择"开具增值税普通发票"如下图:

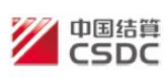

|                |            | 8                                                                                                    | 返回首页     |
|----------------|------------|----------------------------------------------------------------------------------------------------|----------|
| c迎 胡其平(zq219), | 这是您第25次登录, | ,上次登录时间:2018-12-17日11:06:49 ,登录类型: 硬证书登录 用户设置 证                                                            | 出系统      |
|                |            |                                                                                                    |          |
| + 申请列表         |            |                                                                                                    | 1        |
| + 权限申请         |            | 《关于全面推开营业税改征增值税试点的通知》(财税[2016]36号)文件中明确规定金融行业营改增的执行时间为                                                     | 2016     |
| + 管理子用户        |            | 年5月1日。为按时顺利开展金融行业营改增试点,以及保障贵公司的合法权益,现需采集贵公司增值税发票信息。<br>贵公司在本平台上填报的信息务必保证合法、真实、准确和完整。如因贵公司填报的信息有误而导致增值税发票开  | 具错       |
| + 本机构信息维护      |            | 误,或邮寄错误,或因贵公司未能及时在本平台上填报增值税发票信息,导致我公司将无法向贵公司开具增值税发票,<br>产生的一切责任及后果由贵公司自行承担。                                | 由此       |
| + 经办人信息维护      |            | 为确保向责公司开具的增值税发票准确无误,如若有信息变更请及时变更相关信息。<br>第一步:选择纳税人类型(新建)                                                   |          |
| + 默认责任单位查看     |            | ●一般纳税人 ○ 非一般纳税人 *                                                                                          |          |
| + 变更默认责任单位     |            | 发票类型: 开具增值税普通发票 🗸                                                                                          |          |
| - 深圳增值税发票信息    | 1          | *特别提示:如责公司是增值税一般纳税人,请选择"一般纳税人";如果不是,请选择"非一般纳税人"。如因<br>司错误申报增值税一般纳税人资格,导致我公司向责公司开具的增值税发票类别有误,由此产生的一切责任及后果由贵 | 贵公<br>公司 |
| ☑ 深圳增值税发票信息    | 這看         | 自行承担。                                                                                                    |          |
| □ 深圳增值税发票信息    | 维护         |                                                                                                    |          |
| + 深市发行人E通道系    | <u>ب</u>   | 下一步,填报业务代码    返回                                                                                           |          |

【选择纳税人类型界面】

点击"下一步,填报业务代码",选择证券代码,如下图:

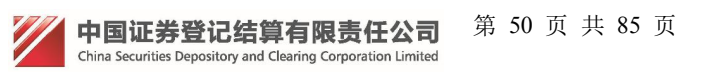

| 中国结算<br>CSDC        | 中国结算 网上业务平台                                                                                              |
|---------------------|----------------------------------------------------------------------------------------------------|
|                     | ● 返回首页                                                                                                   |
| 欢迎 胡其平(zq219),这是您第2 | 23次登录,上次登录时间:2018-12-14日17:03:43 ,登录类型: 硬证书登录 用户设置 退出系统                                                  |
| + 申请列表              | 选择业务代码                                                                                                   |
| + 权限申请              | 《关于全面推开营业税改征增值税试点的通知》(财税[2016]36号)文件中明确规定金融行业营改增的执行时间                                                    |
| + 管理子用户             | 为2016年5月1日。为按时顺利开展金融行业营改增试点,以及保障贵公司的合法权益,现需采集贵公司增值税发票<br>信息。                                             |
| + 本机构信息维护           | 贵公司在本平台上填报的信息务必保证合法、真实、准确和完整。如因贵公司填报的信息有误而导致增值税发票<br>开具错误,或邮寄错误,或因贵公司未能及时在本平台上填报增值税发票信息,导致我公司将无法向贵公司开具增值 |
| + 经办人信息维护           | 税发票,由此产生的一切责任及后果由贵公司自行承担。<br>第二步:填写业务代码 (新建)                                                             |
| + 默认责任单位查看          |                                                                                                    |
| + 变更默认责任单位          | 证券代码: *如果证券代码有审核通过记录,修改时,不能做变更。                                                                          |
| - 深圳増值税发票信息         |                                                                                                    |
| ② 深圳增值税发票信息查看       | 上一歩 トー歩 ・「一歩」 「「」」 「」 「」 」 「」 」 」 」 」 」 」 」 」 」 」 」                                                      |
| □ 深圳増值税发票信息维护       |                                                                                                    |
| + 深市发行人E通道系统        |                                                                                                    |

### 【填写业务代码界面】

点击"下一步,填写发票基本信息",维护信息包含以下字段:客户名称、客 户类型(结算参与人、发行人、投资者和其他)、纳税人识别号、地址、电话、开 户行、开户行账号、发票寄送地址、发票寄送收件人姓名、发票寄送收件人手机、 发票寄送邮编、发票电子邮箱、电子发票通知接收人手机和备注。以上除备注是 选填项外,其他都是必填项。如下图:

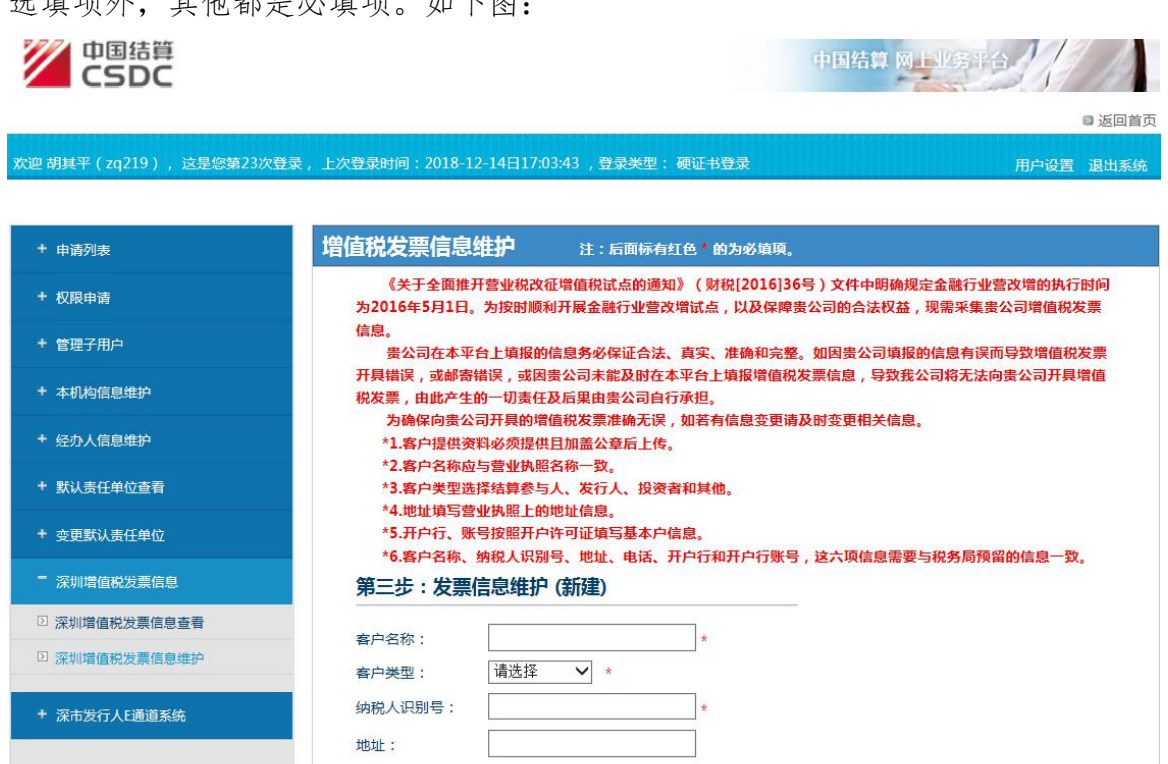

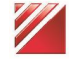

中国证券登记结算有限责任公司 China Securities Depository and Clearing Corporation Limited

电话:

第 51 页 共 85 页

"中国结算网上业务平台" 统一用户管理系统用户手册 第 52 页 共 85 页

| 开户行:           |                |      |
|----------------|----------------|------|
| 开户行账号:         |                |      |
| 发票寄送地址:        | *              |      |
| 发票寄送收件人姓<br>名: | *              |      |
| 发票寄送收<br>件人手机: | *              |      |
| 发票寄送邮编:        | *              |      |
| 发送电子邮箱:        | *              |      |
| 电子发票通知 接收人手机:  | *              |      |
| 备注:            | <b>`</b>       |      |
| ►4=            | 下一步 百次絵》公童信自有技 | 16 D |
|                | 「シテロハ間ハス不同志支払  |      |

### 【发票信息维护界面】

点击"下一步,再次输入发票信息复核"跳转到发票信息复核页面,如下图:

| 中国结算<br>CSDC                                             | 中国结算 网上业务平台                                                                                                    |  |  |  |  |
|----------------------------------------------------------|----------------------------------------------------------------------------------------------------|--|--|--|--|
|                                                          | ■ 返回首页                                                                                                    |  |  |  |  |
| 欢迎 胡其平(zq219), 这是您第23次登录,                                | 上次登录时间:2018-12-14日17:03:43 , 登录类型:硬证书登录 用户设置 退出系统                                                              |  |  |  |  |
|                                                          |                                                                                                    |  |  |  |  |
| + 申请列表                                                   | 增值税发票信息复核 注:后面标有红色的为必填项。                                                                                       |  |  |  |  |
| + 权限申请                                                   | 《关于全面推开营业税改征增值税试点的通知》(财税[2016]36号)文件中明确规定金融行业营改增的执行时间<br>为2016年5月1日。为按时顺利开展金融行业营改增试点,以及保障贵公司的合法权益,现需采集贵公司增值税发票 |  |  |  |  |
| + 管理子用户                                                  | 信息。<br>贵公司在本平台上填报的信息务必保证合法、真实、准确和完整。如因贵公司填报的信息有误而导致增值税发票                                                       |  |  |  |  |
| + 本机构信息维护                                                | 开具错误,或邮寄错误,或因贵公司未能及时在本平台上填报增值税发票信息,导致我公司将无法向贵公司开具增值<br>税发票,由此产生的一切责任及后果由贵公司自行承担。                               |  |  |  |  |
| + 经办人信息维护                                                | 为确保向责公司开具的增值税发票准确无误,如若有信息变更请及时变更相关信息。<br>*1.客户提供资料必须提供且加盖公章后上传。                                                |  |  |  |  |
| + 默认责任单位查看                                               | *2.客户名标应与营业执照名标一数,<br>*3.客户类型选择结算参与人、发资者和其他。                                                                   |  |  |  |  |
| + 变更默认责任单位                                               | "4.吧瓜果与宫亚外照上的吧证信息。<br>*5.开户行、账号按照开户许可证填写基本户信息。<br>*6.实白冬华。他们,但到是一批批一由许一正白行和正白污账号,这个顶信自要再与约条局稳密的信息一致            |  |  |  |  |
| ■ 深圳增值税发票信息                                              | 第四步:再次输入发票信息复核(新建)                                                                                             |  |  |  |  |
| <ul> <li>② 深圳增值税发票信息查看</li> <li>② 深圳增值税发票信息维护</li> </ul> | 客户名称:     1     * 需与税务局预留信息一致,最长200个字符       客户类型:     发行人 ・                                                   |  |  |  |  |
| + 深市发行人E通道系统                                             | 纳税人识别号:     1     *       地址:     1                                                                            |  |  |  |  |

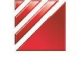

| 电话:              | 1          |           |
|------------------|------------|-----------|
| 开户行:             | 1          |           |
| 开户行账号:           | 1          |           |
| 发票寄送地址:          | 1          | *         |
| 发票寄送收件人姓<br>名:   | 1          | *         |
| 发票寄送收<br>件人手机:   | 1111111111 | *         |
| 发票寄送邮编:          | 111111     | *         |
| 发送电子邮箱:          | 1@q. com   | *         |
| 电子发票通知<br>接收人手机: | 1111111111 | *         |
| 备注:              |            | $\hat{}$  |
|                  | 上一步        | 下一步    返回 |
|                  |            |           |

## 【发票信息复核界面】

点击"上一步"返回增值税发票信息维护页面,点击"下一步"提交审核, 如下图:

| 中国結算<br>CSDC          |                                                |                               | 中国结算网上业务平台                                   |
|-----------------------|------------------------------------------------|-------------------------------|----------------------------------------------|
|                       |                                                |                               | ■ 返回首页                                       |
| 欢迎 胡其平(zq219),这是您第23次 | z登录,上次登录时间:2018-12-14日17:03:43 ,登录             | ¥类型: 硬证书登录                    | 用户设置 退出系统                                    |
|                       |                                                |                               |                                              |
| + 申请列表                | · · · · · · · · · · · · · · · · · · ·          |                               |                                              |
| + 权限申请                | 《关于全面推开营业税改征增值税试点的通                            | 知》(财税[2016]36号))              | 文件中明确规定金融行业营改增的执行时间为2016年5                   |
|                       | 月1日。为按时顺利并展金融行业营改增试点,<br>贵公司在本平台上填报的信息务必保证合法   | 以及保障责公司的合法权益<br>长、真实、准确和完整。如B | ,现需米集责公司增值柷友票信息。<br>图责公司填报的信息有误而导致增值税发票开具错误, |
| * 管理子用户               | 或邮寄错误,或因贵公司未能及时在本平台上境                          | 報増値税发票信息,导致到                  | <b>兆公司将无法向贵公司开具增值税发票,由此产生的一切</b>             |
| + 本机构信息维护             | 为确保向贵公司开具的增值税发票准确无误                            | <b>吴,如若有信息变更请及时</b> 到         | 变更相关信息。                                      |
| + 经办人信息维护             | *1.客户提供资料必须提供且加盖公章后上修<br>*2.客户名称应与营业执照名称一致。    | <b>7</b> 0                    |                                              |
| ▶ 野汕主任畄位本委            | *3.客户类型选择结算参与人、发行人、投资                          | <b>發者和其他。</b>                 |                                              |
| · MNAITHVER           | *4.地址填写营业执照上的地址信息。                             |                               |                                              |
| + 变更默认责任单位            | *5.开户行、账号按照开户许可证填写基本户<br>*6.客户名称、纳税人识别号、地址、电话、 | 9信息。<br>开户行和开户行账号,这才          | <b>六项信息需要与税务局预留的信息一致。</b>                    |
| ■ 深圳增值税发票信息           |                                                |                               |                                              |
| 深圳增值税发票信息查看           | 是否为增值税                                         | -                             |                                              |
| ② 深圳增值税发票信息维护         | 一般纳税人:                                         | 合                             |                                              |
|                       | 客户名称:                                          | 1                             |                                              |
| + 深市发行人E通道系统          | 客户类型:                                          | 发行人                           |                                              |
|                       | 证券代码:                                          | 112623                        |                                              |
|                       | 纳税人识别号:                                        | 1                             |                                              |

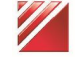

|                                                                                                    | 地址:                                                                                                    | 1                                                                                                    |                                                                                                    |
|----------------------------------------------------------------------------------------------------|----------------------------------------------------------------------------------------------------|----------------------------------------------------------------------------------------------------|----------------------------------------------------------------------------------------------------|
|                                                                                                    | 电话:                                                                                                    | 1                                                                                                    |                                                                                                    |
|                                                                                                    | 开户行:                                                                                                    | 1                                                                                                    |                                                                                                    |
|                                                                                                    | 开户行账号:                                                                                                    | 1                                                                                                    |                                                                                                    |
|                                                                                                    | 发票寄送地址:                                                                                                    | 1                                                                                                    |                                                                                                    |
|                                                                                                    | 发票寄送收<br>件人姓名:                                                                                                    | 1                                                                                                    |                                                                                                    |
|                                                                                                    | 发票寄送收<br>件人手机:                                                                                                    | 11111111111                                                                                                    |                                                                                                    |
|                                                                                                    | 发票寄送邮编:                                                                                                    | 111111                                                                                                    |                                                                                                    |
|                                                                                                    | 发送电子邮箱:                                                                                                    | 1@qc.om                                                                                                    |                                                                                                    |
|                                                                                                    | 电子发票通知<br>接收人手机:                                                                                                    | 11111111111                                                                                                    |                                                                                                    |
|                                                                                                    | 备注:                                                                                                    |                                                                                                    |                                                                                                    |
|                                                                                                    | 信息状态:                                                                                                    | 保存                                                                                                    |                                                                                                    |
|                                                                                                    | 上一步                                                                                                    | 提交审核                                                                                                    | 返回                                                                                                    |
| 点击"提3                                                                                                    | 交审核"。如下图:                                                                                                    |                                                                                                    |                                                                                                    |
| 点击"提3<br>2<br>2<br>2<br>2<br>2<br>2<br>2<br>2<br>2<br>2<br>2<br>2<br>2<br>2<br>2<br>2<br>2<br>2<br>2                                                                                                    | 交审核"。如下图:                                                                                                    |                                                                                                    | 中国结算 网上业务半台                                                                                                    |
| 点击"提3                                                                                                    | 交审核"。如下图:                                                                                                    |                                                                                                    | 中国结算 网上业务平台                                                                                                    |
| 点击"提3<br><b>产国结算</b><br>CSDC<br><sup>x)@ 胡其平(2q219),这是您筹23;</sup>                                                                                                    | 交审核"。如下图:<br><sup>次登录,上次登录时间:2018-12-14日17:03:43,登</sup>                                                                                                    | 录类型: 硬证书登录                                                                                                    | 中国结算 网上业务平台<br>· 返回首页<br>用户设置 退出系统                                                                                                    |
| 点击"提3<br><b>企口</b><br>(zq219),这是您举23)<br>本 dotaThe                                                                                                    | 交审核"。如下图:<br><sup>次登录,上次登录时间:2018-12-14日17:03:43,登</sup>                                                                                                    | 录类型: 硬证书登录                                                                                                    | 中国结算 网上业务平台<br>● 返回首页<br>用户设置 退出系统                                                                                                    |
| 点击"提3<br><b>ジェロ</b> 国結算<br>CSDC<br>欢迎胡其平(zq219), 这是您第23<br>+ 申請列表                                                                                                    | 交审核"。如下图:<br><sup>次要录,上次要录时间:2018-12-14日17:03:43,</sup> 要                                                                                                    | 录类型:硬证书登录                                                                                                    | 中国结算 网上业务于台<br>• 返回首页<br>用户设置 退出系统                                                                                                    |
| 点击"提ろ<br>ご<br>で                                                                                                    | 交审核"。如下图:<br><sup>次登录,上次登录时间:2018-12-14日17:03:43,登</sup>                                                                                                    | 录类型: 硬证书登录<br>通知》(财税[2016]36号<br>以及保障贵公司的合法权                                                                                                    | 中国结算 网上业务于台<br>• 返回首页<br>用户设置 退出系统<br>) 文件中明确规定金融行业营改增的执行时向为2016年5                                                                                                    |
| 点击"提ろ<br>ご<br>で                                                                                                    | 交审核"。如下图:<br>次登录,上次登录时间:2018-12-14日17:03:43,登<br>《关于全面推开营业税改征增值税试点的i<br>月1日。为按时顺利开展金融行业营改增试点,<br>贵公司在本平台上填报的信息务必保证台                                                                                                    | 录类型: 硬证书登录<br>●知》(财税[2016]36号<br>以及保障责公司的合法权<br>法、真实、准确和完整。\$                                                                                        | 中国结算 网上业务于台<br>。 返回首页<br>用户设置 退出系统<br>) 文件中明确规定金融行业营改增的执行时间为2016年5<br>(益, 观需采集责公司增值税发票信息。<br>如因责公司增报的信息有误而导致增值税发票开异错误,                                                      |
| 点击"提ろ<br>ご<br>ご<br>ご<br>ご<br>ご<br>ご<br>ご<br>ご<br>ご<br>ご                                                                                                    | 交审核"。如下图:<br><sup>( 文章, 上次登录时间:2018-12-14日17:03:43,登<br/>( <del> 《关于全面推开营业税改征增值税试点的</del><br/>月1日,为按时顺利开展金融行业营改增试点,<br/>贵公司在本平台上填报的信息务必保证合<br/>或邮寄错误,或因贵公司未能及时在本平台上</sup>                                                                                                    | 录类型: 硬证书登录<br>●知》(财税[2016]36号<br>以及保障责公司的合法权<br>法、真实、准确和完整。\$<br>真报增值税发票信息,导到                                                                        | 中国结算 网上业务于台<br>。 返回首页<br>用户设置 混出系统<br>) 文件中明确规定金融行业营改增的执行时向为2016年5<br>(益, 观需采集责公司增值税发票值题。<br>如因责公司增报的信息有误而导致增值税发票开具错误,<br>改我公司将无法向责公司开具增值税发票, 由此产生的一切                       |
| 点击"提ろ<br>ご<br>ご<br>ご<br>ご<br>ご<br>ご<br>ご<br>ご<br>ご<br>ご                                                                                                    | 交审核"。如下图:<br>次登录,上次登录时间:2018-12-14日17:03:43,登<br>《关于全面推开营业税改征增值税试点的<br>月1日。为按时顺利开展金融行业营改增试点,<br>贵公司在本平台上填报的信息务必保证合<br>或邮寄错误,或因贵公司未能及时在本平台上<br>责任及后果由贵公司并最的遗信税发票准确无<br>为确保向贵公司开具的遗信税发票准确无                                                                                                    | 录类型: 硬证书登录<br>叠知》(财税[2016]36号<br>以及保障贵公司的合法权<br>法、真实、准确和完整。9<br>實报增值税发票信息,导致<br>课。如芸有信息变击诸及研<br>课。如芸有信息变击诸及研                                         | 中田结算 网上业务于台<br>。 返回首应<br>一方 送回首定<br>用户设置 混出系统<br>) 文件中明确规定金融行业营改增的执行时间为2016年5<br>公,观需采集费公司增值税发票值息。<br>如因费公司填报的信息有误而导致增值税发票开具错误,<br>改我公司将无法向责公司开具增值税发票,由此产生的一切               |
| 点击"提ろ<br>ご<br>で                                                                                                    | 交审核"。如下图:<br>次登录,上次登录时间:2018-12-14日17:03:43,登<br>《关于全面推开营业税改征增值税试点的i<br>月1日。为按时顺利开展金融行业营改增试点,<br>贵公司在本平台上境报的信息务必保证合<br>或邮寄错误,或因贵公司未能及时在本平台上<br>责任及后果由贵公司自行承担。<br>为确保向贵公司开具的增值税发票准确无<br>*1.客户提供资料必须提供且加盖公章后上                                                                                                    | 录类型: 硬证书登录<br>●知》(财税[2016]36号<br>以及保障贵公司的合法权<br>法、真实、准确和完整。如<br>填报增值税发票信息,导致<br>误,如若有信息变更请及即<br>传。                                                   | 中国结算 网上业务于台<br>。 返回首应<br>通定过数<br>用户设置 混出系统<br>)<br>文件中明确规定金融行业宫改增的执行时何为2016年5<br>《本, 观需采集度公司增值税发票信息。<br>如因责公司填报的信息有误而导致增值税发票开具错误,<br>改在公司将无法向责公司开具增值税发票,由此产生的一切<br>对变更相关信息。 |
| 点击"提う<br>ご ここここ<br>な迎 胡其平 (zq219), 这是怨華233<br>+ 申請列表<br>+ 夜限申请<br>+ 管理子用户<br>+ 本机构信息维护<br>+ 经办人信息维护                                                                                                    | 交审核"。如下图:<br>(关于全面推开营业税改征增值税试点的<br>月1日、为按时顺利开展金融行业营改增试点,<br>要公司在本平台上增报的信息务必保证合<br>或邮寄错误,或因责公司未能及时在本平台上<br>责任及后集由责公司自行承担。<br>为确保向责公司开具的增值税发票准确无<br>*1.客户提供资料必须提供目加盖公章后上<br>*2.客户名称应与营业执照名称一支。                                                                                                    | 录类型: 碑证书登录<br>●知》(财税[2016]36号<br>以及保障责公司的合法权<br>法、真实、准确和完整。<br>算服增值税发票信息,导致<br>误,如若有信息变更请及时<br>传。                                                    | 中国结算 网上业务于台<br>。 返回首应<br>用户设置 退出系统<br>),文件中明确规定金融行业营改增的执行时间为2016年5<br>亿本, 观需采集度公司增值税发票信息。<br>如因责公司填报的信息有误而导致增值税发票开具错误,<br>就在公司将无法向责公司开具增值税发票, 由此产生的一切<br>对在更相关信息。           |
| 点击"提。<br>ご<br>ご<br>ご                                                                                                    | 交审核"。如下图:<br>(关于全面推开营业税改征增值税试点的;<br>月1日,为按时顺利开展金融行业营改增试点,<br>要公司在本平台上填报的信息务必保证合<br>或邮寄错误,或因素公司未能及时在本平台上<br>责任及后集由贵公司自行承担。<br>为确保向贵公司开具的增值税发票准确无<br>*1.客户提供资料必须提供且加盖公章后上<br>*2.客户名称应与营业执照名称一致。<br>*3.客户类型选择结算参与人、发行人、投<br>*4.发行人选择证券代码。<br>*4.发行人选择证券代码。                                                                                        | 录类型: 硬证书登录<br>通知》(财税[2016]36号<br>以及保障责公司的合法权<br>法、真实、准确和完整。\$<br>真报增值税发票信息,导致<br>误,如若有信息变更请及时<br>传。<br>资者和其他。                                        | 中国结算 网上业务于台<br>。 返回首应<br>用户设置 混出系统<br>) 文件中明确规定金融行业宫改增的执行时何为2016年5<br>& 如果系术集要公司增值税发票信息。<br>如因要公司填报的信息有误而导致增值税发票开具错误,<br>就在公司将无法向要公司开具增值税发票,由此产生的一切<br>对变更相关信息。             |
| 点击"提。<br>ご (2015)、这是您第232<br>次迎 胡其平 (2q219)、这是您第232<br>+ 申请列表<br>+ 牧限申请<br>+ 牧限申请<br>+ 管理子用户<br>+ な机构信息维护<br>+ 疑认责任单位查看<br>+ 或更默认责任单位                                                                                                    | 交审核"。如下图:<br>(关于全面推开营业税改征增值税试点的<br>月1日。为按时顺利开展金融行业营改增试点,<br>要公司在本平台上填报的信息务必保证合<br>或邮寄错误,或因贵公司未能及时在本平台上<br>责任及后果由贵公司自行承担。<br>为确保向贵公司开具的增值税发票推确无<br>*1.客户提供资料必须提供且加盖公章后上<br>*2.客户名称应与营业执照名称一致。<br>*3.客户提型选择结算参与人、发行人、设<br>*4.发行人选择证券代码。<br>*4.地址填写营业执照上的地址信息。<br>*5.开户行,账号按照开户许可证填写基本                                                            | 梁光型:硬证书登录<br>●如》(财税[2016]36号<br>以及保障责公司的合法权<br>法、真实、准确和完整。\$<br>填报增值税发票信息,导致<br>误,如若有信息变更请及时<br>传。<br>资者和其他。<br>———————————————————————————————————— | 中国结算 网上业务于台<br>。 返回首页<br>用户设置 退出来统<br>) 文件中明确规定金融行业营改增的执行时向为2016年<br>益,观需采集贵公司增值税发票升具错误,<br>改在勾词税无法向贵公司开具增值税发票,由此产生的一切<br>动变更相关信息。                                          |
| 点击 " 提 2<br>ご ここここ<br>次迎 御具平 ( zq219 ) , 这是怨華23<br>+ 申請列表<br>+ 収限申请<br>+ 管理子用户<br>+ 本机构信息维护<br>+ 疑入责任单位查看<br>+ 或更默认责任单位<br>- 深圳嘴值般发票信息                                                                                                    | 交审核"。如下图:<br>(关于全面推开营业税改征增值税试点的<br>月1日。为按时顺利开展金融行业营改增试点,<br>要公司在本平台上填报的信息务必保证合<br>或邮寄错误,或因素公司未能及时在本平台上<br>责任及后果由责公司自行承担。<br>为确保向责公司开具的增值税发票准确无<br>*1.客户埋低资料必须提供且加盖公章后上<br>*2.客户名称应与营业执照名称一致。<br>*3.客户类型选择结算参与人、按<br>*4.发行人选择证券代码。<br>*4.地址填写营业执照上的地址信息。<br>*5.开户行、账号按照开户许可证填写基本<br>*6.客户名称、纳税人识别号、地址、电话                                        | 梁类型: 砚证书登录<br>叠如》(财税[2016]36号<br>以及保障责公司的合法权<br>法、真实、准确和完整。)<br>旗服增值税发票信息,导致<br>误,如若有信息变更清及时<br>传。<br>资者和其他。<br>户信息。<br>、开户行和开户行账号,i                 | 中国结算 网上业务于分<br>。 返回 前本<br>用户设置                                                                                                    |
| 点击 "提。<br>ご ここここ<br>ご ここここ<br>次迎 胡其平 ( zq219 ) , 这是の第23<br>+ 申請列表<br>+ 収限申請<br>+ 収限申請<br>+ 管理子用户<br>+ 本机約信息维护<br>+ 疑入责任单位查看<br>+ 変更默认责任单位<br>- 深圳増值税发票信息                                                                                                    | 交审核"。如下图:<br>次登录,上次登录时间:2018-12-14日17:03:43,登<br>《关于全面推开警业税改征增值税试点的<br>月1日、为按时顺利开展金融行业营改增试点,<br>医公司在本平台上填报的信息务必保证合<br>或邮寄错误,或因素公司未能及时在本平台上<br>责任及后果由贵公司自行承担。<br>为确保向贵公司开具的增值税发票准确无<br>*1.客户是将颇料多型选择组首都参与人发行人投<br>*1.客户是4.做宜与他为思想是的地址信息。<br>*3.客户类型选择结算参与人发行人投<br>*4.地址填写营业执照台的地址信息。<br>*5.开户行、账号按照开户许可证填写基本<br>*6.客户名称、纳税人识别号、地址、电话            | 录类型: 砚证书登录                                                                                                    | 中国结算 网上化务开台                                                                                                    |
| 点击 " 提 2<br>ご ここここ<br>次迎 胡其平 ( zq219 ) , 这是怨涕23<br>* 申请列表<br>+ 包限申请<br>+ 包限申请<br>+ 管理子用户<br>+ 容功人信息维护<br>+ 疑认责任单位查看<br>+ 交更默认责任单位<br>- 深圳增值税发票信息<br>回 深圳增值税发票信息查看                                                                                                    | 交审核"。如下图:<br>次登录,上次登录时间:2018-12-14日17:03:43,受<br>《关于全面推开警业税改征增值税试点的前<br>月1日,为按时顺利开展金融行业营改增试点,<br>爱公司在本平台上填报的信息务必保证合<br>或邮寄错误,或因贵公司未能及时在本平台上<br>责任及后果由贵公司自行承担。<br>为确保向贵公司开具的增值税发票准确无<br>*1.客户是将废料参型公费提用团施一致。<br>*3.客户类型选择结算参与人、发行人、投<br>*4.发行入选择证券代码。<br>*4.地址填写营业执照上的地址信息。<br>*5.开户行、账号按照开户许可证填写基本<br>*6.客户名称、纳税人识别号、地址、电话<br>是否为增值税<br>一般纳税人: | 梁类型: 砚证书登录 ●如》(财税[2016]36号<br>以及保障责公司的合法权<br>法、真实:准确和完整。)<br>填报增值税发票信息,导致<br>误,如若有信息变更请及时<br>传。 资者和其他。 户信息。 、开户行和开户行账号,1 西                           | 中国结算 网上化务开台                                                                                                    |
| 広击 " 提 2<br>ご ここここ<br>次世 由基予定<br>+ 申基予表<br>+ 収限申请<br>+ 役限申请<br>+ 役限申请<br>+ 役限申请<br>- 役取申请<br>- 役取申请<br>- な利均信息维护<br>- 成功信息维护<br>- 成功信息维护<br>- 派刘增值税发票信息<br>- 派刘增值税发票信息重看                                                                                                    | 交审核"。如下图:<br>(关于全面推开警业税改征增值税试点的<br>月1日,为按时顺利开展金融行业营改增试点,<br>要公司在平台上填报的信息务必保证合<br>或邮寄错误,或因贵公司未能及时在本平台上<br>责任及后集由贵公司自行承担。<br>为确保向贵公司开具的增值税发票准确无<br>*1.客户埕积资料与型选择结算参与人、按行人、投<br>*3.客户提供资料与警业执照上的地址信息。<br>*3.客户提供资料与警业执照上的地址信息。<br>*5.开户行、账号按照开户许可证填写基本<br>*6.客户名称、纳税人识别号、地址、电话<br>是否为增值税<br>一般纳税人:<br>客户名称:                                       | 梁类型:硬证书登录                                                                                                    | 中国结算 网上业务于内<br>。 返回首定<br>用户设置                                                                                                    |
| <ul> <li>点击"提。</li> <li>※ 中国結算</li> <li>※ 中国結算</li> <li>※ 中国結果</li> <li>(zq219), 这是※第23</li> <li>* 申請列表</li> <li>* 权限申請</li> <li>* 管理子用户</li> <li>* 谷内人信息維护</li> <li>※ 公人信息維护</li> <li>* ジス氏単位宣者</li> <li>※ 現場信税发票信息</li> <li>※ 別増信税发票信息</li> <li>※ 別増信税发票信息</li> <li>※ 深圳増信税发票信息</li> <li>※ 深圳増信税发票信息</li> <li>※ 深圳増信税发票信息</li> <li>※ 深圳増信税发票信息</li> <li>※ 深圳増信税发票信息</li> <li>※ 深圳省信税发票信息</li> </ul> | 交审核"。如下图:<br>(关于全面推开营业税改征增值税试点的<br>月1日,为按时顺利开展金融行业营改增试点,<br>要公司在本平台上填报的信息务必保证合<br>或邮寄错误,或因贵公司未能及时在本平台上<br>责任及后果由贵公司自行承担。<br>为确保向贵公司开具的增值税发票推确无<br>*1.8户增供资料是印册盖公章。<br>*3.8户埋洗彈选择结算卷与人、发行人、投<br>*4.发行人选择证券代码。<br>*4.地址填写营业执照上的地址信息。<br>*5.开户行、账号按照开户许可证填写基本<br>*6.客户名称、纳税人识别号、地址、电话<br>是否为增值税<br>一般纳税人:<br>客户名称:<br>客户类型:                       | 梁处型: 砚证书登录 ●知》(财税[2016]36号<br>以及保障贵公司的合法权<br>法、真实、准确和完整。<br>填报增值税发票信息,导致<br>填报增值税发票信息,导致<br>误,如若有信息变更请及时<br>传。 资者和其他。 产信息。 、开户行和开户行账号, i 否 1 发行人     | 中国结算 网上业务于台                                                                                                    |

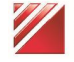

|                                                                                                    | 纳税人识别号:                                                                                                    | 1                                                                                                    |
|----------------------------------------------------------------------------------------------------|----------------------------------------------------------------------------------------------------|----------------------------------------------------------------------------------------------------|
|                                                                                                    | 地址:                                                                                                    | 1                                                                                                    |
|                                                                                                    | 电话:                                                                                                    | 1                                                                                                    |
|                                                                                                    | 井戸行:                                                                                                    | 1                                                                                                    |
|                                                                                                    | 开户17版号:                                                                                                    | 1                                                                                                    |
|                                                                                                    | 友景奇达地址:                                                                                                    | 1                                                                                                    |
|                                                                                                    | 友宗奇达权<br>件人姓名:                                                                                                    | 1                                                                                                    |
|                                                                                                    | 发票寄送收<br>件人手机:                                                                                                    | 11111111111                                                                                                    |
|                                                                                                    | 发票寄送邮编:                                                                                                    | 111111                                                                                                    |
|                                                                                                    | 发送电子邮箱:                                                                                                    | 1@qc.om                                                                                                    |
|                                                                                                    | 电子发票通知<br>接收人手机:                                                                                                    | 1111111111                                                                                                    |
|                                                                                                    | 备注:                                                                                                    |                                                                                                    |
|                                                                                                    | 信息状态:                                                                                                    | 已提交                                                                                                    |
|                                                                                                    |                                                                                                    |                                                                                                    |
|                                                                                                    |                                                                                                    | 返回                                                                                                    |
|                                                                                                    |                                                                                                    |                                                                                                    |
| 中国结算                                                                                                    |                                                                                                    | 中国结算 网上业务平台                                                                                                    |
|                                                                                                    |                                                                                                    | <ul> <li>■ 返回首页</li> </ul>                                                                                                    |
| 次迎 胡其平(zq219),这是怨策23次登                                                                                                    | 录,上次登录时间:2018-12-14日17:03:43 ,登录                                                                                                    | ■ 返回首页<br>● 返回首页<br>光类型: 硬证书登录 用户设置 退出系统                                                                                                    |
| 文迎 胡其平(zq219),这是怨策23次登                                                                                                    | 录,上次登录时间:2018-12-14日17:03:43 ,登录                                                                                                    | <ul> <li>■ 返回首页</li> <li>● 逆回首页</li> <li>● 逆回首页</li> <li>● 逆回首页</li> </ul>                                                                                                    |
| 交迎 胡其平(zq219),这是您第23次登<br>+ 申请列表                                                                                                    | <sup>录,上次登录时间:2018-12-14日17:03:43 ,登录<br/><b>是否为增信税—般纳税人</b>注:)</sup>                                                                                                    | ■ 返回首页<br>"类型:硬证书登录 用户设置 退出系统                                                                                                    |
| 次迎 胡其平(zq219),这是综第23次登<br>+ 申请列表<br>+ 权限申请                                                                                                    | <sup>录,上次登录时间:2018-12-14日17:03:43 , 登录<br/><b>是否为增值税一般纳税人</b> 注:/<br/>《关于全面推开整业税政征增值税试点的</sup>                                                                                                    | <ul> <li>返回首页</li> <li>送型:硬证书登录</li> <li>用户设置 退出系统</li> <li>局面标有红色 * 的为必填项。</li> <li>通知》(财税[2016]36号)文件中明确规定金融行业营改增的执行时间为2016</li> </ul>                                                                                                    |
| x迎 胡其平(zq219), 这是怨第23次登<br>+ 申请列表<br>+ 权限申请<br>+ 管理子用户                                                                                                    | <sup>灵,上次登录时间:2018-12-14日17:03:43 ,登录<br/><b>是否为增值税一般纳税人</b> 注:J<br/>《关于全面推开营业税改征增值税试点的<br/>年5月1日。为按时顺利开展金融行业营改增试<br/>贵公司在本平台上填报的信息务必保证信</sup>                                                                                                    | <ul> <li>返回首页</li> <li>送回首页</li> <li>进型:硬证书登录</li> <li>用户设置 退出系统</li> <li>后面标有红色 的为必填项。</li> <li>通知》(财税[2016]36号)文件中明确规定金融行业营改增的执行时间为2016<br/>式点,以及保障贵公司的合法权益,现需采集贵公司增值税发票信息。</li> <li>法、真实,准确和完整,如因贵公司填报的信息有误而导致增值税发票开具错</li> </ul>                                                                                                    |
| 次迎 胡其平(zq219),这是您第23次登       + 申请列表       + 权限申请       + 管理子用户       + 本机构信息维护                                                                                                    | 录,上次登录时间:2018-12-14日17:03:43 ,登录<br><b>是否为增值税一般纳税人</b> 注:J<br>《关于全面推开营业税改征增值税试点的<br>年5月1日。为按时顺利开展金融行业营改增试<br>贵公司在本平台上填报的信息务必保证者<br>误,或邮寄错误,或因贵公司未能及时在本平<br>产生的一切责任及后果由贵公司自行承担。                                                                                                    | ■ 返回首页<br>送型: 硬证书登录 用户设置 退出系统<br>后面标有红色 * 的方必填项。<br>通知》(财税[2016]36号)文件中明确规定金融行业营改增的执行时间为2016<br>武点,以及保障责公司的合法权益,现需采集责公司增值税发票信息。<br>3法、真实、准确和完整。如因告公司填报的信息有误而导致增值税发票开具错<br>24上填报增值税发票信息,导致我公司将无法向责公司开具增值税发票,由此                                                                                                    |
| 次迎 胡其平(zq219),这是德葉23次登       + 申请列表       + 权限申请       + 管理子用户       + 本机构信息维护       + 经办人信息维护                                                                                                    | 录,上次登录时间:2018-12-14日17:03:43,登录 是否为增值税一般纳税人 注:/ 《关于全面推开营业税改征增值税试点的年5月1日。为按时顺利开展金融行业营改增适<br>贵公司在本平台上填报的信息务必保证召<br>误,或邮寄错误,或因贵公司未能及时在本平<br>产生的一切责任及后果由贵公司自行承担。 为确保向贵公司开具的增值税发票准确和 第一步:洗择纳税人类型(新建)                                                                                                    | 运回首页<br>送型:硬证书登录 用户设置 退出系统<br>用户设置 退出系统           廣面标有红色*的为必填项。           通知》(财税[2016]36号)文件中明确规定金融行业营改增的执行时间为2016<br>式点,以及保障责公司的合法权益,现需采集责公司增值税发票信息。           法,真实,准确和完整。如因贵公司填报的信息有误而导致增值税发票开具描<br>24上填报增值税发票信息,导致我公司将无法向责公司开具增值税发票,由此           E误,如若有信息变更请及时变更相关信息。                                                                                                    |
| xie 胡其平(zq219), 这是怨第23次登<br>+ 申请列表<br>+ 权限申请<br>+ 管理子用户<br>+ 本机构信息维护<br>+ 经办人信息维护<br>+ 默认责任单位查看                                                                                                    | 录,上次登录时间:2018-12-14日17:03:43,登录 是否为增值税一般纳税人 注:// 《关于全面推开整业税改征增值税试点的<br>年5月1日、为按时顺利开展金融行业营改增适<br>贵公司在本平台上填报的信息务必保证台<br>误,或邮寄错误,或因贵公司未能及时在本平<br>产生的一切责任及后果由贵公司自行承担。 为确保向贵公司开具的增值税发票准确和 第一步:选择纳税人类型(新建) ○一般始联人 ● 非一般始联人 *                                                                             | 运回首页<br>送型:硬证书登录 用户设置 退出系统<br>后面标存红色*的为必填项。 适知》(财税[2016]36号)文件中明确规定金融行业营改增的执行时何为2016<br>式点,以及保障责公司的合法权益,现需采集责公司增值税发票信息。 法、真实、准确和完整。如因贵公司填报的信息有误而导致增值税发票有具提<br>2台上填报增值税发票值息,导致我公司填无法向责公司开具增值税发票,由此 E误,如若有信息变更请及时变更相关信息。                                                                                                    |
| xwe 胡其平 ( zq219 ) , 这是怨葉23次登<br>+ 申请列表<br>+ 权限申请<br>+ 管理子用户<br>+ 本机构信息维护<br>+ 经办人信息维护<br>+ 默认责任单位查看<br>+ 支更默认责任单位                                                                                         | 录,上次登录时间:2018-12-14日17:03:43,登录<br><b>是否为增值税一般纳税人</b> 注:1<br>《关于全面推开警业税改征增值税试点的<br>年5月1日,为按时顺利开展金融行业营欢情<br>责公司在本平台上填报的信息务必保证台<br>误,或邮寄错误,或因责公司未能及时在本平<br>产生的一切责任及后果由贵公司自行承担。<br>为确保向贵公司开具的增值税发票准确不<br><b>第一步:选择纳税人类型(新建)</b><br>〇一般纳税人 ④非一般纳税人*                                                    | ■ 返回首页<br>建築型: 硬证书登录 用户设置 退出系统<br>局面标有红色 * 的方必填顶。<br>通知》(财税[2016]36号)文件中明确规定金融行业营改增的执行时间为2016<br>武点,以及保障责公司的合法权益,现需采集责公司增值税发票值息。<br>法、真实、准确和完整。如因责公司填报的信息有误而导致增值税发票开具错<br>24上填报增值税发票信息,导致我公司将无法向责公司开具增值税发票,由此<br>12. (2. ) 如若有信息变更请及时变更相关信息。<br>————————————————————————————————————                                                                                                    |
| xx迎 胡其平(zq219), 这是德葉23次登     + 申请列表     + 収限申请     * 管理子用户     + 本机构信息维护     + 经办人信息维护     + 实认责任单位查看     + 変更默认责任单位     - 深圳增值税发票信息                                                                      | 录, 上次登录时间:2018-12-14日17:03:43,登录 是否为增值税一般纳税人 注:/ 《关于全面推开整业税改征增值税试点的<br>年5月1日。为按时顺利开展金融行业警改增适<br>要公司在本平台上填报的信息务必保证名<br>误,或邮寄错误,或因费公司未能及时在本平<br>产生的一切责任及后果由贵公司行承担。<br>为确保向责公司开具的增值税发票准确和 第一步:选择纳税人类型(新建) 〇一般纳税人 ④非一般纳税人* *特别提示:如贵公司是增值税一般纳税、 请提只申报增值税一般纳税人资格,导致我公<br>自行承担。                           | 》 透明首页<br>一次型: 硬证书登录 用户设置 退出案站<br>用户设置 退出案站 西面标有红色 的为必填唤。 西面标有红色 的为必填唤。 通知》(财税[2016]36号)文件中明确规定金融行业营改增的执行时向为2016<br>点点,以及保障贵公司的合法权益,观需采集贵公司增值税发票信息。 念法,真实,准确和完整。如因贵公司填报的信息考误而导致增值税发票开具错<br>24上填报增值税发票信息,导致我公司将无法向贵公司并具增值税发票,由此 E误,如若有信息变更请及时变更相关信息。 人,请选择"一般纳税人";如果不是,请选择"非一般纳税人"。如因贵公 公词确责公司开具的增值税发票关别有误,由此产生的一切责任及后果由贵公司                                                                        |
|                                                                                                    | 录,上次登录时间:2018-12-14日17:03:43,登录 <b>是否为增值税一般纳税人</b> 注: 《关于全面推开整业税改征增值税试点的<br>年5月1日、为按时顺利开展金融行业营改增适<br>贵公司在本平台上填报的信息务必保证台<br>误,或邮寄错误,或因贵公司未能及时在本平<br>产生的一切责任及后果由贵公司自行承担。 为确保向贵公司开具的增值税发票准确和 第一步:选择纳税人类型(新建) ○一般纳税人 ◎非一般纳税人* *特别提示:如贵公司是增值税一般纳税、 动错误申报增值税一般纳税人资格,导致我公<br>自行承担。                        | 正規構成的構成的構成的構成的構成的構成的構成的構成的構成的構成的構成的構成的構成的構                                                                                                    |
| xxie 胡其平 ( zq219 ) , 这是怨葉23次登     + 申请列表     + 収限申请     ・ 役限申请     ・ 管理子用户     ・ 本机构信息维护     ・ 经办人信息维护     ・ 委更默认责任单位查看     ・ 交更默认责任单位     ・    家,训增值税发票信息     回 深,圳增值税发票信息查看     ・    マ     ア,圳增值税发票信息查看 | 录, 上次登录时间:2018-12-14日17:03:43, 登载<br><b>是否为增值税一般纳税人</b> 注:1<br>《关于全面推开查业税改征增值税试点的<br>年5月1日,为按时顺利开展金融行业营改增适<br>贵公司在本平台上填报的信息务必保证者<br>误,或邮寄错误,或因贵公司未能及时在本平<br>产生的一切责任及后果由贵公司自行承担。<br>为确保向责公司开具的增值税发票准确和<br>第一步:选择纳税人类型(新建)<br>①一般纳税人 ④非一般纳税人*<br>*特别提示:如贵公司是增值税一般纳税<br>司错误申报增值税一般纳税人资格,导致责公<br>自行承担。 | 正規推進的構成的。          法國主席         建築型:硬证书登录         用户设置 退出系统         后面标有红色*的方必填顶。         通知》(财税[2016]36号)文件中明确规定金融行业营改增的执行时向为2016<br>式点,以及保障要公司的合法权益,现需采集要公司增值税发票信息。         法,真实,准确和完整。如因贵公司填报的信息有误而导致增值税发票行具储<br>2台上填报增值税发票信息,导致我公司将无法向贵公司开具增值税发票,由此         GL, 如若有信息变更请及时变更相关信息。         人,请选择"一般纳税人";如果不是,请选择"非一般纳税人",如因贵公<br>运向贵公司开具的增值税发票类别有误,由此产生的一切责任及后果由贵公司         表, 填排业务代码       返回 |

【选择纳税人类型界面】

选择非一般纳税人,点击"下一步,报业务代码",选择证券代码,如下图:

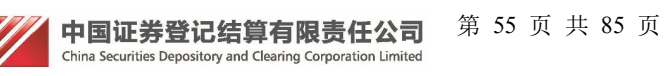

| 中国结算<br>CSDC            | 中国结算 网上业务平台                                                                                                    |
|-------------------------|----------------------------------------------------------------------------------------------------|
|                         | ■ 返回首页                                                                                                    |
| 欢迎 胡其平(zq219),这是您第23次登录 | ,上次登录时间:2018-12-14日17:03:43,登录类型:硬证书登录 用户设置 退出系统                                                                                                    |
| + 申请列表                  | 选择业务代码                                                                                                    |
| + 权限申请                  | 《关于全面推开营业税改征增值税试点的通知》(财税[2016]36号)文件中明确规定金融行业营改增的执行时间                                                                                                |
| + 管理子用户                 | 为2016年5月1日。为按时顺利开展金融行业营改增试点,以及保障责公司的合法权益,现需采集责公司增值税发票<br>信息。                                                                                         |
| + 本机构信息维护               | 贵公司在本平台上填报的信息务必保证合法、真实、准确和完整。如因贵公司填报的信息有误而导致增值税发票<br>开具错误,或邮寄错误,或因贵公司未能及时在本平台上填报增值税发票信息,导致我公司将无法向贵公司开具增值<br>#25%==================================== |
| + 经办人信息维护               | <sup>被友景,由此华生时一切责任及后来出责公司自行承担。</sup><br>第二步:填写业务代码(新建)                                                                                               |
| + 默认责任单位查看              |                                                                                                    |
| + 变更默认责任单位              | 业好代码: 000668 过记录,修改时,不能做变更。                                                                                                    |
| - 深圳増值税发票信息             |                                                                                                    |
| □ 深圳増值税发票信息查看           | <u> 上一</u> <i> 丁  丁  丁  丁  丁  丁  丁  丁</i>                                                                                                    |
| ② 深圳增值税发票信息维护           |                                                                                                    |
| + 深市发行人E通道系统            |                                                                                                    |

### 【填写业务代码界面】

点击下一步填写发票基本信息,信息维护项:客户名称、客户类型(结算参与人、发行人、投资者和其他)、纳税人识别号、地址、电话、开户行、开户行账号、发票寄送地址、发票寄送收件人姓名、发票寄送收件人手机、发票寄送邮编、发送电子邮箱、电子发票通知接收人手机和备注。除地址、电话开户行、开户行账号以及备注是选填项外,其他都是必填项。

中国证券登记结算有限责任公司 第 56 页 共 85 页 China Securities Depository and Clearing Corporation Limited

中国结算 网上业务评合

中国結算 CSDC

| 申请列表           | 増值税发票信息维护                                        | 注:后面标有                 | 有红色*的为必填项。                |                                                                                                    |                                         |    |
|----------------|--------------------------------------------------|------------------------|---------------------------|----------------------------------------------------------------------------------------------------|-----------------------------------------|----|
| 权限申请           | 《关于全面推开营业税改<br>为2016年5月1日,为按时顺                   | (征增值税试点的通<br>词 开展全融行业费 | 知》(财税[2016]3<br>改增过去,以及保障 | 6号)文件中明确规<br>串公司的全法权禁                                                                                                    | 定金融行业营改增的执行 <br>现需采集串公司增值租業             | 时间 |
| 管理子用户          | 信息。                                              | 的作用家心伊证人过              |                           | 。<br>文 加用 <u>集</u> 公司请据(                                                                                                    | 3.而不来更立时有值10.3<br>的信自 <b>方</b> 混而已预偿值档约 | .不 |
| <b>本机构信息维护</b> | 开具错误,或邮寄错误,或图                                    | 国憲公司未能及时在<br>王及后里中憲公司自 | 本平台上填报增值税<br>1行承担         | 影大学 (1993) (1993) (1993 | 公司将无法向贵公司开具均                            | 首值 |
| 주办人信自维护        | 为确保向贵公司开具的                                       | 着值税发票准确无误              | ,如若有信息变更详<br>■            | <b>持及时变更相关信息</b> 。                                                                                                    |                                         |    |
|                | *2.客户名称应与营业执                                     |                        | ₹°°                       |                                                                                                    |                                         |    |
|                | *5.香户夹型选择结算参************************************ | 与人、友行人、投资<br>的地址信息。    | 《百和兵他。                    |                                                                                                    |                                         |    |
| 5更默认责任单位<br>   | *5.开户行、账号按照开/<br>*6.客户名称、纳税人识别                   | 户许可证填写基本F<br>别号、地址、电话、 | P信息。<br>开户行和开户行账号         | 号,这六项信息需要                                                                                                    | 与税务局预留的信息一致,                            | ,  |
| 采圳增值税发票信息<br>  | 第三步:发票信息维护                                       | 的(已保存)                 |                           | _                                                                                                    |                                         |    |
| 刻增值税发票信息查看     | 客户名称: 1                                          |                        | *                         |                                                                                                    |                                         |    |
| 別增值税发票信息维护     | 客户类型: 发行人                                        | × *                    |                           |                                                                                                    |                                         |    |
| 采市发行人E通道系统     | 纳税人识别号: 1                                        |                        | *                         |                                                                                                    |                                         |    |
|                | 地址: 1                                            |                        |                           |                                                                                                    |                                         |    |
|                | 电话: 1                                            |                        |                           |                                                                                                    |                                         |    |
|                | 开户行: 1                                           |                        |                           |                                                                                                    |                                         |    |
|                | 开户行账号: 1                                         |                        |                           |                                                                                                    |                                         |    |
|                | 发票寄送地址: 1                                        |                        | ×                         |                                                                                                    |                                         |    |
|                | 发票寄送收件人姓 1                                       |                        | *                         |                                                                                                    |                                         |    |
|                | 发票寄送收 1111111                                    | 11111                  | *                         |                                                                                                    |                                         |    |
|                | 件人手机:                                            |                        |                           |                                                                                                    |                                         |    |
|                |                                                  | m                      | *                         |                                                                                                    |                                         |    |
|                | 良送电宁邮相                                           |                        | *                         |                                                                                                    |                                         |    |
|                | 接收人手机:                                           | 11111                  | *                         |                                                                                                    |                                         |    |
|                | 备注:                                              |                        | <b>^</b>                  |                                                                                                    |                                         |    |

### 【发票信息维护界面】

点击"上一步"返回填写业务代码页面,点击"下一步,再次输入发票信息 复核",跳转到增值税专用发票信息复核页面,如下图:

| 中国结算<br>CSDC            | 中国                                                                                                    | 结算 网上业务平台                               |
|-------------------------|----------------------------------------------------------------------------------------------------|-----------------------------------------|
|                         |                                                                                                    | ■ 返回首页                                  |
| 欢迎 胡其平(zq219),这是您第23次登录 | 上次登录时间:2018-12-14日17:03:43 ,登录类型: 硬证书登录                                                                                                    | 用户设置 退出系统                               |
|                         | n se andre se andre se andre se andre se andre se andre se andre se andre se andre se andre se andre se andre s<br>Andre se andre se andre se andre se andre se andre se andre se andre se andre se andre se andre se andre se and |                                         |
| + 申请列表                  | 增值税发票信息复核 注:后面标有红色*的为必填项。                                                                                                    |                                         |
| + 权限申请                  | 《关于全面推开营业税改征增值税试点的通知》(财税[2016]36号)文(<br>为2016年5月1日。为按时顺利开展金融行业营改增试点,以及保障责公司的                                                                                                    | 牛中明确规定金融行业营改增的执行时间<br>合法权益,现需采集贵公司增值税发票 |
| + 管理子用户                 | 信息。<br>贵公司在本平台上填报的信息务必保证合法、真实、准确和完整。如因贯                                                                                                    | 设公司填报的信息有误而导致增值税发票                      |
| + 本机构信息维护               | 开具错误,或邮寄错误,或因贵公司未能及肘在本平台上填报增值税发票信息<br>税发票,由此产生的一切责任及后果由贵公司自行承担。                                                                                                    | 1,导致我公司将无法向贵公司开具增值                      |
| + 经办人信息维护               | 为确保向贵公司开具的增值税发票准确无误,如若有信息变更请及时变更<br>*1.客户提供资料必须提供且加盖公章后上传。                                                                                                    | 相关信息。                                   |
| + 默认责任单位查看              | *2.客户名称应与宣业执照名称一致。<br>*3.客户类型选择结算参与人、发行人、投资者和其他。<br>*4.她注意下等出仇的题:你的题:社会自                                                                                                    |                                         |
| + 变更默认责任单位              | **地址课习室业外题工的地址情感。 *5.开户行、账号按照开户许可证填写基本户信息。 *6.客户名称 她投入识别号 批社 由话 开户行新开户行账号 这六世                                                                                                    | 面信自季要与税本局预留的信息一致                        |
| - 深圳增值税发票信息             | 第四步:再次输入发票信息复核(已保存)                                                                                                    |                                         |
| ② 深圳增值税发票信息查看           |                                                                                                    |                                         |
| □ 深圳增值税发票信息维护           | 客户台你····································                                                                                                    |                                         |
|                         |                                                                                                    |                                         |
| + 深市发行人E通道系统            | 纳税人识别号: 1 *                                                                                                    |                                         |
|                         | 地址:                                                                                                    |                                         |
|                         | 电话: 1                                                                                                    |                                         |
|                         | 开户行: 1                                                                                                    |                                         |
|                         | 开户行账号: 1                                                                                                    |                                         |
|                         | 发票寄送地址: 1 *                                                                                                    |                                         |
|                         | 发票寄送收件人姓<br>名: *                                                                                                    |                                         |
|                         | 发票寄送收<br>作人手机: ************************************                                                                                                    |                                         |
|                         | 发票寄送邮编: 1111111 *                                                                                                    |                                         |
|                         | 发送电子邮箱: 1@q.com *                                                                                                    |                                         |
|                         | 电子发票通知<br>接收人手机: *                                                                                                    |                                         |
|                         | 备注:                                                                                                    |                                         |
|                         | 进一可世                                                                                                    | 返回                                      |

【发票信息复核界面】

点击"下一步"提交审核,如下图:

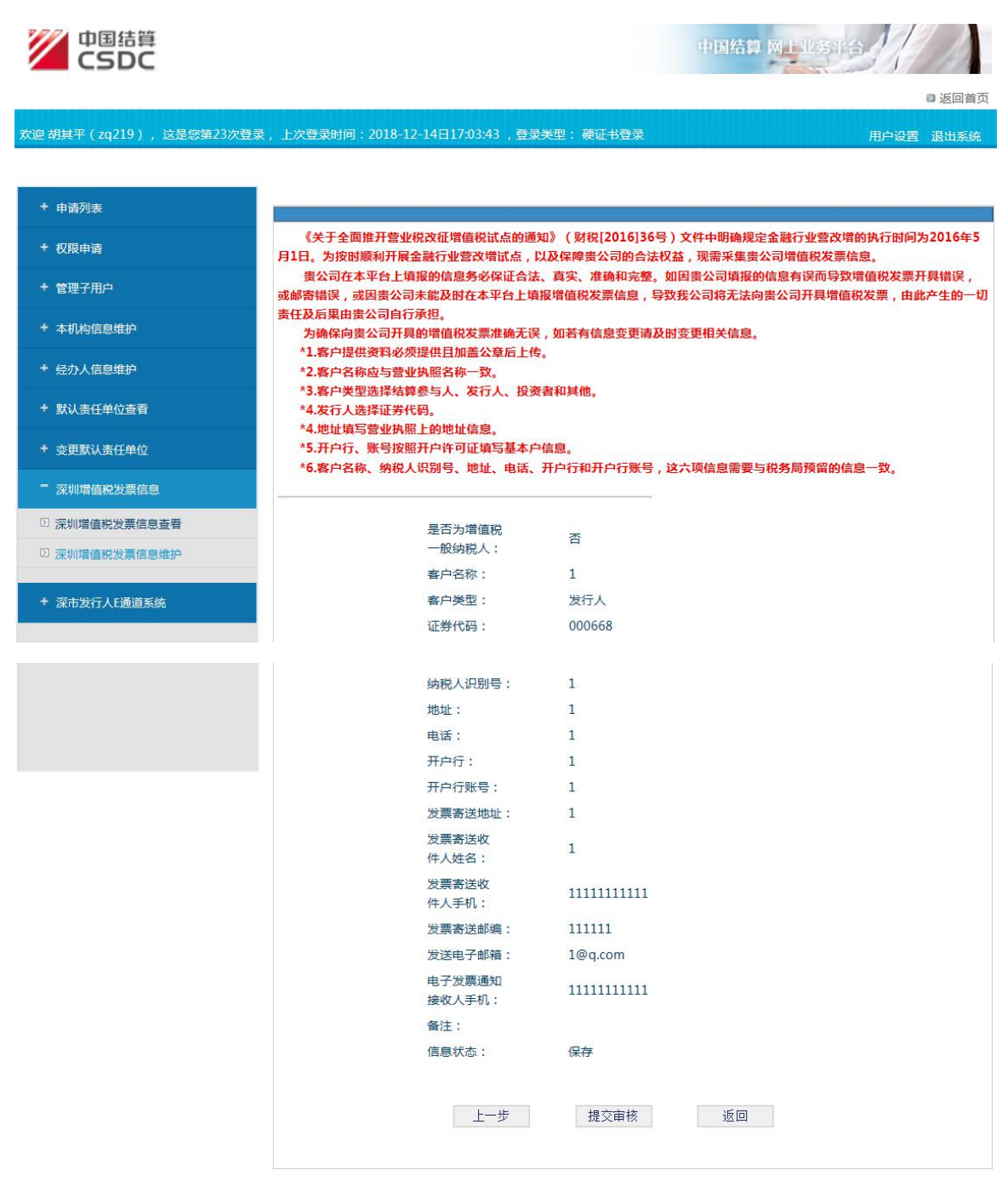

【发票信息提交审核界面】

点击"提交审核"进行流程审核。

### 3.1.2 删除增值税发票信息

点击"删除"链接,提示"确认删除?"。删除只能删除未审核通过记录。

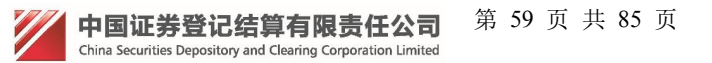

| 中国结算<br>CSDC      |          |        |                  |                 | 中国结算                | 网上北纬平 |          |
|-------------------|----------|--------|------------------|-----------------|---------------------|-------|----------|
|                   |          |        |                  |                 |                     |       | ■ 返回     |
| 迎 胡其平(zq219), 这是約 | §第24次登录, | 上次登录时间 | :2018-12-17日08:4 | 15:18 , 登录类型: { | 便证书登录               |       | 用户设置 退出系 |
|                   |          |        |                  |                 |                     |       |          |
| + 申请列表            |          | 増值税发   | 票信息维护            |                 |                     |       |          |
| + 权限申请            |          | 新增增值税  | 发票信息             |                 |                     |       |          |
| + 管理子用户           |          | 序号     | 客户名称             | 证券代码            | 创建时间                | 状态    | 操作       |
|                   |          | 1      | 1                | 118001          | 2018-12-13 14:47:01 | 审核通过  | 查看 修改    |
| + 本机构信息维护         |          | 2      |                  |                 | 2018-12-13 15:03:14 | 保存    | 查看修改 删除  |
| ▪ 经办人信息维护         |          | 3      |                  |                 | 2018-12-13 15:09:07 | 保存    | 查看修改 删除  |
|                   |          | 4      | 1                | 112626          | 2018-12-17 08:55:26 | 待审核   | 查看       |
| ▶ 默认责任单位查看        |          | 5      | 1                | 112623          | 2018-12-17 09:02:45 | 待审核   | 查看       |
| + 变更默认责任单位        |          | 6      | 1                | 000668          | 2018-12-17 09:09:02 | 保存    | 查看修改删除   |
| - 深圳增值税发票信息       |          |        |                  |                 |                     |       |          |
| ② 深圳增值税发票信息查看     |          |        |                  |                 |                     |       |          |
|                   |          |        |                  |                 |                     |       |          |

【增值税发票信息维护主界面】

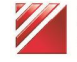

## 3.1.3 查看增值税发票信息

| 增值税发票 | 信息查看                |                          |  |
|-------|---------------------|--------------------------|--|
|       | 是否为增值税<br>一般纳税人:    | 좀                        |  |
|       | 客户名称:               | 1                        |  |
|       | 客户类型:               | 结算参与人                    |  |
|       | 证券代码:               | 118001                   |  |
|       | 纳税人识别号:             | 1                        |  |
|       | 地址:                 | 1                        |  |
|       | 电话:                 | 1                        |  |
|       | 开户行:                | 1                        |  |
|       | 开户行账号:              | 1                        |  |
|       | 发票寄送地址:             | 1                        |  |
|       | 发票寄送收<br>件人姓名:      | 1                        |  |
|       | 发票寄送收<br>件人手机:      | 1111111111               |  |
|       | 发票寄送邮编:             | 111111                   |  |
|       | 发送电子邮箱:             | 1@q.com                  |  |
|       | 电子发票通知<br>接收人手机:    | 1111111111               |  |
|       | 备注:                 |                          |  |
|       | 信息状态:               | 审核通过                     |  |
|       | <b>1</b>            |                          |  |
| 历史审批意 | 见                   |                          |  |
|       | 2018-12-13 14:48:53 | (webAdmin): 222222222222 |  |

【增值税发票信息查看界面】

3.1.4 修改增值税发票信息

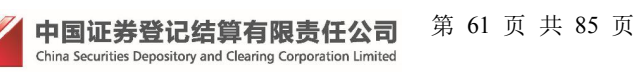

| 中国结算<br>CSDC         |            |                            |                 | 中国结算                | MILLER |          |
|----------------------|------------|----------------------------|-----------------|---------------------|--------|----------|
|                      |            |                            |                 |                     |        | ■ 返回     |
| 迎 胡其平(zq219),这是您第24次 | 登录 ,上次登录时间 | : 2018-12-17日08:4          | 45:18 , 登录类型: { | 便证书登录               |        | 用户设置 退出系 |
| + 申请列表               | 增值税发票      | 票信息维护                      |                 |                     |        |          |
| + 权限申请               | 新增増值税      | 发票信息                       |                 |                     |        |          |
| + 管理子用户              | 序号         | 客户名称                       | 证券代码            | 创建时间                | 状态     | 操作       |
|                      | 1          | 1                          | 118001          | 2018-12-13 14:47:01 | 审核通过   | 查看 修改    |
| + 本机构信息维护            | 2          |                            |                 | 2018-12-13 15:03:14 | 保存     | 查看修改 删除  |
| + 经办人信息维护            | 3          |                            |                 | 2018-12-13 15:09:07 | 保存     | 查看修改 删除  |
|                      | 4          | 1                          | 112626          | 2018-12-17 08:55:26 | 待审核    | 查看       |
| + 默认责任单位查看           | 5          | 1                          | 112623          | 2018-12-17 09:02:45 | 待审核    | 查看       |
| + 变更默认责任单位           | 6          | 1                          | 000668          | 2018-12-17 09:09:02 | 保存     | 查看修改 删除  |
| ■ 深圳增值税发票信息          |            |                            |                 |                     |        |          |
| ② 深圳增值税发票信息查看        |            |                            |                 |                     |        |          |
| ☑ 深圳增值税发票信息维护        |            |                            |                 |                     |        |          |
| + 深市发行人E通道系统         |            |                            |                 |                     |        |          |
|                      | r          | 「<br>歯<br>値<br>税<br>发<br>星 | 四信息维护:          | 主界面】                |        |          |

点击"修改"链接,跳转修改界面,操作和新增增值税发票信息操作一样。

## 3.2 深圳增值税发票信息查看

| 查看甲核通过税务                                                                                   | -信息,   | 如卜图:              |             | 中国结算                | 网上业务平台 |           |
|--------------------------------------------------------------------------------------------|--------|-------------------|-------------|---------------------|--------|-----------|
| r迎 胡甘平(zo219)                                                                              | 上次登录时间 | · 2018-12-17日08-4 | 5.18 登录举型・3 | 面征书登金               |        | ■ 返回首页    |
|                                                                                            |        |                   |             |                     |        | 而广设且 坚山杀死 |
| + 申请列表                                                                                     | 增值税发   | 票信息查看             |             |                     |        |           |
| + 权限申请                                                                                     | 序号     | 客户名称              | 证券代码        | 创建时间                | 状态     | 操作        |
| + 管理子用户                                                                                    | 1      | 1                 | 118001      | 2018-12-13 14:47:01 | 审核通过   | 查看        |
| <ul> <li>+ 经办人信息维护</li> <li>+ 默认责任单位查看</li> <li>+ 变更默认责任单位</li> <li>- 深圳增值税发票信息</li> </ul> |        |                   |             |                     |        |           |
| <ul> <li>深圳增值税发票信息查看</li> <li>深圳增值税发票信息维护</li> </ul>                                       |        |                   |             |                     |        |           |
| + 深市发行人E通道系统                                                                               |        |                   |             |                     |        |           |
|                                                                                            | 【增     | 自使税发票信            | 言息查看主       | 界面】                 |        |           |
| 中国证券登记结算有                                                                                  | 限责任公   | 司 第 62 ]          | 页 共 85 页    |                     |        |           |

| 增值税发票 | 信息查看             |            |   |
|-------|------------------|------------|---|
|       | 是否为增值税<br>一般纳税人: | 좀          |   |
|       | 客户名称:            | 1          |   |
|       | 客户类型:            | 结算参与人      |   |
|       | 证券代码:            | 118001     |   |
|       | 纳税人识别号:          | 1          |   |
|       | 地址:              | 1          |   |
|       | 电话:              | 1          |   |
|       | 开户行:             | 1          |   |
|       | 开户行账号:           | 1          |   |
|       | 发票寄送地址:          | 1          |   |
|       | 发票寄送收<br>件人姓名:   | 1          |   |
|       | 发票寄送收<br>件人手机:   | 1111111111 |   |
|       | 发票寄送邮编:          | 111111     |   |
|       | 发送电子邮箱:          | 1@q.com    |   |
|       | 电子发票通知<br>接收人手机: | 1111111111 |   |
|       | 备注:              |            |   |
|       | 信息状态:            | 审核通过       |   |
| 历史审批意 | 见                |            | 1 |

【发票信息查看界面】

# 4. 机构用户证书登录证书管理

机构用户通过用户名密码证书登录后,在用户系统首页,点击"用户设置",选 择"证书管理",如下图:

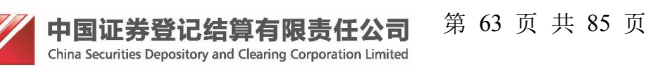

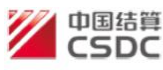

中国结算 网上业务平台 ctivitibug 用户证书信息 查看客户端证书信息 查看服务器端证书信息 证书DN: CN=UUMSWEB000010262,OU=uums,O=CSDC Test,C=CN 证书序列号: 1020000022D75AD 证书生效日期: 2018年7月9日 证书到期日期: 2028年7月8日 证书状态: 有效 证书类型: 硬证书 更新证书 关闭

【证书管理界面】

## 4.1 飞天诚信 ePass3003 证书更新

点击"更新证书"按钮,更新当前用户的证书,如下图:

| 中国结算<br>CSDC    |               | ų               | •国结算 网上业务于台          |
|-----------------|---------------|-----------------|----------------------|
| fdfdfdfd 用户证书信息 |               |                 |                      |
| 查看客户端           | 证书信息          | 查看              | 服务器端证书信息             |
|                 | 来自网页的消息       | X               | ums,O=CSDC Test,C=CN |
|                 | 2 是否更新证书?注意:更 | 思新证书后,旧的证书将被作废! |                      |
|                 |               | 确定取消            |                      |
|                 | 证书类型:         | 硬证书             |                      |
|                 | 更新证书          | 关闭              |                      |
| 占土"确计"拉钮        | 【证书管理         | 界面】             |                      |

点击"确认"按钮,如下图:

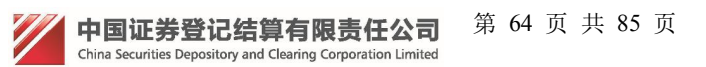

#### "中国结算网上业务平台" 统一用户管理系统用户手册 第 65 页 共 85 页

| 中国結算<br>CSDC                                                   | 中国结算 网上业务半台                     |
|----------------------------------------------------------------|---------------------------------|
|                                                                |                                 |
| fdfdfdfd 用户证书信息                                                |                                 |
| 在著客户端证书信息                                                      | ■ 2 時端证书信息<br>,O=CSDC Test,C=CN |
| 确定 取消<br>Copyrignt©   2003 - 2017   平国业券登记给异有限责任公司版权所有   泉ICP业 | <b>₩</b><br>U40922号             |

【证书管理界面】

点击"确认"按钮,如下图:

| 选择要更新的证书所属驱动厂商                                                       | × |
|----------------------------------------------------------------------|---|
| ○下载到捷德USB KEY(型号:starKey100)<br>请先安装starKey100管理工具程序(下载) 安装使用指南      |   |
| ○下载到握奇USB KEY(型号:WatchSafe2.0) → 请先安装WatchSafe2.0管理工具安装程序(下载) 安装使用指南 |   |
| ●下载到飞天诚信USB KEY(型号:ePass3003 auto)                安装使用指南             |   |
| 确定取消                                                                 |   |

## 【证书选择界面】

选择当前 key 对应的厂商,点击"确认",等待片刻进入证书管理界面,证书 更新成功,如下图:

| 中国结算<br>CSDC    | 中国结算 网上业务平台                                  |
|-----------------|----------------------------------------------|
|                 |                                              |
| fdfdfdfd 用户证书信息 |                                              |
| 查看客户端证书信息       | 查看服务器端证书信息                                   |
| 证书DN:           | CN=UUMSWEB000010268,OU=uums,O=CSDC Test,C=CN |
| 证书序列号:          | 1020000022D75D3                              |
| 证书生效日期:         | 2018年7月10日                                   |
| 证书到期日期:         | 2028年7月9日                                    |
| 证书状态:           | 有效                                           |
| 证书类型:           | 硬证书                                          |
| 更新证书            | 关闭                                           |

【证书管理界面】

## 4.2 飞天诚信 ePass3000GM 国密证书更新

点击"更新证书"按钮,更新当前用户的证书,如下图:

| 中国结算<br>CSDC  |                   | 中国结算网上业务平台           |
|---------------|-------------------|----------------------|
| csGMft 用户证书信息 |                   |                      |
|               | 查看客户端证书信息         | 查看服务器端证书信息           |
|               | 来自网页的消息           | ums,O=CSDC Test,C=CN |
|               |                   | 确定 取消                |
|               | 证书类型:             | 硬证书                  |
|               | 更新证书              | 关闭                   |
| 点击"确认"        | 【证书管理<br>"按钮,如下图: | 世界面】                 |

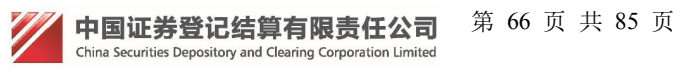

#### "中国结算网上业务平台" 统一用户管理系统用户手册 第 67 页 共 85 页

| zsGMft 用户证书信息                                                                                                    |
|----------------------------------------------------------------------------------------------------|
| ssGMft 用户证书信息                                                                                                    |
|                                                                                                    |
| 直看認会理論         直看認会理論         直看認会理論         正若認会理論         正书信息           重要:请严格按照如下步骤爆作,否则证书会申请或更新失败,导致不能登录。                                                                                                    |
| 2.关闭所有打开的E浏览器。<br>3.解压缩"中国结算安全助手"rar压缩包后,打开其中的exe文件运行,点击按钮"全面检测"完成<br>后,再点击按钮"一键修复"。<br>4.重新登录中国结算系统,进行证书更新或申请的操作,请注意选择对应USB Key的品牌。<br>5.上述操作完成后,请确定您所持有的USB Key驱动是否已经安装,如未安装,请手动安装驱动。                                                                                                    |
| 【证书管理界面】<br>点击"确认"按钮,弹框输入 pin 码,点击确认,稍等片刻,如下图:<br>2019年1月5日<br>1月15日<br>1月15<br>1月15 |
| csGMft 用户证书信息<br>查看客户端证书信息 查看服务器端证书信息                                                                                                    |
| 来自网页的消息     X       更新证书成功,请插拔您的 USB KEY 并关闭浏览器后重新登录!       确定                                                                                                    |

更新证书 关闭 【证书管理界面】

点击"确认"证书更新成功,进入主页,如下图:

【证书管理界面】

# 5.动态口令登录证书管理

机构用户通过用户名密码动态口令登录后,在用户系统首页,点击"用户设置",选择"证书管理",法人用户有证书补办功能操作,授权和操作用户无此功能,如下图:

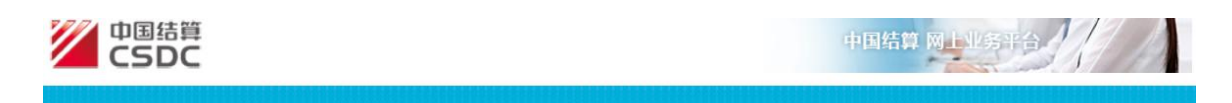

用户类型: 法人用户

| 用户证书信息  |                                              |  |  |
|---------|----------------------------------------------|--|--|
| 证书DN:   | CN=UUMSWEB000010267,OU=uums,O=CSDC Test,C=CN |  |  |
| 证书序列号:  | 1020000022D75B2                              |  |  |
| 证书生效日期: | 2018年07月09日17时33分30秒                         |  |  |
| 证书到期日期: | 2028年07月08日17时33分30秒                         |  |  |
| 证书状态:   | 有效                                           |  |  |
| 证书类型:   | 硬证书                                          |  |  |
| 更新码更新证书 | <u>补办证书</u> 关闭                               |  |  |

【法人用户国密证书管理界面】

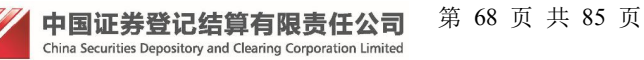

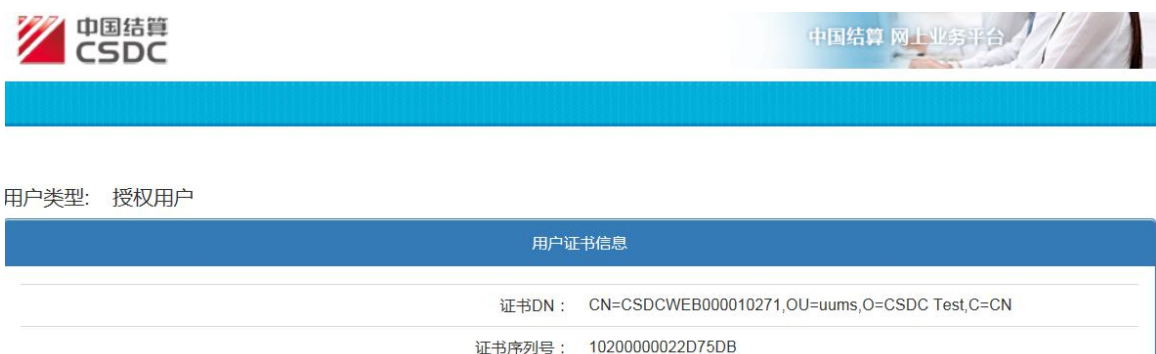

| 证书序列号:  | 1020000022D75DB      |
|---------|----------------------|
| 证书生效日期: | 2018年07月10日15时55分59秒 |
| 证书到期日期: | 2028年07月09日15时55分59秒 |
| 证书状态:   | 有效                   |
| 证书类型:   | 硬证书                  |
| 更新码更新证  | 书 关闭                 |

【授权和操作用户国密证书管理界面】

## 5.1 更新码更新证书

## 5.1.1 飞天诚信 ePass3003 证书更新

点击"更新码更新证书"按钮,更新当前用户的证书,如下图: 中国结算 网上业务平台

**1 户**类型: 授权用户

| 用户证书信息 |                                  |                       |  |
|--------|----------------------------------|-----------------------|--|
| 来自网    | 页的消息                             | J                     |  |
|        | 2 是否更新证书?注意:更新证书后,旧的证书将被作废!      | jums,O=CSDC Test,C=CN |  |
|        | 确定         取消           進中状态・ 有x |                       |  |
|        | 证书类型: 硬证书                        |                       |  |
|        | 更新码更新证书 关闭                       |                       |  |
|        | 【证书管理界面】                         |                       |  |

点击"确认"按钮,如下图:

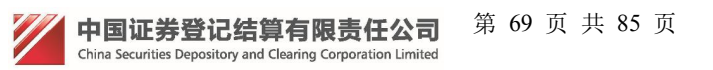
|         | 结算<br>DC                                                                         | 中国结算网上业务平台        |
|---------|----------------------------------------------------------------------------------|-------------------|
|         |                                                                                  |                   |
| 用户类型: 打 | 受权用户                                                                             |                   |
|         | 重要:请严格按照如下步骤操作,否则证书会申请或更新失败,导致不能登录。                                              | ^                 |
|         | 证书申请或更新前,请按照以下说明操作一遍后,再进行证书申请或更新操作。如果已完成以下<br>操作,请点击确定。否则点击取消,按如下步骤操作后,再申请或更新证书。 | ,O=CSDC Test,C=CN |
|         | 1.下载中国结算安全助手:打开中国结算主页www.chinaclear.cn,进入"服务支持"->"软件下载"栏目,下载"中国结算安全助手"rar压缩包。    |                   |
|         | 2.关闭所有打开的IE浏览器。                                                                  |                   |
|         | 3.解压缩"中国结算安全助手"rar压缩包后,打开其中的exe文件运行,点击按钮"全面检测"完成后,再点击按钮"一键修复"。                   |                   |
|         | 4.重新登录中国结算系统,进行证书更新或申请的操作,请注意选择对应USB Key的品牌。                                     |                   |
|         | 5.上述操作完成后,请确定您所持有的USB Key驱动是否已经安装,如未安装,请手动安装驱动。                                  |                   |
| L       | 确定取消                                                                             | ✓                 |

【证书管理界面】

点击"确认"按钮,如下图:

| 中国结算<br>CSDC | 根据更新码更新证书                                                                             | × |             |
|--------------|---------------------------------------------------------------------------------------|---|-------------|
|              | 更新码:                                                                                  |   |             |
|              | 154566                                                                                | × |             |
| 用户类型: 授权用户   | ○ <b>下载到捷德USB KEY(型号:starKey100)</b><br><b>◎●■■■■</b> 请先安装starKey100管理工具程序(下载) 安装使用指南 |   |             |
|              | ○下载到握奇USB KEY(型号:WatchSafe2.0)                                                        |   |             |
|              | ◆ ▲ 〕 请先安装WatchSafe2.0管理工具安装程序(下载) 安装使用指南                                             |   | C Test,C=CN |
|              | ●下载到飞天诚信USB KEY(型号:ePass3003 auto)                                                    |   |             |
|              | ■ 受装使用指南 更新 取消                                                                        |   |             |
|              | 证书状态: 有效                                                                              |   |             |
|              | 证书类型: 硬证书                                                                             |   |             |
|              | 更新码更新证书 关闭                                                                            |   |             |

【证书选择界面】

输入中国结算业务人员提供的6位证书更新码,选择当前key对应的厂商,点击"确认",等待片刻进入证书管理界面,证书更新成功,如下图:

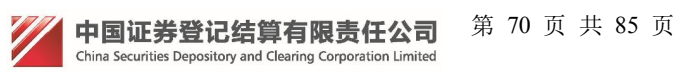

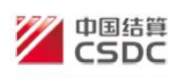

中国结算 网上业务平台

#### IP类型: 授权用户

| 用户证     | 书信息                                          |
|---------|----------------------------------------------|
| 证书DN:   | CN=UUMSWEB000010272,OU=uums,O=CSDC Test,C=CN |
| 证书序列号:  | 1020000022D75E0                              |
| 证书生效日期: | 2018年07月10日16时36分37秒                         |
| 证书到期日期: | 2028年07月09日16时36分37秒                         |
| 证书状态:   | 有效                                           |
| 证书类型:   | 硬证书                                          |
| 更新码更新证  | <b>书</b> 关闭                                  |

【证书管理界面】

## 5.1.2 飞天诚信 ePass3000GM 国密证书更新

点击"更新码更新证书"按钮,更新当前用户的证书,如下图:

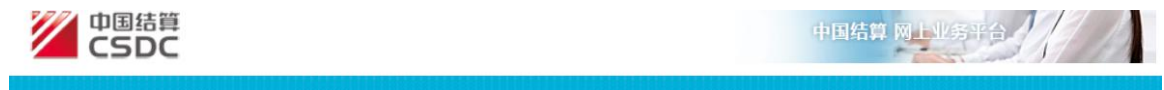

用户类型: 授权用户

| 用户证       | 书信息                                          |
|-----------|----------------------------------------------|
| <br>证书DN: | CN=UUMSWEB000010272,OU=uums,O=CSDC Test,C=CN |
| 证书序列号:    | 1020000022D75E0                              |
| 证书生效日期:   | 2018年07月10日16时36分37秒                         |
| 证书到期日期:   | 2028年07月09日16时36分37秒                         |
| 证书状态:     | 有效                                           |
| 证书类型:     | 硬证书                                          |
| 更新码更新证    | <b>书</b> 关闭                                  |

【证书管理界面】

点击"确认"按钮,如下图:

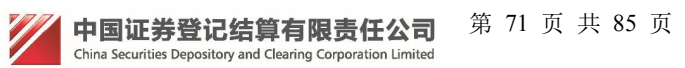

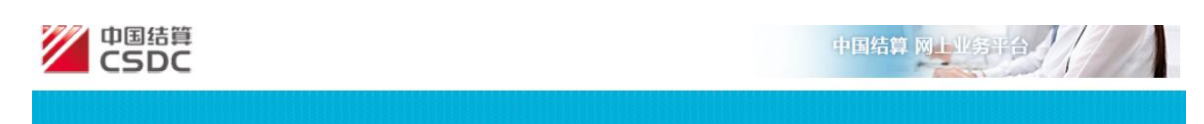

#### 羽户类型: 授权用户

| 用户证书信息                          |                       |
|---------------------------------|-----------------------|
| <br>来自网页的消息                     |                       |
| <br>2 是否更新证书衍注意:更新证书后,旧的证书将被作废! | iums,O=CSDC Test,C=CN |
| <br>                            |                       |
| 证书类型: 硬证书                       |                       |
| 更新码更新证书 关闭                      |                       |

【证书管理界面】

| 点击"确认"按钮,如-                            | 下图:                  |                       |                            |     |                  |
|----------------------------------------|----------------------|-----------------------|----------------------------|-----|------------------|
| 中国结算<br>CSDC                           |                      |                       |                            |     | 算网上业务平台          |
|                                        |                      |                       |                            |     |                  |
| 用户类型: 授权用户                             |                      |                       |                            |     |                  |
| 重要:请严格按照如下步骤操作,否则                      | 证书会申请或更新             | (失败 , 导致不能            | 澄录。                        | ~   |                  |
| ·····································  | 卻明操作一遍后<br>肖, 按如下步骤打 | , 再进行证书印<br>操作后 , 再申证 | 申请或更新操作。如果已完成以下<br>清或更新证书。 | , ( | D=CSDC Test,C=CN |
| 1.下载中国结算安全助手:打开中<br>目,下载"中国结算安全助手"rarE | ■結算主页ww<br>□缩包。      | w.chinaclear.c        | cn,进入"服务支持"->"软件下载"栏       |     |                  |
| 2.关闭所有打开的IE浏览器。                        |                      |                       |                            |     |                  |
| 3.解压缩"中国结算安全助手"rar日<br>后,再点击按钮"一键修复"。  | 缩包后,打开打              | 其中的exe文件              | 运行 , 点击按钮"全面检测"完成          |     |                  |
| 4.重新登录中国结算系统,进行证                       | 书更新或申请的              | 的操作,请注意;              | 选择对应USB Key的品牌。            |     |                  |
| 5.上述操作完成后,请确定您所打动。                     | 有的USB Key到           | 区动是否已经多               | 安装 , 如未安装 , 请手动安装驱         |     |                  |
|                                        | 确定                   | 取消                    | <u> </u>                   | ~   |                  |

【证书管理界面】

点击"确认"按钮,如下图:

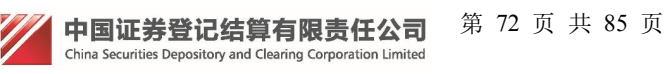

#### "中国结算网上业务平台" 统一用户管理系统用户手册 第 73 页 共 85 页

| 中国結算<br>CSDC | 根据更新码更新证书 | × WB评合                                       |  |
|--------------|-----------|----------------------------------------------|--|
|              | 更新码:      |                                              |  |
|              | 123456    | ×                                            |  |
| 沪类型: 授权用户    | 更新        | 取消                                           |  |
|              |           |                                              |  |
|              |           |                                              |  |
|              | 证书DN:     | CN=CSDCWEB000020370,OU=uums,O=CSDC Test,C=CN |  |
|              | 证书序列号:    | 1020000022D7539                              |  |
|              | 证书生效日期:   | 2018年07月06日16时16分02秒                         |  |
|              | 证书到期日期:   | 2028年07月05日16时16分02秒                         |  |
|              | 证书状态:     | 有效                                           |  |
|              | 证书类型:     | 硬证书                                          |  |
|              | 更新码更新证    | 书 关闭                                         |  |

### 【证书管理界面】

输入中国结算业务人员提供的6位证书更新码,点击"确认",弹框输入pin码,点击确认,如下图:

| 中国结算<br>CSDC | 根据更新码更新证书                                              | × 业务平台           |
|--------------|--------------------------------------------------------|------------------|
|              | 更新码:                                                   |                  |
| 卫亡光刑。 按切田亡   | 482407                                                 | -                |
|              | 更新 取消                                                  |                  |
|              | 来自网页的消息<br>更新证书成功,请插拔您的 USB KEY 并关闭浏览器后重新登录!<br>确定<br> | D=CSDC Test,C=CN |
|              | 证书类型: 硬证书                                              |                  |
|              | 更新码更新证书 关闭                                             |                  |

【证书管理界面】 点击"确认",证书更新成功,如下图:

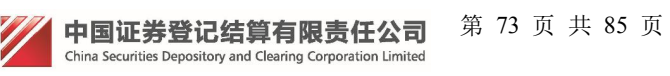

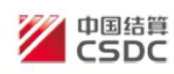

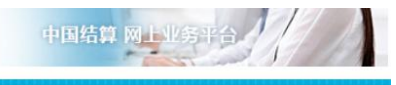

用户类型: 授权用户

| 用户证     | 印信息                                          |
|---------|----------------------------------------------|
| 证书DN:   | CN=CSDCWEB000020370,OU=uums,O=CSDC Test,C=CN |
| 证书序列号:  | 1020000022D75E4                              |
| 证书生效日期: | 2018年07月10日17时05分09秒                         |
| 证书到期日期: | 2028年07月09日17时05分09秒                         |
| 证书状态:   | 有效                                           |
| 证书类型:   | 硬证书                                          |
| 更新码更新证  | 书 关闭                                         |
| 【证书管理   | 里界面】                                         |

5.2 法人用户补办证书

法人用户通过用户名、密码和动态口令登陆后,在用户系统首页,点击"用户设置",选择"证书管理",跳转到"证书管理"页面,如下图:

| 中国结算 网上业务平台 |
|-------------|
|             |

用户类型: 法人用户

| 用户证     | 书信息                                          |
|---------|----------------------------------------------|
| 证书DN:   | CN=UUMSWEB000010267,OU=uums,O=CSDC Test,C=CN |
| 证书序列号:  | 1020000022D75B2                              |
| 证书生效日期: | 2018年07月09日17时33分30秒                         |
| 证书到期日期: | 2028年07月08日17时33分30秒                         |
| 证书状态:   | 有效                                           |
| 证书类型:   | 硬证书                                          |
| 更新码更新证书 | 补办证书 关闭                                      |

【证书管理界面】

点击"补办证书"按钮,提交材料申请,如下图:

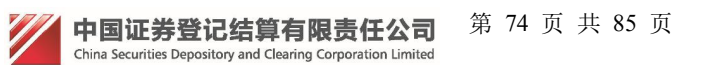

#### 法人证书补办申请表

| 用户名                        | Imtest2                       | 申请时间        | 2017-12-05                  |
|----------------------------|-------------------------------|-------------|-----------------------------|
| 法定代表人                      | lmtest2                       | *           |                             |
| 经办人信息                      |                               |             |                             |
| 姓名                         | lmtest2                       | * <b>手机</b> | 1355555555                  |
| 证件类型                       | 身份证 🗸                         | * 固定电话      | 111-1                       |
| 证件号                        | 111                           | * 电子邮箱      | 1@q. com                    |
| 邮政编码                       | 111111                        | * 传真        |                             |
| 联系地址                       | 1                             | *           | *                           |
| 声明与承诺<br>本公司严格<br>完整 , 凭证] | :<br>安照中国结算的相关规定申请力<br>真实、有效。 | 理数字证书补办业务,  | 承诺所提交的业务申请内容准确<br>申请单位 ( 盖章 |
|                            |                               |             |                             |

确定 关闭

【法人证书补办申请表界面】

点击"确认",进行信息维护,如下图:

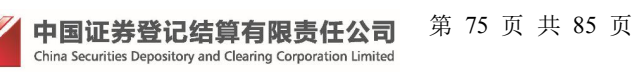

## 法人证书补办申请表

| Imtest2                 | 申请时间                                                                                          | 2017-12-05                                                                                               |
|-------------------------|-----------------------------------------------------------------------------------------------|----------------------------------------------------------------------------------------------------|
| Imtest2                 |                                                                                               |                                                                                                    |
|                         |                                                                                               |                                                                                                    |
| Imtest2                 | 手机                                                                                            | 1355555555                                                                                               |
| 身份证                     | 固定电话                                                                                          | 111-1                                                                                                    |
| 111                     | 电子邮箱                                                                                          | 1@q.com                                                                                                  |
| 111111                  | 传真                                                                                            |                                                                                                    |
| 1                       |                                                                                               |                                                                                                    |
| 3照中国结算的相关规定申<br>11实、有效。 | 请办理数字证书补办业务,                                                                                  | 承诺所提交的业务申请内容准确、                                                                                          |
|                         | Imtest2         Imtest2         身份证         111         111111         1         如照中国结算的相关规定申 | Imtest2       手机         身份证       固定电话         111       电子邮箱         111111       传真         1       1 |

【法人证书补办申请表界面】

修改信息后,点击下一步,上传材料,如下图:

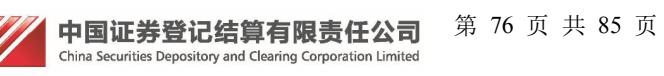

### 已上传审核材料

| 序号 | 类型         | 操作    |
|----|------------|-------|
| 1  | 法人证书业务申请表  | 查看 删除 |
| 2  | 经办人身份证明文件  | 查看 删除 |
| 3  | 法定代表人授权委托书 | 查看 删除 |

| 审核材料类型: | 法人证书补办申请表                       | *                     |         |
|---------|---------------------------------|-----------------------|---------|
| 选择审核材料: |                                 | 浏览                    | 上传      |
|         | 审核材料,需JPG、PNG、<br>DOCX格式之一。文件大小 | GIF、BMP、DOC<br>限2M以内。 | C, PDF, |
| 上一步     | 下一步                             | 关闭                    |         |

【法人证书补办申请表界面】 点击"下一步"进入提交信息页面,如下图:

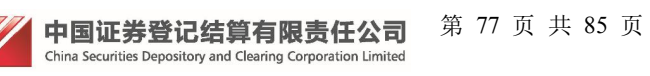

### 法人证书补办申请表

| Imtest2 | (2)<br>(2)                             |                                                                                                    |
|---------|----------------------------------------|----------------------------------------------------------------------------------------------------|
| Imtest2 |                                        |                                                                                                    |
|         |                                        |                                                                                                    |
| Imtest2 | 手机                                     | 1355555555                                                                                               |
| 身份证     | 固定电话                                   | 111-1                                                                                                    |
| 111     | 电子邮箱                                   | 1@q.com                                                                                                  |
| 111111  | 传真                                     |                                                                                                    |
| 1       | ·                                      |                                                                                                    |
|         | lmtest2<br>身份证<br>1111<br>1111111<br>1 | Imtest2       手机         身份证       固定电话         111       电子邮箱         111111       传真         1       1 |

### 已上传审核材料

| 序号 | 类型         | 操作 |
|----|------------|----|
| 1  | 法人证书业务申请表  | 查看 |
| 2  | 经办人身份证明文件  | 查看 |
| 3  | 法定代表人授权委托书 | 查看 |

| 上一步                                                                                                    | 提交 | 关闭 |
|----------------------------------------------------------------------------------------------------|----|----|
| A TANK A TANK A TANK A TANK A TANK A TANK A TANK A TANK A TANK A TANK A TANK A TANK A TANK A TANK A TANK A TANK |    |    |

【法人证书补办申请表界面】

点击"提交",提交系统审核,等待系统审核。

# 6.机构用户密码修改

参与人法人用户通过用户名密码登陆后,在用户系统首页,点击"用户设置",选择"密码修改",跳转到"修改密码"页面

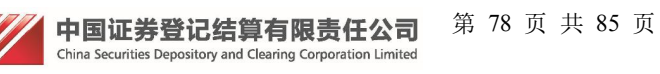

| 田 古 夕 · fr 02 |  |
|---------------|--|
|               |  |
| 原密码: *        |  |
| 新密码: *        |  |
| 确认新密码: *      |  |

【密码修改界面】

修改相应栏中信息后,其中带\*号的是必填信息,系统会对填写信息进行校验, 修改完毕后,点击提交按钮,跳转到"密码修改提示"页面,如下图:

| 系统提示 |                |  |
|------|----------------|--|
|      |                |  |
|      | 密码修改成功,下次登录生效。 |  |
|      |                |  |
|      | 关闭             |  |
|      |                |  |

【密码修改提示界面】

# 7.机构用户动态口令证书解锁

机构用户使用动态口令登录后,在用户系统首页,点击"用户设置",选择"证书解锁",跳转到"证书解锁"页面,如下图:

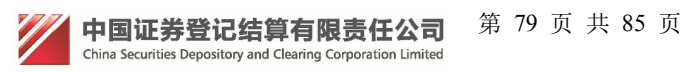

| 中国結算<br>CSDC | 中国结算网上业务平台                                                           |
|--------------|----------------------------------------------------------------------|
|              | bfuser1用户证书信息<br>证书解锁同时只支持一个飞天诚信key解锁,请慎重操作。<br><sup>用户类型:法人用户</sup> |
|              | 证书DN: CN=bfuser1,OU=uums,O=CSDC Test,C=CN                            |
|              | 证书序列号: 1020000022D6B3C                                               |
|              | 证书生效日期: 2018年06月19日11时03分54秒                                         |
|              | 证书到期日期: 2023年06月19日11时03分54秒                                         |
|              | 证书状态: 有效                                                             |
|              | 证书类型: 硬证书                                                            |
|              | 证书解锁码:                                                               |
|              | 解锁证书 关闭                                                              |
|              | 首次解锁请安装证书解锁控件。安装方式:点击下方链接下载控件到本地,然后鼠标双击安装。<br>证书解锁控件下载               |

【证书解锁界面】

在"证书解锁码"输入框,输入中国结算业务人员提供的6位证书解锁码,点击 "解锁证书"。如果是第一次解锁, 请在解锁前,点击页面下方蓝色链接,下载 证书解锁控件,再进行证书解锁操作。 如下图:

| 首次解锁清安装证书解锁控件。安装方式 <u>:点击下方链接下载</u> 控件<br>证书解锁控件下载          | +到本地,然后鼠标双击安装。        |
|-------------------------------------------------------------|-----------------------|
| Copyright©   2003 - 2017   中国证券登记结算有限责任公司派者                 | 权所有丨京ICP证040922号      |
|                                                             |                       |
| 要运行或保存来自 uums3.test.chinaclear.cn 的 es3003.exe (1.06 MB) 吗? | 运行(R) 保存(S) ▼ 取消(C) × |

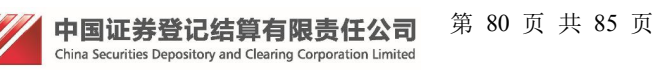

|        | 制                       | 动业业社会和进行                                             | (二再)(1)(1)(2)                           | <u> </u>                 |
|--------|-------------------------|------------------------------------------------------|-----------------------------------------|--------------------------|
|        | 程序名称:<br>已验证的发布<br>文件源: | EnterSafe (For<br>諸: <b>Feitian Techn</b><br>此计算机上的硬 | ePass3003) M<br>ologies Co., L<br>e盘驱动器 | liddleware<br><b>td.</b> |
| 🕑 显示详细 | 信息(D)                   |                                                      | 是(Y)                                    | 否(N)                     |
|        |                         |                                                      | 更改这些                                    | 通知的出现时间                  |

【证书解锁界面】

## 8.机构用户证书绑定

现在新 key 是由管理员预制成功发放到用户手上,用户首次使用 key 需要进行 key 的绑定,绑定 key 分两种绑定方式,证书登录自动绑定和动态口令登录绑定。

## 8.1 证书登录自动绑定

此种方式绑定对于使用证书登录没多大区别,但是系统后台会绑定新证书, 也叫自动绑定,绑定后的证书不能绑定其他用户了。在操作时慎重,别绑定错。 选择证书登录方式进行登录,如下图:

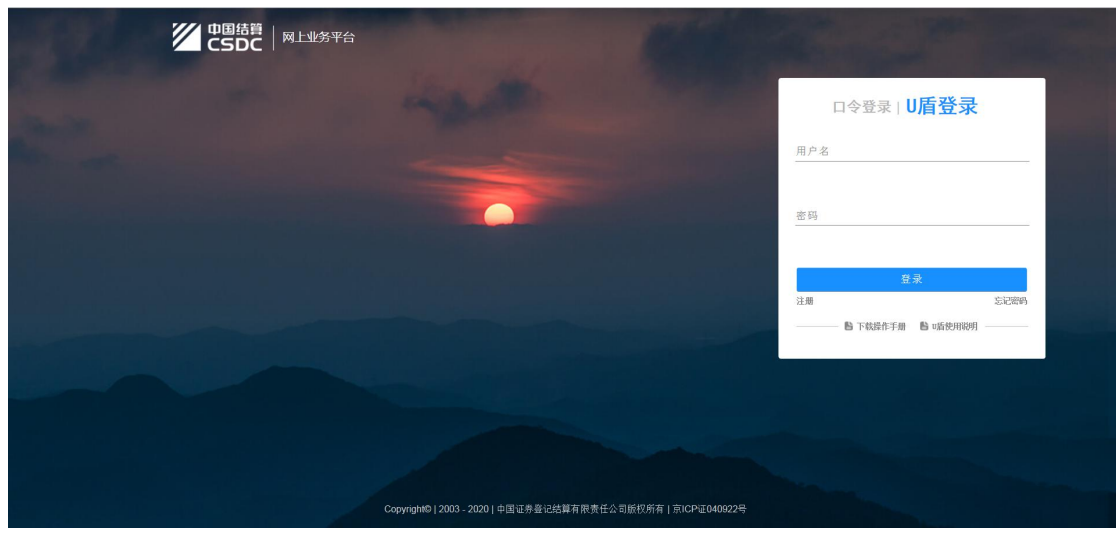

【登录界面】

点击登录,选择对应新 key,如下图:

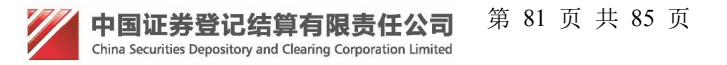

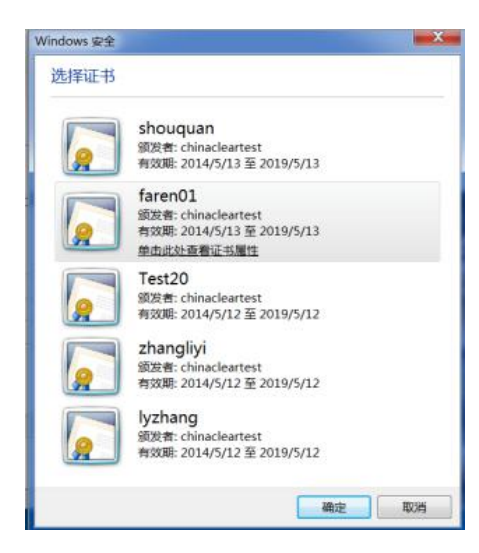

### 【证书选择界面】

点击确认, 输入 pin 码, 选择 key, 后台绑定 key 成功, 同时登录成功。

# 8.2 动态口令登录绑定

用户动态口令登录系统,如下图:

| │ 中国结覧<br>│ <sub>网上业务平台</sub>                     | A CONTRACTOR OF THE OWNER OF THE OWNER OWNER OWNER OWNER OWNER OWNER OWNER OWNER OWNER OWNER OWNER OWNER OWNER OWNER OWNER OWNER OWNER OWNER OWNER OWNER OWNER OWNER OWNER OWNER OWNER OWNER OWNER OWNER OWNE                                                                                                    |
|---------------------------------------------------|----------------------------------------------------------------------------------------------------|
| the state of                                      | <b>ロ令登录</b> 」U盾登录                                                                                                    |
|                                                   | 用户名                                                                                                    |
|                                                   | 密码 密码 图 图 图 图 图 图 图 图 图 图 图 图 图 图 图 图 图                                                                                                    |
|                                                   | 验证药 定换                                                                                                    |
|                                                   | 천态口令 🏹 😿 🖸 😧 使用다 숙                                                                                                    |
|                                                   | 登录                                                                                                    |
|                                                   | 注册 容记语句                                                                                                    |
|                                                   | <b>脸</b> 下账操作手册 <b>脸</b> 唱使用误用                                                                                                    |
|                                                   |                                                                                                    |
|                                                   |                                                                                                    |
|                                                   |                                                                                                    |
|                                                   | Contraction of the local division of the local division of the loc |
|                                                   |                                                                                                    |
|                                                   |                                                                                                    |
| Copyright@   2003 - 2020   中国证券登记结算有限责任公司版权所有   京 | 71CP证040922号                                                                                                    |

【登录界面】

登录成功后,用户设置>国密证书管理,进入国密证书管理界面,如下图:

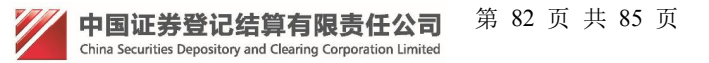

| 中国结算<br>CSDC                   |                                                          | 中国结算 网上业务平台                   |
|--------------------------------|----------------------------------------------------------|-------------------------------|
| 欢迎 111(fdfdfdfd ),这是您第8次登录,上次登 | 录时间:2018-07-11日08:24:06 ,登录类型: 动态口令登录                    | 用户设置 退出系统                     |
|                                |                                                          | 密码修改                          |
|                                |                                                          | 信息维护                          |
| + 管理子用户                        | ▲ 待办任务                                                   | 国密证书管理                        |
|                                |                                                          | 证书更新                          |
|                                |                                                          | 默认平台                          |
|                                |                                                          |                               |
|                                |                                                          |                               |
|                                |                                                          |                               |
|                                |                                                          |                               |
|                                |                                                          |                               |
|                                |                                                          |                               |
|                                |                                                          |                               |
| 中国结算                           |                                                          | 中国结算 网上业务平台                   |
| CSDC                           |                                                          |                               |
|                                |                                                          |                               |
|                                |                                                          |                               |
| 日方米田。 授权田方                     |                                                          |                               |
| 17天空, 技权用户                     |                                                          |                               |
|                                | 用户证书信息                                                   |                               |
|                                |                                                          |                               |
| 用户尚未持有证书或者持有的证书为老CA证书          | B(老CA证书信息不能查看)。证书绑定(证书绑定前请确<br>安装了持有的KEY的驱动)则可以绑定一个新型证书。 | 淀持有得安 USB KEY或者飞天 USB KEY,并已经 |
|                                |                                                          |                               |
|                                |                                                          |                               |
|                                | 绑定新证书 关闭                                                 |                               |
|                                | 国家江北祭理用五                                                 |                               |
|                                | 【国省业书官理齐团】                                               |                               |
| 电脑上插入未绑定的新 k                   | ey, 点击"绑定新证书", 如                                         | 下图:                           |
| 中国结算                           |                                                          | 中国结算 网上业务平台                   |
|                                |                                                          |                               |
|                                |                                                          |                               |
|                                |                                                          |                               |
|                                |                                                          |                               |
| 用户类型:                          |                                                          |                               |
|                                | 用户证书信息                                                   |                               |
|                                | 来自网页的消息                                                  |                               |
| 用户尚未持有证书或者持有的证书为老CA证           | 书(老CA证书信) 定前请确                                           | 定持有得安 USB KEY或者飞天 USB KEY,并已经 |

| 用户尚未持有证书或者持有的证书为老CA证书(老CA证书信)<br>安装了持有 | 1 证书绑定成功! | 定前请确定持有得安 USB KEY或者飞天 USB KEY,并已经<br>型证书。 |
|----------------------------------------|-----------|-------------------------------------------|
|                                        | 确定        |                                           |

【国密证书管理界面】

点击"确认",证书绑定成功,如下图:

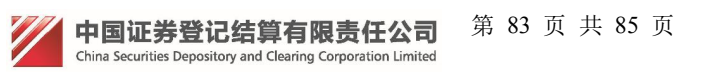

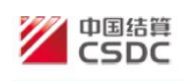

中国结算网上业务平台

#### **护类型: 授权用户**

| 用户证书信息  |                                              |
|---------|----------------------------------------------|
| 证书DN:   | CN=UUMSWEB000010275,OU=uums,O=CSDC Test,C=CN |
| 证书序列号:  | 1020000022D75EB                              |
| 证书生效日期: | 2018年07月11日08时24分38秒                         |
| 证书到期日期: | 2028年07月10日08时24分38秒                         |
| 证书状态:   | 有效                                           |
| 证书类型:   | 硬证书                                          |
| 更新码更新证  | <b>书</b> 关闭                                  |

【国密证书管理界面】

# 9. 找回密码

在登录首页点击"找回密码",如下图:

| 中国結算<br>CSDC |                       | 中国结算 网上业务半台 |
|--------------|-----------------------|-------------|
|              |                       |             |
|              | 请输入验证信息               |             |
|              | 用户名:*                 |             |
|              | 手机号:*                 |             |
|              | 经办人证件号码: 注:法人用户此项必填,其 | 其他用户选填      |
|              | 验证码:                  |             |
|              | 下一步 退出                |             |

#### 【找回密码界面】

输入用户名、手机号、经办人证件号码和验证码,点击下一步,弹出提示如下图。

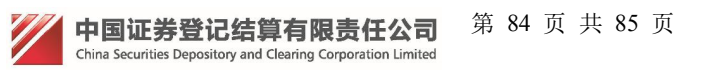

| 密码修改 | <b></b><br>牧完成 |                |  |
|------|----------------|----------------|--|
|      | 新密码已经通过手机      | 短信发送至您的手机,请查收。 |  |
|      |                | 退出登录           |  |
|      |                |                |  |

【密码修改完成提示界面】

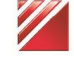